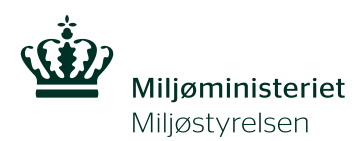

## Manual for program til risikovurdering – JAGG 2.0

Miljøprojekt nr. 1508, 2013

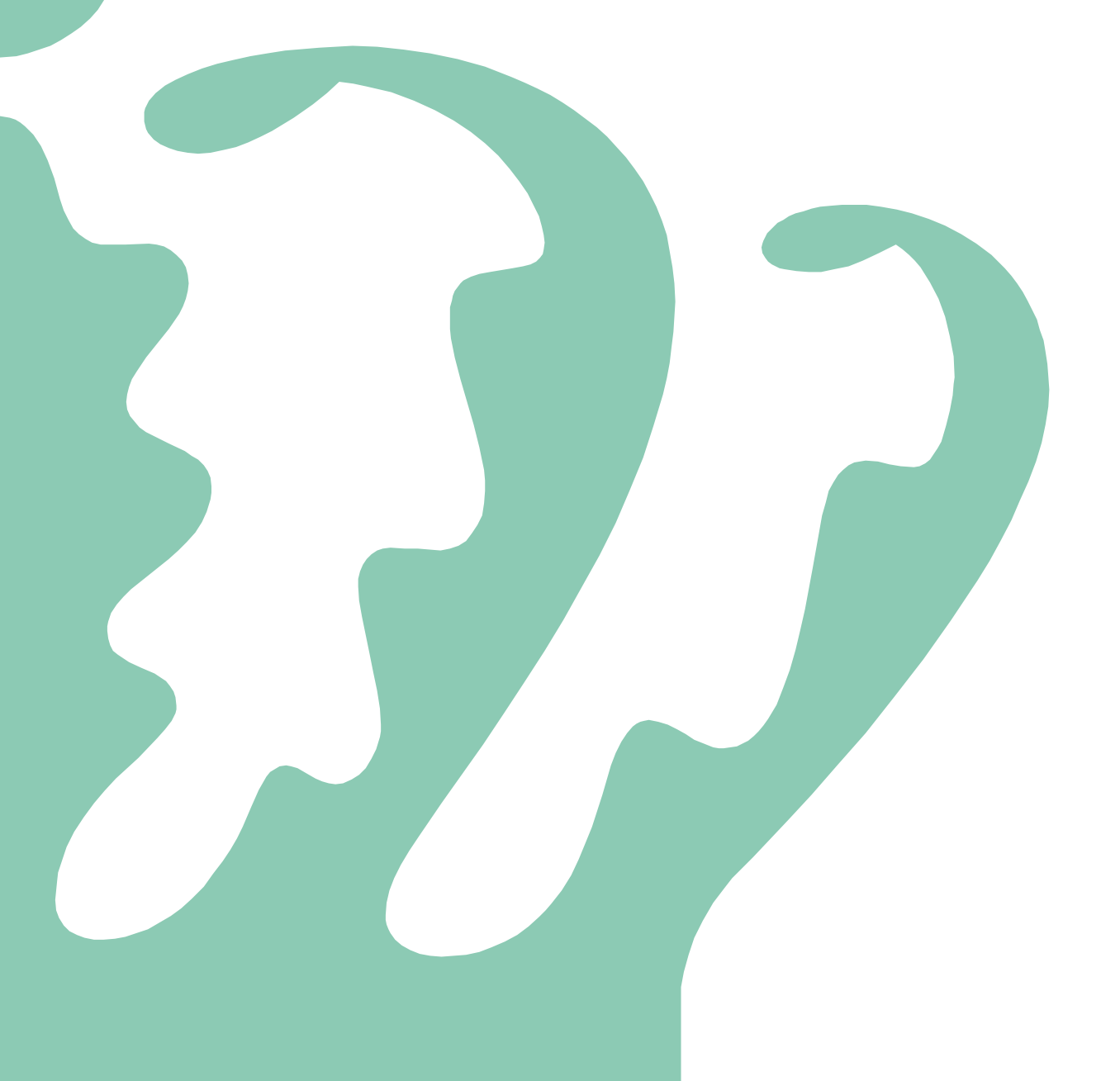

#### Titel:

Manual for program til risikovurdering – JAGG 2.0

#### Forfattere:

NIRAS A/S Falkenberg, J.A. Haudrup Milwertz, T. Nielsen, A. Wodschow, N. COWI A/S Andersen, L. Bote, T.V. Hug, V.

#### **Udgiver:**

Miljøstyrelsen Strandgade 29 1401 København K www.mst.dk

#### År:

2013

#### ISBN nr.

978-87-93026-55-1

#### Ansvarsfraskrivelse:

Miljøstyrelsen vil, når lejligheden gives, offentliggøre rapporter og indlæg vedrørende forsknings- og udviklingsprojekter inden for miljøsektoren, finansieret af Miljøstyrelsens undersøgelsesbevilling. Det skal bemærkes, at en sådan offentliggørelse ikke nødvendigvis betyder, at det pågældende indlæg giver udtryk for Miljøstyrelsens synspunkter. Offentliggørelsen betyder imidlertid, at Miljøstyrelsen finder, at indholdet udgør et væsentligt indlæg i debatten omkring den danske miljøpolitik.

Må citeres med kildeangivelse.

## Indhold

| For | ord        | •••••             |                                                       | 5  |
|-----|------------|-------------------|-------------------------------------------------------|----|
| 1.  | Kon        | cept fo           | r JAGG 2.0                                            | 6  |
|     | 1.1        | Baggru            | nd                                                    | 6  |
|     | 1.2        | Bruger            | ønsker til JAGG 2.0                                   | 6  |
|     | 1.3        | De vigti          | igste ændringer                                       | 7  |
|     |            | 1.3.1             | Opdeling i enkeltstoffer og olie- og benzinblandinger | 7  |
|     |            | 1.3.2             | Beregningsrutiner                                     | 8  |
|     |            | 1.3.3             | Indtastning og dokumentation                          | 8  |
|     |            | 1.3.4             | Modulopbygningen                                      | 8  |
| 2.  | Gen        | erelle f          | unktionaliteter i JAGG 2.0                            | 11 |
|     | 2.1        | Naviger           | ring i JAGG                                           | 11 |
|     | 2.2        | Indtast           | ning af data                                          | 12 |
|     | 2.3        | Valglist          | er                                                    | 13 |
|     | 5          | 2.3.1             | Standardjordtyper eller egen liste                    | 13 |
|     |            | <u>.</u> .<br>222 | Standard stofliste og egen stofliste                  | 16 |
|     | 2.4        | Bemærl            | kningsfelter.                                         | 18 |
|     | -·+<br>2.5 | Sletning          | g af data                                             | 10 |
|     |            |                   |                                                       |    |
| 3.  | Hvo        | ordan ko          | ommer jeg i gang?                                     | 20 |
|     | 3.1        | Opstart           |                                                       | 20 |
|     | 3.2        | Enkelts           | toffer eller olie- og benzinblandinger                | 22 |
| 4.  | Enk        | eltstoff          | er                                                    | 23 |
|     | 4.1        | Fugacit           | etsmodulet er indgangen til alle beregninger          | 23 |
|     |            | 4.1.1             | Jordtype                                              | 23 |
|     |            | 4.1.2             | Kemisk stof - anvendelse af standard eller egen liste | 24 |
|     |            | 4.1.3             | Indtastning af målte data                             | 25 |
|     |            | 4.1.4             | Teoretisk fasefordeling                               | 25 |
|     |            | 4.1.5             | Beregnede koncentrationer fra målte data              | 26 |
|     |            | 4.1.6             | Navigation, print og nulstilling af værdier           | 27 |
|     | 4.2        | Vertika           | l transport - Enkeltstoffer                           | 29 |
|     |            | 4.2.1             | Kildeområdet                                          | 29 |
|     |            | 4.2.2             | Jordart                                               | 30 |
|     |            | 4.2.3             | Forureningsdata                                       | 30 |
|     |            | 4.2.4             | Den stationære porevandskoncentration                 | 32 |
|     |            | 4.2.5             | De transiente porevandskoncentrationer                | 32 |
|     |            | 4.2.6             | Mættede forhold                                       | 34 |
|     |            | 4.2.7             | Navigation, print og nulstilling af værdier           | 35 |
|     | 4.3        | Grundv            | and - Enkeltstoffer                                   | 37 |
|     |            | 4.3.1             | Valg af model for den kildenære opblandingsmodel      | 37 |
|     |            | 4.3.2             | Trin 1a                                               | 37 |
|     |            | 4.3.3             | Trin 1b                                               | 38 |
|     |            | 4.3.4             | Oplysninger om grundvandsmagasin                      | 39 |
|     |            | 4.3.5             | Beregning trin 1a og trin 2a                          | 40 |

|     |      | 4.3.6    | Beregning trin 1b og trin 2b                                              | 41         |
|-----|------|----------|---------------------------------------------------------------------------|------------|
|     |      | 4.3.7    | Trin 3 med sorption og nedbrydning                                        | 41         |
|     |      | 4.3.8    | Navigation, print og nulstilling af værdier                               | 43         |
|     | 4.4  | Indeklir | na - Enkeltstoffer                                                        | 45         |
|     |      | 4.4.1    | Beregninger for bygninger med et betondæk                                 | 45         |
|     |      | 4.4.2    | Beregninger for bygninger med krybekælder                                 | 48         |
|     |      | 4.4.3    | Samlet for begge beregninger                                              | 50         |
|     |      | 4.4.4    | Navigation, print og nulstilling af værdier                               | 51         |
|     | 4.5  | Udeluft  | - Enkeltstoffer                                                           | 55         |
|     |      | 4.5.1    | Indtastning af jordlag                                                    | 55         |
|     |      | 4.5.2    | Indtastning af oplysninger om det forurenede område                       | 56         |
|     |      | 4.5.3    | Forureningsdata                                                           | 56         |
|     |      | 4.5.4    | Beregning af udeluftbidrag                                                | 57         |
|     |      | 4.5.5    | Baggrundskoncentration og test af andre værdier                           | 57         |
|     |      | 4.5.6    | Navigation, print og nulstilling af værdier                               | 57         |
| -   | Olia | stoffer  |                                                                           | 50         |
| 5.  | 5.1  | Fugacite | etsmodulet - indgangen til alle beregninger med olie- og benzinblandinger | 50         |
|     | J.1  | 5 1 1    | Jordtype                                                                  |            |
|     |      | 5.1.2    | Indtastning af kemiske data                                               | 60         |
|     |      | 5.1.3    | Beregnede koncentrationer for vand og poreluft                            | 61         |
|     |      | 5.1.4    | Navigation, print og nulstilling af værdier                               | 62         |
|     | 5.2  | Vertikal | transport - Oliestoffer                                                   | 64         |
|     | 0    | 5.2.1    | Indtastning af jordtype og oplysning om det forurenede område             | 64         |
|     |      | 5.2.2    | Forureningsdata                                                           | 64         |
|     |      | 5.2.3    | Navigation, nulstilling og print                                          | 67         |
|     | 5.3  | Grundva  | and - Oliestoffer                                                         | 70         |
|     | 00   | 5.3.1    | Indtastning af oplysninger om det forurenede område og                    | ,          |
|     |      | 00       | grundvandsmagasin                                                         | 70         |
|     |      | 5.3.2    | Forureningsdata                                                           | 70         |
|     |      | 5.3.3    | Navigation, nulstilling og print                                          | 72         |
|     | 5.4  | Indeklir | na - Oliestoffer                                                          | 75         |
|     |      | 5.4.1    | Beregninger for bygninger med et betondæk                                 | 75         |
|     |      | 5.4.2    | Beregninger for bygninger med krybekælder                                 | 77         |
|     |      | 5.4.3    | Samlet for begge beregninger                                              | 79         |
|     |      | 5.4.4    | Navigation, print og nulstilling af værdier                               | 79         |
|     | 5.5  | Udeluft  | - Oliestoffer                                                             | 81         |
|     |      | 5.5.1    | Indtastning af jordtype og oplysninger om det forurenede område           | 81         |
|     |      | 5.5.2    | Forureningsdata                                                           | 82         |
|     |      | 5.5.3    | Navigation, print og nulstilling af værdier                               | 82         |
| 6   | Duc  | hlamlaa  | ning                                                                      | <b>0</b> - |
| 0.  | rro  | biennøs  | 1111g                                                                     | 05         |
| Ref | eren | cer      |                                                                           | 86         |

Bilag 1: Eksempel på dataark (grundvand)

### Forord

I 1999 udgav Miljøstyrelsen et regneark - JAGG 1.5 - til risikovurdering af forurenede lokaliteter. JAGG står for Jord, Afdampning, Gas og Grundvand. Regnearket var et hjælpeværktøj i forhold til Miljøstyrelsens vejledninger nr. 6 og 7 fra 1998 om oprydning på forurenede lokaliteter. JAGG 1.5 blev sidst opdateret i marts 2006, men i 2007-2008 iværksat Miljøstyrelsen "Projekt om opgradering af JAGG til version 2.0". En række forslag til forbedring af JAGG blev evalueret i miljøprojekt 1210 fra 2007 /1/ og mundede ud i tre miljøprojekter som omhandlede beregninger af indeklimabidrag, vertikal transport i den umættede zone og olieprofiler for oliekomponenter samt en udvidelse af stof- og parameterlister. Disse beregninger er indarbejdet i en ny version af JAGG -JAGG 2.0.

Denne brugermanual beskriver hvordan der udføres beregninger i JAGG 2.0, dvs. indtastning af data og udskrivning af resultaterne. Den teoretiske baggrund for beregninger findes i de respektive baggrundsrapporter og i Miljøstyrelsens vejledninger nr. 6 og 7 fra 1998 om oprydning på forurenede lokaliteter.

I JAGG 2.0 kan der - for de 192 enkeltstoffer i stofdatabasen - foretages beregninger af fugacitet og vertikal tranport i den umættede zone samt risikovurdering over for grundvand, udeluft og indeklimaet. Ligeledes kan der med grundlag i olieindhold i jordprøver foretage fugacitetsberegninger af stofsammensætning i porevand og poreluft. De teoretiske olieprofiler (stofsammensætninger) i porevand og poreluft kan overføres til tilsvarende beregnings moduler for grundvand, vertikal tranport i den umættede zone og risikovurdering over for grundvand, udeluft og indeklimaet.

På ATV vintermødet i marts 2009 blev der afholdt en workshop, hvor den indledende koncept for brugerflade for modulerne blev drøftet af fremtidige brugere og derefter implementeret i  $\beta$ -version af JAGG 2.0. I januar 2010 er der afholdt yderligere en workshop med deltagelse af udvalgte fremtidige brugere til afprøvning af en  $\beta$ -version af JAGG 2.0. I juni 2010 er der afholdt yderligere et ATV-møde med mulighed for afprøvning af en revideret  $\beta$ -version.

JAGG 2.0 er udarbejdet af COWI og NIRAS.

Ud over projektdeltagere har følgende personer har været inddraget i projektet:

Ole Kiilerich Arne Rokkjær Thomas H. Larsen Miljøstyrelsen Region Hovedstaden Orbicon (faglig sekretær for Miljøstyrelsen)

## 1. Koncept for JAGG 2.0

JAGG version 2.0 er på mange områder opbygget væsentligt anderledes end de tidligere versioner af JAGG. Ikke blot er brugergrænsefladen ændret, der er desuden indarbejdet en række nye funktionaliteter i regnearket, ligesom de beregninger, som ligger til grund for JAGG beregningerne, i visse tilfælde også er ændret.

Det ændrede design skyldes dels en række ønsker fra brugerne, dels et ønske fra udviklerne om en anden opbygning af regnearket end den tidligere JAGG.

#### 1.1 Baggrund

Miljøstyrelsen afholdt i foråret 2006 en workshop med henblik på en forbedring af JAGG 1.5, hvor en række indsendte forslag blev drøftet. Forslagene er præsenteret i Miljørapport om "Opdatering af JAGG – Projektkatalog" /1/.

Miljøstyrelsen iværksatte derefter "Projekt om opgradering af JAGG til version 2.0", hvori der er udarbejdet tre nye beregningsmoduler, som skal indarbejdes i JAGG /2-4/. Videncenter for Jordforurening og GEO har sideløbende udviklet et regneark til risikovurdering af sprækker i moræneler /5/, som er videre udviklet af MST og DTU.

Følgende beregningsmoduler er implementeret i JAGG 2.0:

- Modul om indeklima, som erstatter det tidligere indeklimamodul i JAGG 1.5 /2/. Projektet er finansieret af Miljøstyrelsen og udført af COWI.
- Nyt modul om fugacitet og fasefordeling for blandingsprodukter med oliestoffer. I forbindelse med dette modul er tillige indsamlet data til en opdateret og udvidet stofdatabase /3/.
   Projektet er finansieret af Miljøstyrelsen og udført af DHI og COWI.
- Modul om vertikal transport i den umættede zone ned til førstkommende betydende magasin, som erstatter det tidligere umættet zone-modul i JAGG 1.5 /4/. Projektet er finansieret af Miljøstyrelsen og udført af NIRAS.

Herudover har GEO Videncenter for Jordforurening finansieret og publiceret et nyt værktøj til vurdering af vertikal transport i sprækker i moræneler ned til førstkommende betydende magasin /5/. Projektet er finansieret af Videncenter for Jordforurening og udarbejdet af GEO i tæt koordination med Miljøstyrelsens JAGG-projektdel udført af NIRAS.

#### 1.2 Bruger ønsker til JAGG 2.0

I forbindelse med workshoppen i 2006 blev der drøftet en række forslag til, hvorledes brugerfladen i JAGG kunne forbedres /1/. Forslagene omfattede:

- at layoutet blev gjort mere overskueligt og printervenligt, således at det er lettere at udskrive beregningerne
- at det er muligt at dokumentere, hvem der har udført beregningerne og hvornår

- at det er muligt at dokumentere, hvilke inputdata, der er anvendt, og at det er muligt at give begrundelser herfor
- at det tydeligt fremgår, hvilke parametre, der er beregnet, hvilke parametre, der er indtastet, og hvilke parametre, der er standardparametre
- at det fremgår, hvilke minimumskrav, der er til inputdata
- at det tydeligt fremgår, hvis der er ændret på bagvedliggende formler

Samlet kan forslagene sammenfattes til et ønske om et layout, som er mere overskueligt og udskriftsegnet, og som i højere grad kan dokumentere, hvorledes beregningerne er foretaget, f.eks. hvilke inputparametre, der er anvendt, hvem der har udført beregningerne, og hvornår de er gennemført.

### 1.3 De vigtigste ændringer

Dette afsnit er en overordnet gennemgang af de vækstligste ændringer i JAGG. Detailbeskrivelser af ændringerne vil fremgå af gennemgangen af de enkelte skærmbilleder.

#### 1.3.1 Opdeling i enkeltstoffer og olie- og benzinblandinger

JAGG version 2.0 er opdelt i to af hinanden uafhængige hovedmoduler. Et hovedmodul, der kan anvendes ved beregninger af enkeltstoffer i lighed med de tidligere udgaver af JAGG, og et modul til beregning af olie- og benzinblandinger, hvor oliestoffer opdeles i en række repræsentative fraktioner. Inden for hvert af hovedmodulerne er der mulighed for at foretage beregninger af fugacitet, vertikal transport, grundvand, udeluft og indeklima, idet hvert af disse områder har egne fagmoduler, som det er forsøgt illustreret i figur 1.1.

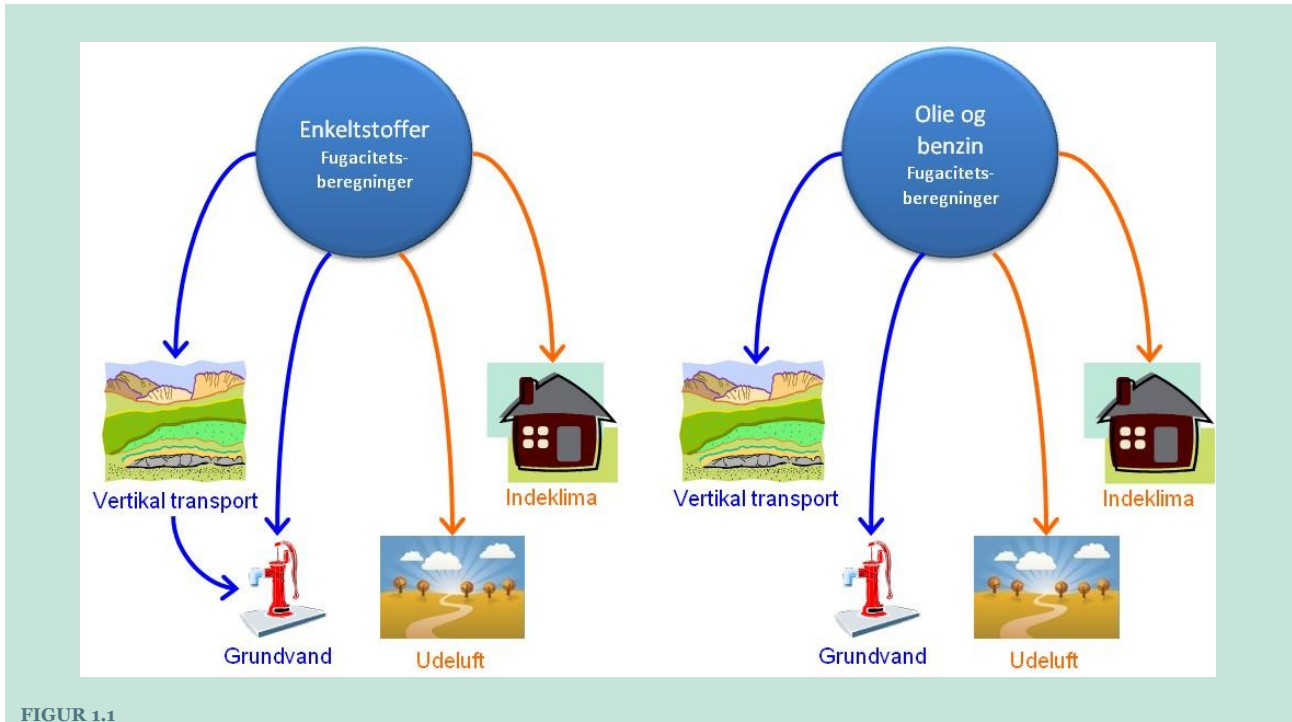

ILLUSTRATION AF DEN OVERORDNEDE MODULOPBYGNING AF JAGG 2.0

#### 1.3.2 Beregningsrutiner

For nogle af fagmodulerne er de beregningsrutiner, som ligger til grund for modulerne, de samme som er anvendt i tidligere versioner af JAGG. Dette gælder for følgende fagmoduler:

- **Fugacitet** (enkeltstoffer)
- Udeluft
- Grundvand

For fagmodulet **Indeklima** er beregningsrutinerne ændret i forhold til tidligere versioner, således at der er mulighed for at medtage andre gulvtyper end armeret betongulv.

Fagmodulet **Vertikal transport** er et helt nyt modul, som omhandler vertikal transport ned til førstkommende betydende magasin i enten den umættede eller mættede homogene jord.

Fagmodulet Fugacitet for beregninger på olie- og benzinblandinger er ligeledes et helt nyt modul.

#### 1.3.3 Indtastning og dokumentation

De tidligere udgaver af JAGG indeholdt ikke en egentlig dokumentationsfunktionalitet, hvorfor dokumentationen ofte bestod i screendumps af de forskellige indtastningsformularer.

I JAGG version 2.0 er der separate indtastnings- og dokumentationsark. Indtastningsarkene er udelukkende rettet mod de behov, som en bruger har i forbindelse med indtastning og gennemførelse af beregningerne, medens dokumentationsarkene er rettet mod at dokumentere de beregninger, som er gennemført som f.eks. bilag til rapporter, ansøgninger eller sagsark.

Et andet kardinalpunkt i JAGG 2.0 er, at det skal være muligt at kunne skelne mellem værdier indtastet af brugeren og værdier, som i JAGG er foreslået som standardværdier eller beregnede værdier. Det skal være muligt at se både standard/beregnede værdier og værdier indtastet af brugeren samtidigt, således at det er mulig at sammenligne værdierne. Dette betyder, at der både i indtastnings- og dokumentationsarkene i JAGG 2.0 er væsentlig flere datafelter end i de tidligere udgaver af JAGG, hvilket gør, at indtastningsarkene i JAGG 2.0 er markant anderledes.

I tidligere versioner af JAGG bestod indtastningen af en række indtastningsformularer. Disse er nu samlet i et enkelt indtastningsark for hvert fagmodul, hvilket medvirker til at give et bedre overblik over beregningerne.

#### 1.3.4 Modulopbygningen

De tidligere versioner af JAGG bestod af en række fagmoduler, som hver har en serie af indtastningsark, mens beregningerne for alle fagmodulerne blev foretaget i et og samme beregningsark (se figur 1.2).

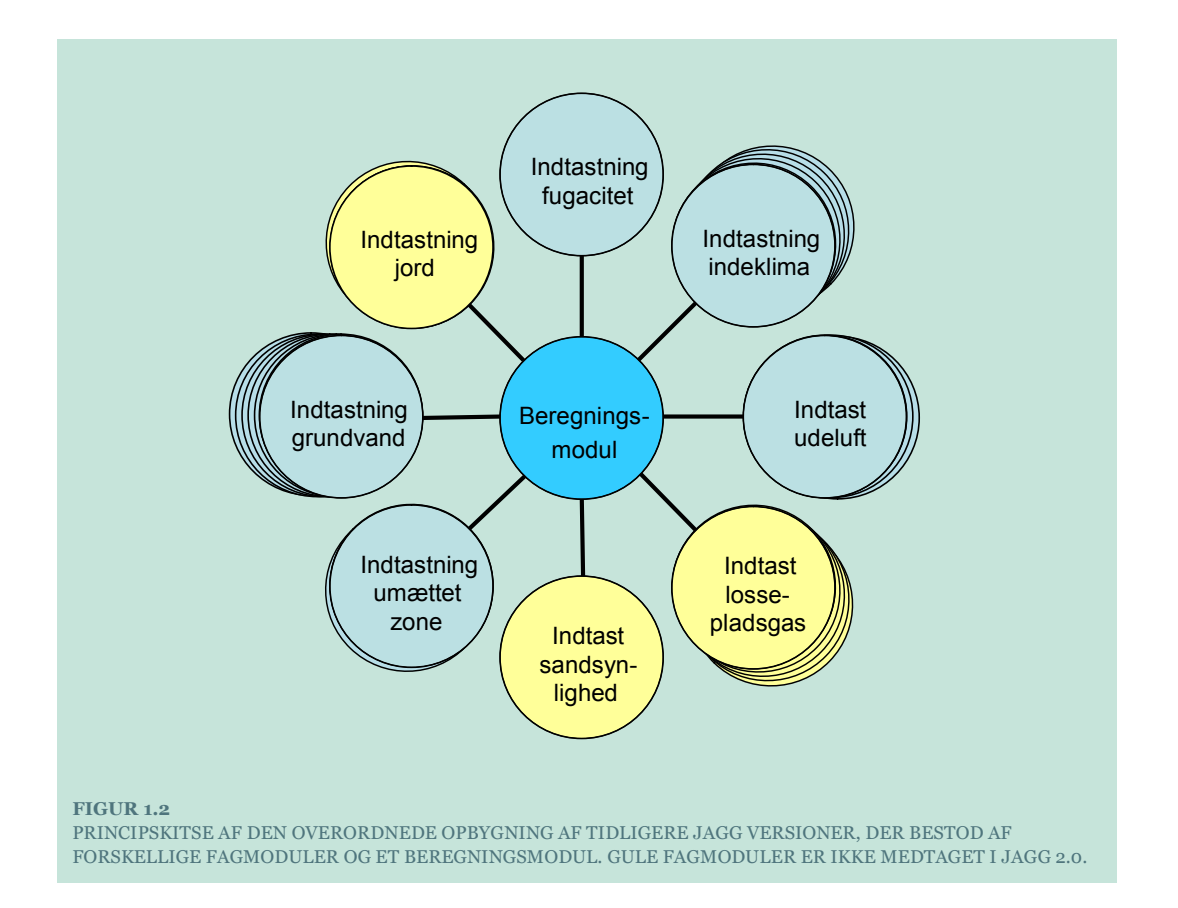

I JAGG 2.0 er den overordnede opbygning anderledes. Som nævnt først i dette afsnit, er JAGG 2.0 opdelt i to hovedmoduler, **Enkeltstoffer** og **Olie & benzin**, Hovedmodulerne er opbygget ens, idet de er opdelt i fem fagmoduler: fugacitet, udeluft, indeklima, vertikal transport og grundvand som vist i figur 1.4.

Hvert fagmodulerne er opdelt i et indtastningsark, et dokumentationsark, et selvstændigt beregningsark og et dataark, som vist i figur 1.3.

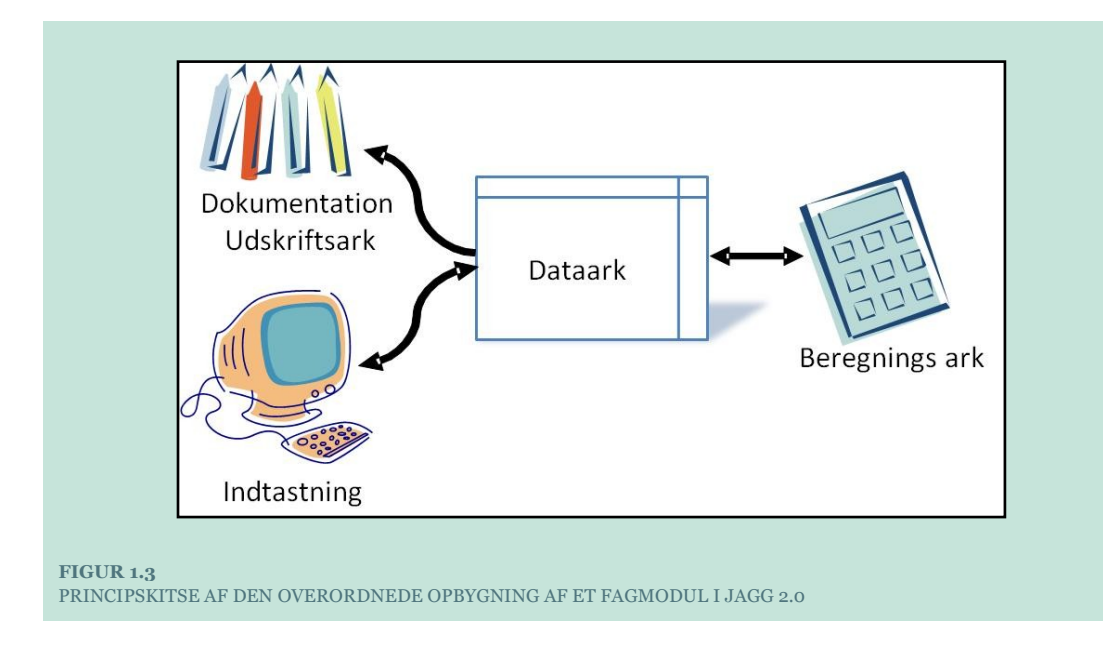

Det centrale ark for brugeren er indtastningsarket, som er det ark hvor man indtaster inputdata og ser resultatet af beregningerne. I JAGG 2.0 foregår indtastning af data og visning af beregningsresultater i samme ark. Hvert modul indeholder desuden et dokumentationsark, hvor opsætningen af data er tilpasset udskrift på A4 papir.

Dataarket er det centrale ark i selve datahåndteringen. Dette ark holder styr på alle inputdata og resultater, såvel mellemberegninger som slutberegninger. Udveksling af data mellem de enkelte fagmoduler ske også via dataarket, som vist i figur 1.4. Dataarket er tilgængeligt for brugeren, men der vil ikke umiddelbart kunne foretages ændringer i dette lag.

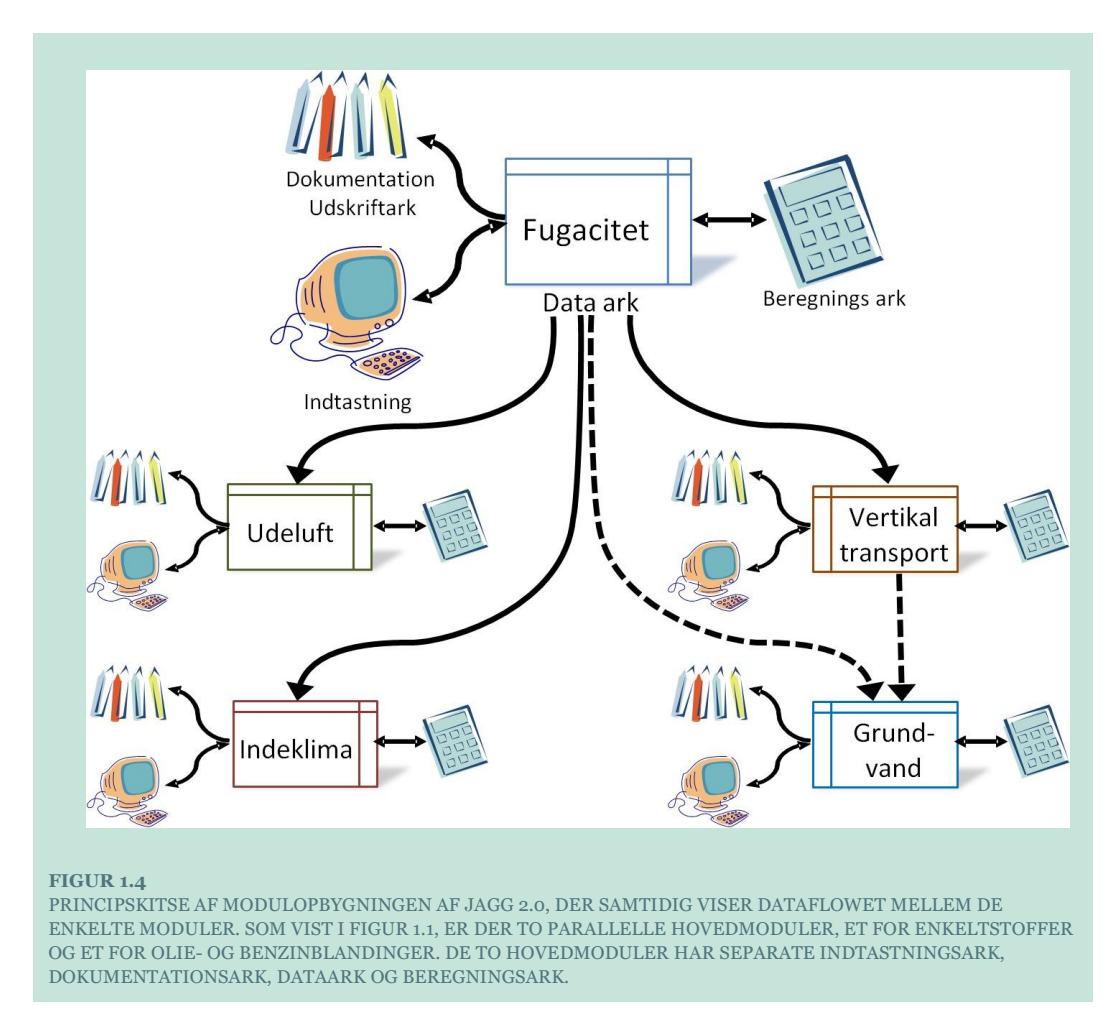

For hvert fagmodul er der et selvstændigt beregningslag. Arket kan tilgås af brugeren, men en redigeringer i arket og i beregningsformlerne er ikke umiddelbart tilgængelig for brugeren.

## 2. Generelle funktionaliteter i JAGG 2.0

### 2.1 Navigering i JAGG

Som det fremgår af kapitel 1.3.4 er JAGG 2.0 opbygget af en række indtastnings- og beregningsark. I lighed med de foregående versioner af JAGG er brugerfladen tænkt, så det udelukkende er de ark, som anvendes af brugeren, der er synlige, mens de øvrige ark ligger gemt.

For at styre om arkene er synlige eller skjulte, foregår navigeringen mellem arkene ved hjælp af knapper. I alle indtastningsark er der i øverste højre del af skærmbilledet en række knapper til navigering. Knapperne er opdelt i tre kategorier som vist i figur 2.1:

- Yderst til højre er knapper til navigering mellem de forskellige fagmoduler.
- I midten er knapper til navigering inden for det pågældende modul, dvs. til data- og beregningsark, til udskrifts ark og til vejledningen.
- Til venstre er knapperne til navigering til hovedmodulerne dvs. opstartsmodulet og fugacitetsmodulerne for **Enkeltstoffer** eller **Olie & benzin**.

| Kemiske data og fu<br>Lokaliteten | Kemiske data og fugacitet for enkeltstoffer<br>okaliteten<br>nelifietenam |              |                           |                     |                          |                               | Opstart Dataark Grundvand    |                          | Grundvand             |                    |                    |   |                                                                                |
|-----------------------------------|---------------------------------------------------------------------------|--------------|---------------------------|---------------------|--------------------------|-------------------------------|------------------------------|--------------------------|-----------------------|--------------------|--------------------|---|--------------------------------------------------------------------------------|
| Lokalitetsnavn:                   |                                                                           |              |                           | Re                  | nseri                    |                               |                              | Olie &                   | benzin                | Udskrift           | Indeklima          |   |                                                                                |
| Adresse:                          | 3                                                                         | tationsvej   |                           |                     | Postnr./By:              | 34                            | 150                          | Nulsti                   | værdier               | Veiledning         | Udeluft            |   |                                                                                |
| Lokalitetsnummer:                 | 2                                                                         | 553-56       |                           |                     | Projektnr:               | 14.2                          | 33.00                        |                          |                       |                    |                    |   |                                                                                |
| Beregning udføres for :           | Γ                                                                         |              |                           |                     |                          |                               |                              |                          |                       |                    | Wertikal transport | Γ |                                                                                |
| Jordtype                          | Va                                                                        | lg jordart f | for fugacite<br>Poreluft- | tsberegnin<br>Vand- | g eller indtas<br>Samlet | t egne jorda<br>Volumen<br>af | artsdata<br>Korn-<br>rumvægt | Bulk-<br>masse-<br>fylde | % Indhold<br>organisk | B. mærkning        |                    |   | Navigering til fagmoduler                                                      |
| Jordtype<br>Egen liste            | Jordty;                                                                   | e<br>        | Volumen<br>VL             | indhold<br>Vv       | s=VL+Vv                  | jordskellet                   | (kg/l)<br>d                  | (kg/l)<br>ρ<br>Ο         | f <sub>oc</sub>       |                    |                    |   | Navigering inden for<br>fagmodulet                                             |
| Kemiske data                      | N                                                                         | ælg stof fo  | or fugacitet              | sberegning          | j eller indtast          | egne stofs                    | pecifikke da                 | ta                       |                       | Bemærkning         | 3                  | 1 |                                                                                |
| Stofnavn                          |                                                                           | Stof 1       | Egen liste                | Stof 2              | Egen liste               | Stof 3                        | Egen liste                   | Stof 4                   | Egen liste            | Skjul detailoplysr | ninger             |   | Navigering mellem<br>hovedmodulerne (opstart,<br>enkeltstoffer, olie & benzin) |
| FIGUR 2 1                         |                                                                           |              |                           |                     |                          |                               |                              |                          |                       |                    |                    |   |                                                                                |

EKSEMPEL PÅ PLACERING AF NAVIGERINGSKNAPPER

Navigering ved hjælp af knapperne vil sikre, at det kun er de ark, som brugeren ønsker at arbejde, med som er åbne. Når man navigerer inden for det samme modul forbliver indtastningsarket åbent. Hvis man navigerer til andre moduler lukkes automatisk alle åbne ark fra det modul man navigerer væk fra. Det kan derfor ikke anbefales, at brugeren navigerer mellem arkene på anden vis end ved at anvende knapperne.

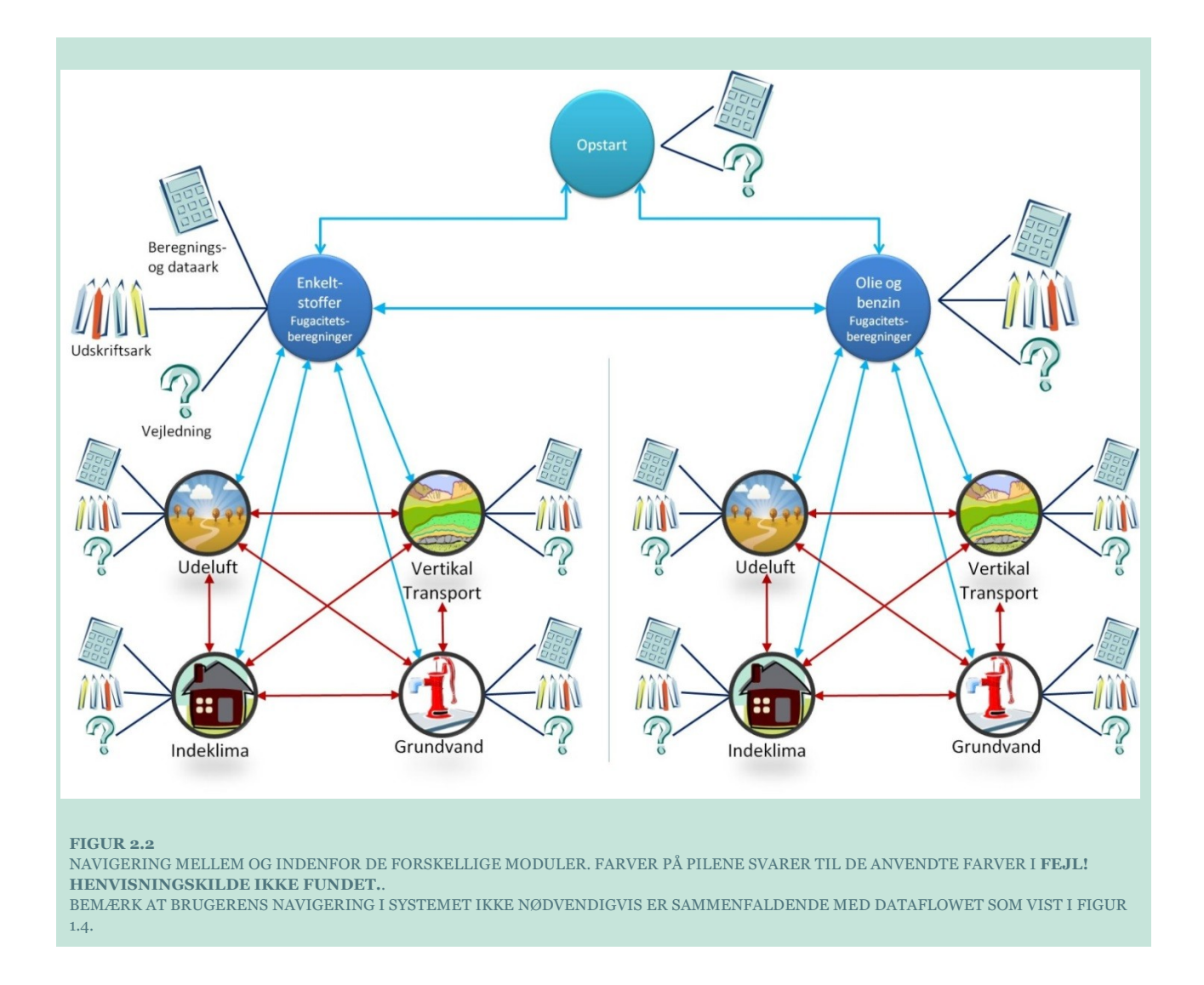

### 2.2 Indtastning af data

Indtastnings arkene indeholder tre typer af celler, hvide, lysegrå og mørkere grå.

• De lysegrå felter er felter som tilknyttet en valgliste (se næste kapitel) og som udfyldes automatisk når der vælges en værdi i valglisten, F.eks. molmasse og CAS-nummer for benzen.

| Stofnavn   |   | Benzen      |
|------------|---|-------------|
| CAS-nummer |   | CAS 71-43-2 |
| Molmasse   | m | 78,1        |

De lyse grå felter udfyldes med standardværdier, som er godkendte af Miljøstyrelsen, og publiceret i vejledninger og arbejdsrapporter som er tilknyttet JAGG.

• De mørkere grå felter, er systemberegnede værdier. Det vil sige resultater eller mellemresultater, af de beregninger som gennemføres i JAGG

| Stofnavn                                | Benzen  |
|-----------------------------------------|---------|
|                                         |         |
|                                         |         |
| M <sub>L, max</sub>                     | 119.525 |
| M <sub>V, max</sub>                     | 268.500 |
| M <sub>J, max</sub>                     | 309.479 |
| Mættede damptryk, C <sub>L,max</sub>    | 398.415 |
| Maksimal fordeling, luft f <sub>l</sub> | 0,171   |
| Maksimal fordeling, vand f.,            | 0,385   |
| Maksimal fordeling, jord f <sub>1</sub> | 0,444   |

• De hvide felter er indtastningsfelter, hvor brugeren kan indtaste målte eller estimerede værdier i stedet for standard værdierne eller de beregnede værdier. Såfremt der både findes en værdi et gråt felt og et tilhørende hvidt felt foretages de videre beregninger med værdien i det hvide felt.

| Målt konc. i poreluft       | CL | 5000        |
|-----------------------------|----|-------------|
| Beregnet jordkoncentration  | Ct | 6,005815434 |
| Beregnet vandskoncentration | Cv | 22,46399161 |

I udskriftarkene markeres de af brugeren indtastede værdier med **Fed** skrifttype, mens standard værdier og beregnede værdier angives med normal skrifttype.

| Jord                        |                 |               |                 |                     |
|-----------------------------|-----------------|---------------|-----------------|---------------------|
| Kommentar                   | <b>v</b>        | Standard data | Indtastede data | a (angives med fed) |
| Jordtype                    |                 | S             | and             |                     |
| Poreluftvolumen             | VL              | 0,3           |                 |                     |
| Vandindhold                 | Vv              | 0,15          |                 |                     |
| Samlet porøsitet            | ≈VL+VV          | 0,45          |                 |                     |
| Volumen af jordskellet      | VJ              | 0,55          |                 |                     |
| Kornrumvægt                 | d               | 2,65          |                 | kg/l                |
| Volumenvægt                 | ρ               | 1,4575        |                 | kg/l                |
| Indhold af organisk kulstof | f <sub>oo</sub> | 0,1           | 0,5             | %                   |

#### 2.3 Valglister

I JAGG 2.0 findes to typer af valglister.

Den ene type indeholder valglister med de af Miljøstyrelsen godkendte listeværdier. Disse valglister er låst, og brugeren må ikke ændre eller tilføje data til disse valglister.

Den anden type valglister er bruger definerede valglister, hvor brugeren har mulighed for at tilføje, ændre og slette i valglistens indhold

I det følgende gives eksempler for de to hyppigst forekommende valglister.

#### 2.3.1 Standardjordtyper eller egen liste

I mange af modulerne skal man indtaste en jordtype. Jordtyperne ligger som valglister og man kan enten vælge en standardjordtype fra listen eller oprette eller hente egenskaber fra egen liste.

#### Standardjordtyper:

Klikker man på knappen [Jordtype] kommer følgende indtastningsboks frem, med en liste over standardjordtyperne.

| Valgliste                |                                                  |                          |                                           |                          |                      |                                     |                      |                       | 23              |
|--------------------------|--------------------------------------------------|--------------------------|-------------------------------------------|--------------------------|----------------------|-------------------------------------|----------------------|-----------------------|-----------------|
| Jordtype                 | Poreluftvolun<br>Interval Ubefa<br>areal         | estet Under<br>bygning   | Vandindl<br>Interval U<br>a               | nold<br>befæstet<br>real | Under<br>bygning     | — Kornrun<br>Interval               | nv (kg/l) —<br>Værdi | — % organ<br>Interval | isk C<br>Værdi  |
| Ler<br>Sand<br>Lermuld   | 0,00 - 0,25 0.<br>0,0 - 0,45 0.<br>0,0 - 0,2 0.  | 1 0.25<br>3 0.4<br>1 0.2 | 0,20 - 0,40<br>0,05 - 0,35<br>0,25 - 0,35 | 0.3<br>0.15<br>0.3       | 0.2<br>0.05<br>0.25  | 2,7 - 2,8<br>2,6 - 2,7<br>2,6 - 2,7 | 2.7<br>2.65<br>2.65  |                       | 0.1<br>0.1<br>1 |
| Sandmuld<br>Grus<br>Fyld | 0,05 - 0,30 0.<br>0,0 - 0,35 0.<br>0,0 - 0,35 0. | 1 0.3<br>2 0.3<br>1 0.3  | 0,15 - 0,35<br>0,05 - 0,25<br>0,15 - 0,40 | 0.35<br>0.15<br>0.3      | 0.15<br>0.05<br>0.15 | 2,5 - 2,6<br>2,6 - 2,7<br>2,5 - 2,7 | 2.6<br>2.65<br>2.6   |                       | 2<br>0.1        |
| S <u>e</u>               | 29: sandm                                        |                          |                                           | ulstil sys               | temværdie            | ٢                                   | <u>O</u> k           | E                     | ortryd          |

- Man kan søge i listen ved at indtaste de første bogstaver i den ønskede jordart i søgefeltet, f.eks. "s" for sand. I modsætning til de tidligere udgaver af JAGG er det muligt at præcisere søgningen ved at fortsætte med at skrive navnet på den ønskede jordtype indtil resultat kommer frem f.eks. "sandm" for sandmuld.
- Data overføres til indtastningsarket <u>lysegrå</u> felter ved med musen at dobbeltklikke på det ønskede resultat, eller ved at klikke [OK].
- Hvis der klikkes [Fortryd], lukkes indtastningsboksen uden at der overføres data til indtastningsarket.
- Ved at sætte fluebenklikke i feltet **Nulstil systemværdier** og herefter klikke [**OK**] fjernes de data som tidligere er overført til indtastningsarket. Det er således muligt at nulstille enkeltrækker i indtastningsarkene uden at skulle nulstille hele arket.

| Jordtype               | Vælg jorda | Vælg jordart for fugacitetsberegning eller indtast egne jordartsdata |                     |                     |                              |                            |                           |                                  |  |  |  |
|------------------------|------------|----------------------------------------------------------------------|---------------------|---------------------|------------------------------|----------------------------|---------------------------|----------------------------------|--|--|--|
|                        | Jordtype   | Poreluft-<br>volumen                                                 | Vand-<br>indhold    | Samlet<br>porøsitet | Volumen<br>af<br>jordskellet | Korn-<br>rumvægt<br>(kg/l) | masse-<br>fylde<br>(kg/l) | % Indhold<br>organisk<br>kulstof |  |  |  |
|                        |            | V <sub>L</sub>                                                       | Vv                  | ε=V⊾+V <sub>V</sub> | V,                           | d                          | ρ                         | f <sub>ee</sub>                  |  |  |  |
| Jordtype<br>Egen liste | Sandmuld   | 0,05 - 0,30<br>0,1                                                   | 0,15 - 0,35<br>0,35 | 0,45                | 0,55                         | 2,5 - 2,6<br>2,6           | 1,43                      | 2                                |  |  |  |
|                        |            |                                                                      |                     |                     |                              |                            |                           |                                  |  |  |  |
| S <u>øg</u> :          |            | 4                                                                    | Nulstil sys         | stemværdi           | er                           | <u>O</u> k                 | <u>F</u> or               | rtryd                            |  |  |  |

| Jordtype               | Vælg jordar | t for fugacite             | tsberegning                        | eller indtast                              | t egne jordar                                  | tsdata                          |                                         |                                                     |
|------------------------|-------------|----------------------------|------------------------------------|--------------------------------------------|------------------------------------------------|---------------------------------|-----------------------------------------|-----------------------------------------------------|
|                        | Jordtype    | Poreluft-<br>volumen<br>VL | Vand-<br>indhold<br>V <sub>v</sub> | Samlet<br>porøsitet<br>≈=V⊾+V <sub>V</sub> | Volumen<br>af<br>jordskellet<br>V <sub>J</sub> | Korn-<br>rumvægt<br>(kg/l)<br>d | Bulk-<br>masse-<br>fylde<br>(kg/l)<br>P | % Indhold<br>organisk<br>kulstof<br>f <sub>oc</sub> |
| Jordtype<br>Egen liste |             |                            |                                    | 0                                          | 1                                              |                                 | 0                                       |                                                     |

#### Egen liste

Klikker man på knappen [Egen liste] kommer følgende indtastningsboks frem, med en liste over de jordtyper som brugeren selv har oprettet.

|   | Egen list | e              |                                  |                           |                                |                         |         |                   |                          | 23              |
|---|-----------|----------------|----------------------------------|---------------------------|--------------------------------|-------------------------|---------|-------------------|--------------------------|-----------------|
|   | Jordty    | pe             | Poreluftvo<br>Ubefæstet<br>areal | lumen<br>Under<br>bygning | Vandindh<br>Ubefæstet<br>areal | old<br>Under<br>bygning | Kornrum | - Organisk C<br>% | Indsat af<br>(initialer) | Dato            |
|   | Eksemp    | el-grus        | 0.3                              |                           | 0.05                           |                         | 2.65    | 0.01              | jaf                      | 23-04-2010      |
| • |           |                |                                  |                           |                                |                         |         |                   |                          |                 |
|   |           |                |                                  |                           |                                |                         |         |                   |                          |                 |
|   |           |                |                                  |                           |                                |                         |         |                   |                          |                 |
|   |           |                |                                  |                           |                                |                         |         |                   |                          |                 |
|   | •         |                |                                  |                           |                                |                         |         |                   |                          | •               |
|   |           | <u>T</u> ilføj | jordtype                         | Søg:                      |                                |                         | 🗆 Nulst | il indtastede væ  | rdier                    |                 |
|   |           | Fjern          | jordtype                         | Æn                        | d <u>r</u> jordtype            |                         |         |                   | <u>O</u> k               | <u>F</u> ortryd |

- Det er muligt at søge i egen liste over jordtyper på samme måde som i standardlisten.
- Data overføres til indtastningsarket <u>hvide</u> felter ved med musen at dobbeltklikke på det ønskede resultat, eller ved at klikke [OK].

| Jordtype               | Vælg jordart for fugacitetsberegning eller indtast egne jordartsdata |                            |                                    |                                            |                                                |                            |                                    |                                       |  |
|------------------------|----------------------------------------------------------------------|----------------------------|------------------------------------|--------------------------------------------|------------------------------------------------|----------------------------|------------------------------------|---------------------------------------|--|
|                        | Jordtype                                                             | Poreluft-<br>volumen<br>VL | Vand-<br>indhold<br>V <sub>v</sub> | Samlet<br>porøsitet<br>≈=V⊾+V <sub>v</sub> | Volumen<br>af<br>jordskellet<br>V <sub>J</sub> | Korn-<br>rumvægt<br>(kg/l) | Bulk-<br>masse-<br>fylde<br>(kg/l) | % Indhold<br>organisk<br>kulstof<br>f |  |
| Jordtype<br>Egen liste | Eksempel-grus                                                        | 0,3                        | 0,05                               | 0,35                                       | 0,65                                           | 2,65                       | 1,7225                             | 0,01                                  |  |

Der kan oprettes nye jordtyper i egen liste ved at klikke på [Tilføj jordtype], hvorefter følgende indtastningsformular kommer frem.

| Tilføj ny Jordtype                                      |
|---------------------------------------------------------|
| Indsat af     (Initialer):                              |
| Dato: 02-09-2013                                        |
| Jordtype:                                               |
| Poreluftvolumen<br>Ubefæstet<br>areal:<br>Under         |
| Vandindhold<br>Ubefæstet<br>areal:<br>Under<br>bygning: |
| Værdi:                                                  |
| Indhold af organisk C (% vægtbasis)                     |
| QK Exit                                                 |

Når de ønskede data er indtastet klikkes [OK] og der vil være oprettet en ny række i *Egen liste*. Hvis der i stedet klikkes [Exit] lukkes indtastningsformularen uden at der overføres data til *Egen Liste*.

Hvis man i *Egen liste* vælger en jordtype og klikker [Ændr jordtype] så åbnes indtastningsformularen med værdierne for den pågældende jordtype. Det er nu muligt at rette, tilføje og slette værdier.

Det er ligeledes muligt at slette en jordtyper *Egen liste* ved at vælge jordtypen og klikke [Fjern jordtype].

#### Bemærk!

Hvis man i indtastningsboksen *Egen liste* klikker på [Fortryd], lukkes indtastningsboksen uden at der overføres data til indtastningsarket. Knappen [Fortryd] har <u>ingen</u> indflydelse på eventuelle ændringer man har foretaget til listen inden man klikkede på fortryd knappen.

#### 2.3.2 Standard stofliste og egen stofliste

Stoflisten er en anden af de lister som bruger af JAGG 2.0 hyppigt vil anvende. Listen adskiller sig desuden ved at have mange flere poster end de øvrige lister.

#### Standard stofliste

Standard stofdatabasen anvendes kun i modulet Enkeltstoffer. Listen kaldes frem ved at klikke på en af knapperne [Stof x].

| Valgliste                   |                             |                  |                                   |                             | ×                             |
|-----------------------------|-----------------------------|------------------|-----------------------------------|-----------------------------|-------------------------------|
| Forureningskomponent        | Gruppe                      | CAS-nummer       | Grundv.kvalit.<br>kriterie (µg/l) | Afdamp. kriterie<br>(mg/m3) | Jordkval. kriterie<br>(mg/kg) |
| Amitrol                     | Pesticider                  |                  |                                   |                             |                               |
| AMPA                        | Pesticider                  |                  |                                   |                             | _                             |
| anilin                      | Aliphatiske kulbr: NSO-forl | bind CAS 62-53-3 |                                   |                             |                               |
| Anthracen                   | PAH                         | CAS 120-12-7     |                                   |                             |                               |
| Atrazin                     | Pesticider                  |                  |                                   |                             |                               |
| Atrazin, deethyl            | Pesticider                  |                  |                                   |                             |                               |
| Atrazin, desisopropyl       | Pesticider                  | CAS 330-54-1     |                                   |                             |                               |
| Atrazin, hydroxy            | Pesticider                  |                  |                                   |                             |                               |
| BAM                         | Pesticider                  |                  |                                   |                             |                               |
| Bentazon                    | Pesticider                  |                  |                                   |                             |                               |
| Benzen                      | Monoaromat. Kulbr.          | CAS 71-43-2      |                                   | 0.00013                     | 1.5 💌                         |
| •                           |                             |                  |                                   |                             | •                             |
| Sorter e. stofn <u>a</u> vn | S <u>øg</u> : benz          |                  | lstil systemværdier               | <u>O</u> k                  | <u>F</u> ortryd               |
| Sor <u>t</u> er e. gruppe   |                             |                  |                                   |                             |                               |

Funktionaliteten i listen er den samme som for listen "Standard jordtype" dog med følgende tilføjelser:

- Ved at klikke på "Sorter e. stofnavn" sorteres stofferne i alfabetisk orden.
- Ved at klikke på "Sorter e. gruppe" sorteres stofferne i henhold til en kemisk gruppe, f.eks. monoaromatiske kulbrinter.

| [  | Valgliste                                                |                    |              |                                   |                             |                         | X       |
|----|----------------------------------------------------------|--------------------|--------------|-----------------------------------|-----------------------------|-------------------------|---------|
|    | Forureningskomponent                                     | Gruppe             | CAS-nummer   | Grundv.kvalit.<br>kriterie (µg/l) | Afdamp. kriterie<br>(mg/m3) | Jordkval. kr<br>(mg/kg) | riterie |
| 11 | cis-1,2-Dichlorethylen                                   | Klorerede alifater | CAS 156-59-2 | 1                                 | 0.4                         | 85                      | •       |
| H  | Dichlormethan                                            | Klorerede alifater | CAS 75-09-2  | 1                                 | 0.0006                      | 8                       |         |
|    | Tetrachlorethylen                                        | Klorerede alifater | CAS 127-18-4 | 1                                 | 0.006                       | 5                       |         |
|    | Tetrachlormethan                                         | Klorerede alifater | CAS 56-23-5  | 1                                 | 0.005                       | 5                       | _       |
| ш  | trans-1,2-Dichlorethylen                                 | Klorerede alifater | CAS 156-60-5 | 1                                 | 0.4                         | 85                      |         |
|    | Trichlorethylen                                          | Klorerede alifater | CAS 79-01-6  | 1                                 | 0.001                       | 5                       |         |
|    | Trichlormethan (Chloroform)                              | Klorerede alifater | CAS 67-66-3  | 1                                 | 0.02                        | 50                      |         |
| Ш  | Vinylchlorid                                             | Klorerede alifater | CAS 75-01-4  | 0.2                               | 0.00004                     | 0.4                     |         |
|    | 1,2,3-Trimethylbenzen                                    | Monoaromat. Kulbr  | CAS 526-73-8 | 1                                 | 0.03                        |                         |         |
|    | 1,2,4-Trimethylbenzen                                    | Monoaromat. Kulbr  | CAS 95-63-6  | 1                                 | 0.03                        |                         |         |
|    | 1,3,5-Trimethylbenzen                                    | Monoaromat, Kulbr  | CAS 108-67-8 | 1                                 | 0.03                        |                         | -       |
|    | •                                                        |                    |              |                                   |                             |                         | •       |
|    | Sorter e. stofn <u>a</u> vn<br>Sor <u>t</u> er e. gruppe | Søg:               | □ N.         | ılstil systemværdier              | Qk                          | <u>F</u> ortryd         |         |

#### Egen stofliste

| E | gen liste                                                |                                                    |                                |                                   |                             |                               |                           | ×         |
|---|----------------------------------------------------------|----------------------------------------------------|--------------------------------|-----------------------------------|-----------------------------|-------------------------------|---------------------------|-----------|
|   | Forureningskomponent                                     | Gruppe                                             | CAS-nummer                     | Grundv.kvalit.<br>kriterie (µg/l) | Afdamp. kriterie<br>(mg/m3) | Jordkval. kriterie<br>(mg/kg) | Indsat af<br>(initialer): | Dato:     |
|   | Eksempel-n-butylacetat                                   | oples. midl.                                       | 123-86-4                       | 10                                | 0.1                         |                               | jaf                       | 11/7/2012 |
|   | Sorter e. stofn <u>a</u> vn<br>Sor <u>t</u> er e. gruppe | Tilføj ny <u>t</u> stof<br>Fjern eget sto <u>f</u> | Søg:<br>Ændr <u>e</u> get stof | □ Nul                             | stil indtastede værdi       | er                            | Qk                        | Eortryd   |

Listen *Egen stofliste* har samme funktionaliteter som listen *Egen jordtype*. Det er desuden muligt at tilføje, redigere og slette poster i listen.

Det er ikke nødvendigt at udfylde alle felter for et stof. For at beregningerne kan gennemføres i JAGG skal visse værdier dog være indtastet afhængigt af hvilke beregninger, der skal gennemføres. Værdierne kan enten indtastes i *Egen stofliste* eller manuelt i de hvide felter i indtastningsarket.

| Tilføj nyt stof                                                                                                    | ×                                                                 |                                                                    |        |             |
|----------------------------------------------------------------------------------------------------|-------------------------------------------------------------------|--------------------------------------------------------------------|--------|-------------|
| Stamdata<br>Indsat af (Initialer):                                                                                                    | Kvalitetskriterier<br>Grundvands-<br>kvalitetskrit. (µg/I):       |                                                                    | Stof 1 | E gen liste |
| Stofnavn: XX<br>CASnummer:                                                                                                    | Afdampningskrit.<br>(mg/m3):<br>Jordkvalitetskrit.<br>(mg/kg ts): | Stofnavn                                                           | ×      | x           |
| Gruppe:                                                                                                    | Nedbrydningskonstanter (dag-1)                                    | CAS-nummer                                                         |        |             |
| Kemiske parametre<br>Molvægt:                                                                                                    | 1. ordens<br>grundvand<br>anaerobe forhold:                       | Molmasse m<br>Damotryk p                                           |        |             |
| Damptryk (Pa):                                                                                                    | 1. ordens<br>grundvand<br>aerobe forhold:                         | Vandopløselighed S                                                 |        |             |
| Vandopløselighed<br>(mg/l):                                                                                                    | 1. ordens<br>umættet zone                                         | Log oktanol/vand ford. koeff. log Kow                              |        |             |
| koefficient:                                                                                                    | anaerobe forhold: 1. ordens                                       | Koc K <sub>oc</sub><br>Grundvandskvalitetskriterie, GV             |        |             |
| Henrys konstant:                                                                                                    | aerobe forhold:                                                   | Afdampningskriterie, luft<br>Jordkvalitetskriterie                 |        |             |
| Diffusions<br>koefficient i luft                                                                                                    | aerobe forhold:                                                   | Afskæringskriterie<br>Diffusions koefficient i luft D <sub>L</sub> |        |             |
| Contractors Contractors Contra | QK Exit                                                           | Diffusions koefficient i vand D <sub>W</sub><br>Vindhastighed      |        |             |
| Vindhastighed<br>(m/s):                                                                                                    |                                                                   |                                                                    |        | _           |

#### 2.4 Bemærkningsfelter

Hvert indtastningsark er opdelt i områder. For eksempel er indtastningsarket "Enkeltstoffer" inddelt i tre "Jordtype", "Kemiske data" og "Fugacitet". Til hvert område er knyttet en knap [Bemærkning], som anvendes hvis man vil tilføje bemærkninger til de benyttede data.

Hvis der ikke er tilknyttet bemærkninger er knappen mørkeblå, og hvis der er tilknyttet bemærkninger er knappen lyseblå.

Når der klikkes på knappen [Bemærkning] åbnes en indtastningsboks.

| Ændr bemærkning                                        |                                       |
|--------------------------------------------------------|---------------------------------------|
| Bemærkning                                             | ×                                     |
| Indtast bemærkning:                                    |                                       |
| Det er ikke muligt at skrive med Fed tekst eller kursi | v.                                    |
|                                                        |                                       |
|                                                        |                                       |
|                                                        |                                       |
|                                                        |                                       |
|                                                        |                                       |
|                                                        | QK <u>F</u> ortryd <u>S</u> let tekst |

I bemærkningsfeltet kan der indtastes op til 500 tegn. Det er ikke muligt at formatere teksten. Hvis der klikkes [OK] gemmes teksten og indtastningsboksen lukkes. Hvis der klikkes [Fortryd] lukkes indtastningsboksen uden af de indtastede bemærkninger gemmes. Hvis der klikkes [slet tekst] nulstilles indtastningsboksen. Der skal herefter klikkes [OK] for at teksten gemmes eller [Fortryd] for at teksten er slettet.

#### 2.5 Sletning af data

På alle indtastningsark er der i toppen af ark en rød knap [Nulstil værdier] Formålet med knappen er at nulstille indtastningsarket, hvilket betyder at alle indtastede data i arket slettes. Hvis man klikker på [Nulstil værdier] kommer derfor en Advarsel:

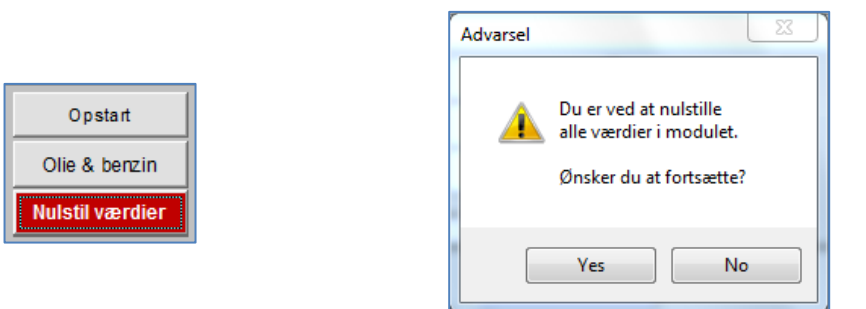

Hvis man klikker [Yes] starter makroen med at slette alle data i arket, og hvis man klikker [No] startes makroen ikke.

Data kan også slettes manuelt. Er data indlæst fra en valgliste åbnes valglisten, der sættes flueben i feltet **Nulstil systemværdier** og herefter klikke [OK] som beskrevet i afsnit 2.3.

I de hvide felter kan data slettes manuelt.

Tekst i bemærkningsfelter slettes ved at åbne bemærkningsfeltet, klikke på knappen [Slet tekst] og herefter klikke på [OK].

# 3. Hvordan kommer jeg i gang?

#### 3.1 Opstart

For alle beregninger gælder, at man skal begynde i arket **Opstart.** 

Her indtastes lokalitetsdata m.v. for ejendommen. Endvidere kan det angives, hvem der har lavet JAGG-beregningen

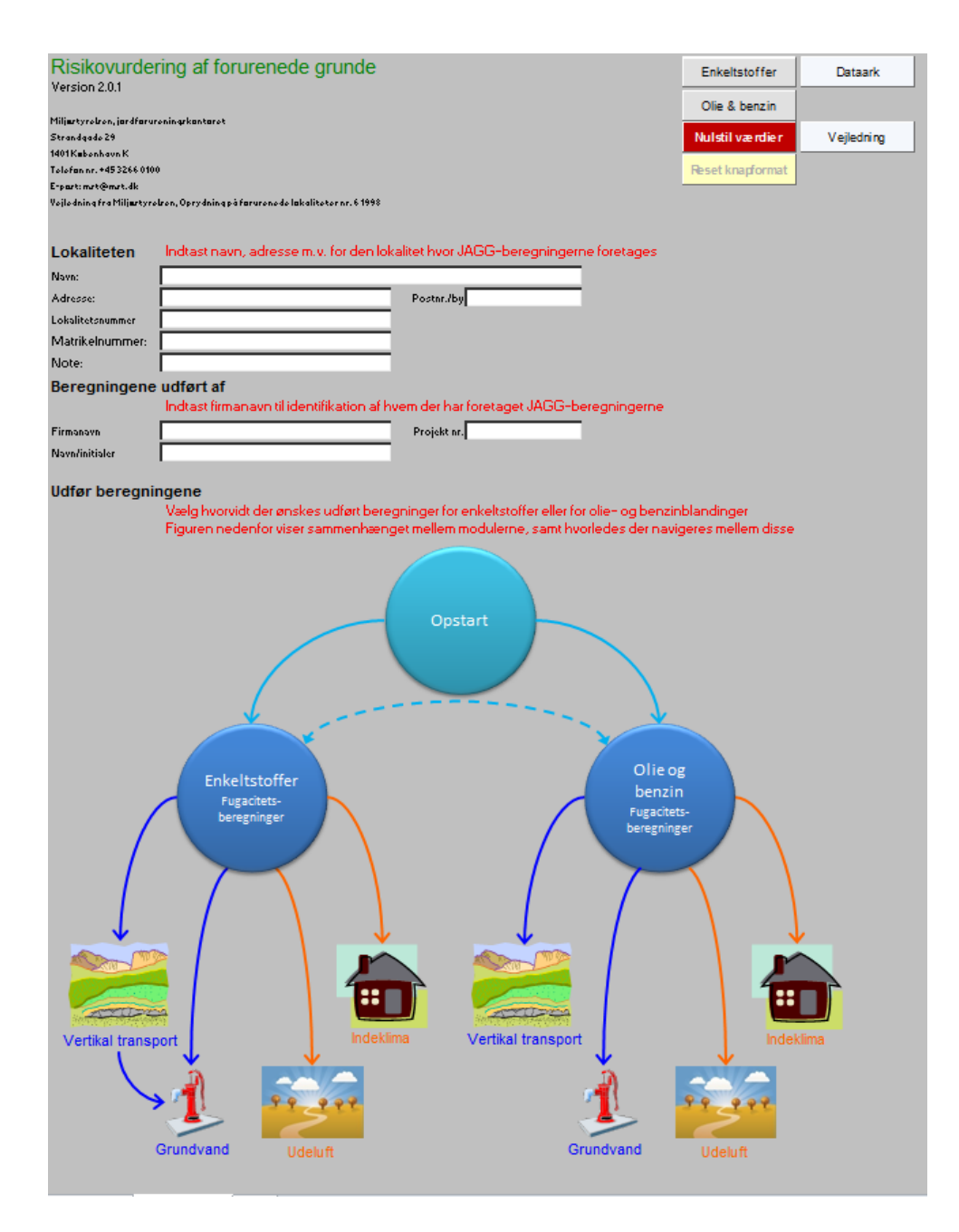

Herefter benyttes knapperne i øverste højre hjørne til at betjene programmet.

Ved at benytte knapperne [Enkeltstoffer] eller [Olie & Benzin] vælges det, om der skal laves en risikovurdering for enkeltstoffer eller en olie- og benzinblanding (se afsnit 3.2)

Ved at klikke på [Vejledning] hentes en kort vejledning i, hvordan data indtastes.

Ved at klikke på [Dataark] vises en oversigt over de indtastede data.

Knappen [Nulstil værdier] sletter <u>alle</u> indtastede værdier på <u>alle</u> ark i regnearket.

Knappen [Reset Knapformat]. I visse tilfælde kan man risikerer at knapperne i regnearket ændrer plads og eller størrelse. Knappen hjælper med at genoprette det oprindelige skærmdesign.

### 3.2 Enkeltstoffer eller olie- og benzinblandinger

Efter indtastning af lokalitetsdata mv. skal man vælge, om man vil udføre risikovurderinger for op til fire enkeltstoffer ved at klikke på knappen[**Enkeltstoffer**] (beregningerne er beskrevet i kap. 4) eller for olie- og benzinblandinger ved at klikke på knappen [**Olie & benzin**] (beregningerne er beskrevet i kap. 5).

## 4. Enkeltstoffer

### 4.1 Fugacitetsmodulet er indgangen til alle beregninger

Når man på opstartsiden vælger modulet "Enkeltstoffer", åbnes et nyt ark.

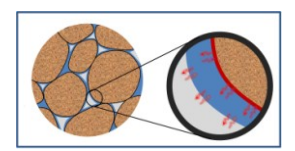

| Kemiske data og fugacitet for enkeltstoffer  |                         |                                           |                                                     |                                    | Opstart                                                 | Dataark             | Grundvand          |
|----------------------------------------------|-------------------------|-------------------------------------------|-----------------------------------------------------|------------------------------------|---------------------------------------------------------|---------------------|--------------------|
| Lokalitetsnavn:                              | Renseri                 |                                           |                                                     | — Oli                              | e & benzin                                              | Udskrift            | Indeklima          |
| Adresse:                                     | Stationsvej 2           | Postnr./By:                               | 3450                                                | Nuls                               | til værdier                                             | Vejledning          | Udeluft            |
| Lokalitetsnummer:<br>Beregning udføres for : | 255-2651                | Projektnr:                                | 14.233.00                                           |                                    |                                                         |                     | Vertikal transport |
| Jordtype Jord<br>Jordtype                    | type Valumen            | Vand-<br>indhold Samlet<br>Vv æVs+Vv<br>0 | volumen<br>af rumwæg<br>jordskellet<br>V, d<br>V, d | Bulk<br>mass<br>fylde<br>(kg/<br>P | e- % Indho<br>e organis<br>) kulstof<br>f <sub>oc</sub> | d<br>k              |                    |
| Kemiske data                                 | Vælg stof for fugacitet | sberegning eller indtas                   | t egne stofspecifikke                               | data                               |                                                         | Bemærknin           | 9                  |
| Stofnavn                                     | Stof 1 Egen liste       | Stof 2 Egen liste                         | Stof 3 Egen list                                    | Stof                               | 4 Egen list                                             | e Vis detailoplysni | nger               |

Alle beregninger indledes med, at man indtaster data i fugacitetsmodulet.

Under enkeltstoffer kan der indtastes data for op til fire målinger, som skal risikovurderes. Disse kan være data for fire forskellige stoffer eller for forskellige målte koncentrationer af samme stof i forskellige målepunkter.

Såfremt der indtastes data om jordarten, hvorfra prøverne er udtaget, beregnes fasefordelingen i de andre medier (fugacitetsberegninger) i henhold til de målte data.

Ved efterfølgende beregninger for risikovurdering af udeluft, indeklima, vertikal transport eller grundvand overføres enten de målte eller de beregnede koncentrationer for de relevante medier. Er der indtastet målte værdier, anvendes disse.

#### 4.1.1 Jordtype

Data om jordtyper kan vælges fra en liste over standardjordtyper, fra en egen liste eller indtastes manuelt i de hvide felter. I kapitlet 2.3 er beskrevet hvordan data fra valglister fremsøges og hentes. Man kan kombinere indlæsning fra valglister og manuel indtastning. Hvis man f.eks. ønsker, at beregningerne skal gennemføres med en anden værdi, end den der fremgår af valglisten, kan dette gøres ved at indtaste værdien i det hvide felt ud for den pågældende oplysning. Hvis et hvidt felt er udfyldt, vil beregningerne altid blive gennemført med denne værdi. I det viste eksempel (se afsnit 4.1.2) gennemføres beregningerne med et organisk indhold på 0,5 og ikke 0,1 som er standardværdien for sandjord.

Såfremt man indtaster en egenværdi i stedet for en standardværdi, bør man i bemærkningsfeltet (klik på den blå knap) anføre, hvorfor man ændrer i beregningsforudsætningerne.

Jordtypen anvendes kun til at beregne fugacitet, f.eks. porevands- eller poreluftkoncentration fra en forurenings koncentration i en jordprøve. Beregning af transport igennem jordlag til udeluft, indeklima eller grundvand er baseret på de aktuelle jordlag eller aquifermateriale, som vælges i de pågældende moduler.

#### 4.1.2 Kemisk stof - anvendelse af standard eller egen liste

Man kan vælge op til fire stoffer fra standardlisten eller oprette eller hente stofegenskaber fra egen liste.

Der kan indtastes bemærkninger vedrørende stoffer m.v. ved at klikke på bemærkningsfeltet.

Ligeledes kan man klikke på [Vis detailoplysninger] og se de anvendte fysisk-kemiske egenskaber, eller vælge [Skjul detailoplysninger] for at skjule disse.

| Kemiske data og fug                                  | acitet for enkel                                          | Opstart                                                        | Dataark                                                                | Grundvand                                                                 |                    |                     |
|------------------------------------------------------|-----------------------------------------------------------|----------------------------------------------------------------|------------------------------------------------------------------------|---------------------------------------------------------------------------|--------------------|---------------------|
| Lokalitetenaur:                                      | Denseri                                                   |                                                                | Olie & benzin                                                          | Uds k rift                                                                | Indeklima          |                     |
| Adrosso:                                             | Stationsvei 2                                             | Postor /Bu:                                                    | 2autor JR. 12450                                                       |                                                                           | Voiledaina         | Udolut              |
| Lokalitetspummer:                                    | 255-2651                                                  | Projektor:                                                     | 14 233 00                                                              | Nuisui værdier                                                            | vejredning         | Udeiun              |
| Bereaning udføres for :                              | Benzen                                                    | Trichlorethylen                                                | Trichlorethylen                                                        | Eksempel-n-                                                               | -                  | Vertikal trans port |
|                                                      | for the for each of the second                            |                                                                |                                                                        | Literation                                                                |                    |                     |
| Jordtype                                             | /ælg jordart for fugacit                                  | etsberegning eller ind                                         | itast egne jordartsdat                                                 | a<br>Bulk-                                                                | Ændrbemærkn        | ing                 |
| Jord                                                 | Poreluít-<br>type volumen<br>V <sub>L</sub><br>0.0 - 0.45 | Vand- Samlet<br>indhold porøsitet<br>Vy s=VL+Vy<br>0,05 - 0,35 | Volumen Korn-<br>af rumvægt<br>jordskellet (kg/l)<br>Vj d<br>2,6 - 2,7 | masse- % Indholo<br>fylde organisk<br>(kg/l) kulstof<br>p f <sub>ec</sub> | -                  |                     |
| Egen liste                                           | 0,3                                                       | 0,15 0,45                                                      | 0,55 2,65                                                              | 1,4575                                                                    | -                  |                     |
| P                                                    |                                                           |                                                                |                                                                        |                                                                           | _                  |                     |
| Kemiske data                                         | Vælg stof for fugacite                                    | etsberegning eller indt                                        | ast egne stofspecifikk                                                 | te data                                                                   | Ændrbemærkr        | ning                |
|                                                      | Stof1 Egen lis te                                         | Stof2 Egen lis te                                              | Stof3 Egen lis te                                                      | Stof 4 Egen liste                                                         | Skjul detailoplysr | linger              |
| Stofnavn                                             | Benzen                                                    | Trichlorethylen                                                | Trichlorethylen                                                        |                                                                           |                    |                     |
|                                                      |                                                           |                                                                |                                                                        | Eksempel-n-                                                               |                    |                     |
|                                                      |                                                           |                                                                |                                                                        | butylacetat                                                               | <u> </u>           |                     |
| CAS-nummer                                           | CAS 71-43-2                                               | CAS 79-01-6                                                    | CAS 79-01-6                                                            | 123-86-4                                                                  |                    |                     |
| Molmasse m                                           | 78,1                                                      | 131,39                                                         | 131,39                                                                 | 116,2                                                                     |                    |                     |
| Damptryk p                                           | 12639                                                     | 9199,24                                                        | 9199,24                                                                | 1995                                                                      | -<br>Pa            |                     |
| Vandopløselighed S                                   | 1790                                                      | 1280                                                           | 1280                                                                   | 5000                                                                      | -<br>mg/l          |                     |
| Henry's konstant K <sub>H</sub>                      | 0,22258                                                   | 0,38113                                                        | 0,38113                                                                | 0,187                                                                     |                    |                     |
| Log oktanol/vand ford, koeflog $K_{\rm ow}$          | 2,13                                                      | 2,42                                                           | 2,42                                                                   | 1,81                                                                      |                    |                     |
| Koc K <sub>oc</sub>                                  | 23,7247                                                   | 47,5116                                                        | 47,5116                                                                | 11,03                                                                     | -                  |                     |
| Grundvandskvalitetskriterie, GV                      | 1                                                         | 1                                                              | 1                                                                      | 10                                                                        | μg/l               |                     |
| Afdampningskriterie, luft                            | 0,00013                                                   | 0,001                                                          | 0,001                                                                  | 0,1                                                                       | mg/m <sup>3</sup>  |                     |
| Jordkvalitetskriterie                                |                                                           |                                                                |                                                                        |                                                                           | mg/kg TS           |                     |
| Afskæringskriterie                                   |                                                           |                                                                |                                                                        |                                                                           | mg/kg TS           |                     |
| Diffusions koefficient i luft D <sub>L</sub>         | 9,3E-06                                                   | 7,2E-06                                                        | 7,2E-06                                                                | 6,50E-06                                                                  | m²ls               |                     |
| Diffusions koefficient i vand D <sub>W</sub>         | 9,3E-10                                                   | 7,2E-10                                                        | 7,2E-10                                                                | 6,50E-10                                                                  | m²/s               |                     |
| Vindhastighed                                        | 1                                                         | 1                                                              | 1                                                                      | 0,1                                                                       | mis                |                     |
| 1. ordens nedbrydn. grundvand<br>anaerobe forhold    | 0,001 0                                                   | 0,0001 0                                                       | 0,0001                                                                 | 0                                                                         | dagi               |                     |
| 1. ordens nedbrydn, grundvand<br>aerobe forhold      | 0,01                                                      | 0                                                              | 0                                                                      | 0,01                                                                      | dagi               |                     |
| 1. ordens nedbrydn, umættet zone<br>anaerobe forhold | 0                                                         | 0                                                              | 0                                                                      | 0                                                                         | dagi               |                     |
| 1. ordens nedbrydn, umættet zone<br>aerobe forhold   | 0                                                         | 0                                                              | 0                                                                      | 0,01                                                                      | dagi               |                     |
| 1. ordens nedbrydn, poreluft<br>aerobe forhold       | 0                                                         | 0                                                              | 0                                                                      | 0,01                                                                      | dagi               |                     |

Når detailoplysningerne vises, kan der indtastes alternative værdier i de hvide felter, som vil blive anvendt i beregningerne i de efterfølgende moduler I eksemplet ovenfor er ; 1.ordens nedbrydningskonstanter i grundvand under anaerobe forhold sat til o. Værdien indgår ikke i fugacitetsberegningerne men anvendes i grundvandsmodulets trin 3. Bemærk at for visse parametre vil indtastning af egne værdier ikke ændre resultatet, f.eks. anvendes K<sub>oc</sub> og Henrys konstant kun i **Vertikal transport**, mens der i **Grundvand** anvendes log K<sub>ow</sub> og ikke K<sub>oc</sub>.

#### 4.1.3 Indtastning af målte data

Der kan indtastes målepunkter (prøve-ID), dato og målte koncentrationer i enten jord, vand eller poreluft, eller alle tre medier. Såfremt der kun skal beregnes risiko for ét stof, kan samme stof vælges i alle fire kolonner med angivelse af forskellige koncentrationer og målepunkter. I bemærkningsfeltet kan der ligeledes indtastes bemærkninger f.eks. vedrørende målepunkter eller koncentrationer.

| Fugacitet For hvert stof indtast målepunkt og evt prøvetagningsdato samt den målte værdi |       |                          |                                            |                          |                           |                   |
|------------------------------------------------------------------------------------------|-------|--------------------------|--------------------------------------------|--------------------------|---------------------------|-------------------|
| Målepunkt<br>Dato                                                                        |       | JP-01 1,0<br>19-01-2012  | JP-05 6,5<br>28-01-2012                    | PL-1<br>10-05-2012       | VP-2<br>28-01-2012        |                   |
| Målt koncentration i poreluft                                                            | $C_L$ |                          |                                            | 0,5                      |                           | mg/m³             |
| Beregnet jordkoncentration                                                               | Ct    | 0                        | 0                                          | 0,000549575              | 0                         | mg/kg TS          |
| Beregnet vandskoncentration                                                              | $C_V$ | 0                        | 0                                          | 0,001311873              | 0                         | mg/l              |
| Målt konc. i grundvand                                                                   | Cv    |                          |                                            |                          | 1,2                       | mg/l              |
| Beregnet poreluftskonc.                                                                  | CL    | 0                        | 0                                          | 0                        | 22,456082                 | mg/m <sup>s</sup> |
| Beregnet jordkonc.                                                                       | Ct    | 0                        | 0                                          | 0                        | 0,19430132                | mg/kg TS          |
| Målt koncentration i jorden                                                              | Ct    | 0,5                      | 560                                        |                          |                           | mg/kg TS          |
| Beregnet poreluftskonc.                                                                  | CL    | 416,2632081              | 487852,0556                                | 0                        | 0                         | mg/m <sup>s</sup> |
| Beregnet vandskoncentration                                                              | Cv    | 1,870186643              | 1280                                       | 0                        | 0                         | mg/l              |
| Fri fase?<br>Anvendt Brugerdata                                                          |       | nej<br>Ja. se bemærkning | Mulighed for fri fase<br>Ja. se bemærkning | nej<br>Ja, se bemærkning | nej<br>Ja. se bernærkning |                   |

Her vises et eksempel, hvor der er indtastet jordkoncentrationer for målepunkt JP-01 i 1 m´s dybde på 0,5 mg benzen/kg TS og JP-05 i 6,5 m´s dybde på 560 mg Trichlorethylen/kg TS samt en vandanalyse for n-butylacetat samt en poreluftmåling for trichlorethylen.

Som for andre indtastningsfelter er der mulighed for at indtaste bemærkninger.

#### 4.1.4 Teoretisk fasefordeling

Baseret på stoffernes iboende egenskaber beregnes en teoretisk fasefordeling under ligevægtsforhold. Se ligningerne 2, 3, 4, 6, 11 og 12 i appendiks 5.3 i MST oprydningsvejledning fra 1998 /6/. I denne eksempel for de overnævnte målte koncentration af benzen, trichlorethylen og nbutylacetat er fasefordeling (%) og de maksimale mængder forurening på jordpartikler, i porevand og i poreluft vist. Ligeledes vises den mættede dampkoncentration (damptryk), som svarer til den maksimale koncentration i poreluften over en kemikaliefase, dvs. frifaseforurening.

| Kemiske data             |                     | Vælg stof for fugacitetsberegning eller indtast egne stofspecifikke data |                    |                    |                            |                       |
|--------------------------|---------------------|--------------------------------------------------------------------------|--------------------|--------------------|----------------------------|-----------------------|
|                          |                     | Stof 1 E gen liste                                                       | Stof 2 E gen liste | Stof 3 E gen liste | Stof 4 E gen liste         | Vis detailoplysninger |
| Stofnavn                 |                     | Benzen                                                                   | Trichlorethylen    | Trichlorethylen    |                            |                       |
|                          |                     |                                                                          |                    |                    | Eksempel-n-<br>butylacetat |                       |
|                          | u                   | 110.525                                                                  | 146.256            | 146.256            | 29.070                     | ma/m3 iorduol         |
| I. I.                    | VIL, max            | 118.525                                                                  | 140.330            | 140.330            | 20.070                     | mg/m² joruvoi.        |
| l N                      | N <sub>V, max</sub> | 89.500                                                                   | 64.000             | 64.000             | 250.000                    | mg/m³ jordvol.        |
| N                        | M <sub>J, max</sub> | 7.315                                                                    | 10.475             | 10.475             | 9.500                      | mg/m³ jordvol.        |
| Mættede damptryk, (      | C <sub>L,max</sub>  | 398.415                                                                  | 487.852            | 487.852            |                            | mg/m³                 |
| Maksimal fordeling, luft | f                   | 0,552                                                                    | 0,663              | 0,663              | 0,098                      |                       |
| Maksimal fordeling, vand | f.,                 | 0,414                                                                    | 0,290              | 0,290              | 0,869                      |                       |
| Maksimal fordeling, jord | fi                  | 0,034                                                                    | 0,047              | 0,047              | 0,033                      |                       |

#### 4.1.5 Beregnede koncentrationer fra målte data

Så snart der er indtastet en målt koncentration i enten jord, vand eller poreluft, samt jordtype, beregnes de teoretiske koncentrationer for de andre medier fra den teoretiske fasefordeling.

Brugeren bør ikke indtaste målte grundvands- eller poreluftkoncentrationer som overstiger vandopløseligheden (S) eller den mættede dampkoncentration ( $C_{Lmax}$ ). Såfremt brugerne alligevel indtaster urealistisk høje vil regneark ikke vise en advarsel, men de beregnede porevand- eller poreluftkoncentrationer vil ikke overstige de maksimale værdier. De høje måleværdier kan dog blive anvendt i de andre beregningsmoduler.

Ved f.eks. 0,5 mg benzen /kg TS i en sandjord beregnes en poreluftkoncentration af 416 mg/m<sup>3</sup> og en porevandskoncentration på 1,87 mg/l.

| Fugacitet For hvert stof indtast målepunkt og evt prøvetagningsdato samt den målte værdi |                           |                         |                         |                    |                    |          |  |
|------------------------------------------------------------------------------------------|---------------------------|-------------------------|-------------------------|--------------------|--------------------|----------|--|
| Målepunkt<br>Dato                                                                        |                           | JP-01 1,0<br>19-01-2012 | JP-05 6,5<br>28-01-2012 | PL-1<br>10-05-2012 | VP-2<br>28-01-2012 |          |  |
| Målt konc. i poreluft                                                                    | CL                        |                         |                         | 0,5                |                    | mg/m³    |  |
| Beregnet jordkoncentration                                                               | Ct                        | 0                       | 0                       | 0,000131396        | 0                  | mg/kg TS |  |
| Beregnet vandskoncentration                                                              | $\mathbf{C}_{\mathbf{V}}$ | 0                       | 0                       | 0,001311873        | 0                  | mg/l     |  |
| Målt konc. i grundvand                                                                   | Cv                        |                         |                         |                    | 1,2                | mg/l     |  |
| Beregnet poreluftskonc.                                                                  | CL                        | 0                       | 0                       | 0                  | 22,456082          | mg/m³    |  |
| Beregnet jordkonc.                                                                       | Ct                        | 0                       | 0                       | 0                  | 0,040067765        | mg/kg TS |  |
| Målt konc. i jorden                                                                      | Ct                        | 0,5                     | 560                     |                    |                    | mg/kg TS |  |
| Beregnet poreluftskonc.                                                                  | CL                        | 1586,09558              | 487852,0556             | 0                  | 0                  | mg/m³    |  |
| Beregnet vandskoncentration                                                              | Cv                        | 7,12600756              | 1280                    | 0                  | 0                  | mg/l     |  |
| Fri fase?                                                                                |                           | nej                     | Risiko for frifase      | nej                | nej                |          |  |
| Anvendt Brugerdata                                                                       |                           | Ja, se bemærkning       | Ja, se bemærkning       | Ja, se bemærkning  | Ja, se bemærkning  |          |  |

Baseret på de målte eller beregnede porevands/grundvandskoncentrationer foretages desuden en vurdering af, hvorvidt der kan være risiko for fri fase væske, dvs. at koncentrationerne overskrider den maksimale opløselighed for stoffet. I eksempelet ovenfor er der risiko for fri fase TCE for den målet jordkoncentration på 560 mg trichlorethylen /kg TS, hvilket er angivet under skemaet i linjen "Fri fase?"

De beregnede porevands-/poreluftkoncentrationer er dog også fastlåst, således at de beregnede værdier i tabellen kan ikke overskride den maksimale opløselighed eller det mættede damptryk.

Ligeledes vises, om der er anvendt brugerdata (f.eks. fra egen stof- eller jordtypeliste eller indtastede fysisk-kemiske parametre, som anvendes i fugacitetsberegninger). I eksemplet ovenover i afsnit 2.3.3 er der f.eks. anvendt data for n-butylacetat fra egen stofliste.

I [dataark] for enkeltstoffer defineres for hvert målepunkt, hvilke endelige koncentrationer, der anvendes i de efterfølgende beregninger. Såfremt der er målt en poreluftkoncentration, anvendes denne i udeluft- eller indeklimaberegninger, ellers anvendes en poreluftkoncentration beregnet ift. en vandprøve, eller, som sidste mulighed, en poreluftkoncentration beregnet ift. en jordprøve.

Ligeledes anvendes ved risikovurdering over for grundvand enten den målte grundvandskoncentration, porevandskoncentrationen beregnet ift. en poreluftprøve, eller, som sidste mulighed, en porevandskoncentration beregnet ift. en jordprøve.

I dokumentationsarket (**Udskrift**) vises, om der er tale om, en målt eller en beregnet værdi ved risikovurdering af udeluft, indeklima, vertikal transport og grundvand.

#### 4.1.6 Navigation, print og nulstilling af værdier

Navigeringen til andre moduler og inden for modulet foregår ved hjælp af knapperne i toppen af arket, som beskrevet i kapitel 2 og illustreret i **Fejl! Henvisningskilde ikke fundet.**.

Ved at klikke på knapperne yderst til højre kan fagmodulerne vælges (**Grundvand**, **Indeklima**, **Udeluft** eller **Vertikal transport**), og dermed hvilke risikovurderinger, der skal udføres.

| Kemiske data og fug<br>Lokaliteten | Opstart                        | Dataark                     | Grundvand  |                    |
|------------------------------------|--------------------------------|-----------------------------|------------|--------------------|
| Lokalitetsnavn:                    | Renseri                        | Olie & benzin               | Udskrift   | Indeklima          |
| Adresse:                           | Stationsvej 2 Postnr./By: 3450 | Nulstil værdier             | Vejledning | Udeluft            |
| Lokalitetsnummer:                  | 255-2651 Projektnr: 14.2       | 33.00                       |            |                    |
| Beregning udføres for :            | Benzen Trichlorethylen         | Frichlorethylen Eksempel-n- | -          | Vertikal transport |

Ved hjælp af knapperne til venstre kan der navigeres tilbage til **Opstart** (lokalitetsdata) eller til **Olie og benzin** for beregning af fugacitet for olie- og benzinblandinger.

**Nulstil værdier** er beskrevet i afsnit 2.5 og betyder, at alle indtastede data f.eks. valgte jordtyper, stoffer indtastede koncentrationer, nulstilles. Det vil sige, at man kan starte forfra med en ny beregning. Såfremt der er indtastet nye jordtyper og nye stoffer i egne lister, vil disse ikke blive slettet, idet disse data kun kan slettes, mens menuen for egne lister er åben, jf. afsnit 2.3.

Ved at klikke på **Dataark** vises en oversigt over de anvendte værdier og parametre og evt. mellemregninger (se bilag 1).

Ved at klikke på **Vejledning** hentes en kort vejledning i, hvordan data indtastes. For den teoretiske baggrund henvises til Miljøstyrelsens vejledning nr. 7, 1998 /6/.

Ved at klikke på **Udskrift** åbnes for et ark som kan udskrives som projektdokumentation enten til den ønskede printer eller som pdf, jf. Figur 4.1.

Ved at klikke på **Udskriv ark** udskrives til brugerens standardprinter. For at vælge andre printer, opsætninger m.v. skal der anvendes Excel´s FILE/Print tab.

| Fugacitetsb   | eregninger          |                         | Udskrivark |
|---------------|---------------------|-------------------------|------------|
| Navn:         | Renseri             | Lokalitetsnr.: 255-2651 | Luk        |
| Adresse:      | Stationsvej 2       | Postnr./by: 3450        |            |
| Matrikel nr.: | Udenbys nr. 12f     | Projekt nr.: 14.233.00  |            |
| Note          | Kontrol af måledata |                         |            |

Ved at klikke på Luk navigeres tilbage til modul for enkeltstoffer.

| UPCI       Standard data       Inditated data       Inditated data </th <th>JORD<br/>kommentar<br/>ordtype<br/>ordtytvolumen<br/>vandindhold<br/>samlet porøsitet<br/>folumen af jordskellet<br/>forumenvægt<br/>ndhold af organisk kulstof<br/>Stoffer</th> <th></th> <th>Standard data<br/>0,3<br/>0,15<br/>0,45<br/>0,55<br/>2,65<br/>4,657</th> <th>Indtastede data<br/>and</th> <th>(angives med fe</th> <th>d)</th> <th></th> <th></th> <th></th>                                                                                                    | JORD<br>kommentar<br>ordtype<br>ordtytvolumen<br>vandindhold<br>samlet porøsitet<br>folumen af jordskellet<br>forumenvægt<br>ndhold af organisk kulstof<br>Stoffer          |                                                                                       | Standard data<br>0,3<br>0,15<br>0,45<br>0,55<br>2,65<br>4,657                | Indtastede data<br>and                                                     | (angives med fe                                                       | d)                                                                                                    |                                 |                                                                        |                             |
|----------------------------------------------------------------------------------------------------|----------------------------------------------------------------------------------------------------|---------------------------------------------------------------------------------------|------------------------------------------------------------------------------|----------------------------------------------------------------------------|-----------------------------------------------------------------------|----------------------------------------------------------------------------------------------------|---------------------------------|------------------------------------------------------------------------|-----------------------------|
| Shoffer<br>formentage         F         Stol 1         Stol 2         Stol 3         Stol 4         Stol 4 <ths< th=""><th>Stotter</th><th></th><th>0,1</th><th>0,5</th><th>kg/l<br/>kg/l<br/>%</th><th></th><th>Bemærkninger<br/>om jordtype</th><th>Jordbyen er indtastet for JP-01 fra 1 m u.t. Organisk indho<br/>II 0.5%</th><th>id er beregnet fra glødetab</th></ths<>                                                                                                    | Stotter                                                                                                    |                                                                                       | 0,1                                                                          | 0,5                                                                        | kg/l<br>kg/l<br>%                                                     |                                                                                                    | Bemærkninger<br>om jordtype     | Jordbyen er indtastet for JP-01 fra 1 m u.t. Organisk indho<br>II 0.5% | id er beregnet fra glødetab |
| Matery Link       MP       JP-01 10       JP-05 55       PL-1       MV-P         Jaho       data       data       dat                                                                                                    | formmentar<br>Forureningskomponent                                                                                                    | V                                                                                     | Stof 1<br>Benzen                                                             | Stof 2<br>Trichlorethylen                                                  | Stof 3<br>Trichlorethylen                                             | Stof 4<br>Eksempel-n-<br>butvlacetat                                                                                               |                                 |                                                                        |                             |
| Maksimal ford, Jult       fi       0.17       0.19       0.02       0.02         Maksimal ford, wind       fi       0.34       0.25       0.26       0.04         Maksimal ford, wind       fi       0.34       0.25       0.34       0.05         FUgacitetsberegninger<br>Kommetar       r       mg/m       mg/m <sup>2</sup> mg/m <sup>2</sup> mg/m <sup>2</sup> Beregnet products, C., Q.       0.00131       mg/m       mg/m <sup>2</sup> mg/m <sup>2</sup> mg/m <sup>2</sup> Beregnet productskonc, C., Law and skono, C., Q.       0.05       5.55:04       mg/m <sup>2</sup> mg/m <sup>2</sup> Matk toon: I productskonc, C., Law and skono, C., Law and too and and and and and and and and and and                                                                                                    | Målepunkt<br>Dato<br>Molmasse<br>Damptryk<br>Vandopløselighed<br>log oktanolivand ford. koeff.<br>Koc<br>Henrys konstant                                                    | MP<br>dato<br>m<br>p<br>S<br>log K <sub>ow</sub><br>K <sub>OC</sub><br>K <sub>H</sub> | JP-01 1.0<br>19-01-2012<br>78.1<br>12.639<br>1.790<br>2.13<br>23.72<br>0.223 | JP-05 6,5<br>28-01-2012<br>131<br>9.199<br>1.280<br>2,42<br>47,51<br>0,381 | PL-1<br>10-05-2012<br>131<br>9.199<br>1.280<br>2,42<br>47,51<br>0,381 | VP-2<br>24-02-13<br>116 g/mol<br>5.000 mg/<br>1,81<br>11,03<br>0,187                                                               | Bemærkninger<br>om kemiske data | Der er anvendt værder fra Verschueren 1996 for n-bulylace              | tat.                        |
| Eugacite/sberegninger<br>Kommeniar         minimizer         minimizer         minimizer         Bemarkninger<br>om fugacitet           Berngent undkonc.         Cr.         0.05         mg/m²         mg/m²         mg/m²           Berngent undkonc.         Cr.         0.00131         mg/m²         mg/m²           Berngent undkonc.         Cr.         0.00131         mg/m²         mg/m²           Berngent undkonc.         Cr.         0.0144         mg/kg TS         mg/m²           Berngent profilms.c.         Cr.         0.155         5600         mg/m²         mg/m²           Berngent profilms.c.         Cr.         0.156         5600         mg/m²         mg/m²           Statk tonc. i jorden         Cr.         0.157         3.65         mg/m²         mg/m²           Statk tonc.         Cr.         1.32         1.32.6         mg/m²         mg/m²           Statk tonc. i jorden         Cr.         1.32.7         1.32.6         mg/m²         mg/m²           Statk tonc. i jorden         Nint Socionaria         Socionaria         mg/m²         mg/m²           Statk tonc. i jorden         Nint Socionaria         Socionaria         mg/m²         mg/m²           State tonchrine         Socionaria                                                                                                    | Maksimal ford, luft<br>Maksimal ford, vand<br>Maksimal ford, jord                                                                                                    | fı<br>f <sub>v</sub><br>fj                                                            | 0,17<br>0,38<br>0,44                                                         | 0,19<br>0,25<br>0,57                                                       | 0,19<br>0,25<br>0,57                                                  | 0,02<br>0,64<br>0,34                                                                                                    |                                 |                                                                        |                             |
| Nait konc. i jorden         C,<br>i         0.5         560         mg/mg/g TS<br>mg/mg/mg/g           Bergenet providitikance.         C,<br>i         1416         488.000         mg/mg/g           Risko for tri fase?         In 22         mg/mg/mg/mg/g         mg/mg/mg/g           Risko for tri fase?         is a termentring         Is, as termentring         mg/mg/mg/g           Bergeningerme utority and<br>migmeme utority and<br>firmarame         NIRAS         set termentring         Mg/mg/mg/mg/g                                                                                                    | Fugacitetsberegnin<br>Kommentar<br>Målt konc. i porelutt<br>Beregnet jordkonc.<br>Beregnet vandskonc.<br>Målt konc. i grundvand<br>Beregnet jordkonc.<br>Beregnet jordkonc. |                                                                                       |                                                                              |                                                                            | 0,5<br>5,5E-04<br>0,00131                                             | mg/m³           mg/kg TS           mg/l           1.2         mg/l           22.5         mg/m³           0.194         mg/m3 (TS) | Bemærkninger<br>om fugacitet    |                                                                        |                             |
| Risko for tri fase? Inj Mulghed for tri fase Piel Inj<br>Anvend Brugordsta? Ja se bernarkning Ja, se bernarkning Ja, se bernarkning Ba, se bernarkning Ba, se bernarknin | Målt konc. i jorden<br>Beregnet poreluftskonc.<br>Beregnet vandskonc.                                                                                                    | Ct<br>CL<br>Cv                                                                        | 0,5<br>416<br>1,87                                                           | 560<br>488.000<br>1.280                                                    |                                                                       | mg/kg TS<br>mg/m <sup>3</sup><br>mg/l                                                                                              |                                 |                                                                        |                             |
| Anvend Burgondata?     As, se bemarkhing     As, se bemarkhing     As, se bemarkhing       Berogningerne udfort af<br>smaxmun     NIRAS     MiRAS                                                                                                    | Risiko for fri fase?                                                                                                    |                                                                                       | nej                                                                          | Mulighed for fri fase                                                      | nej                                                                   | nej                                                                                                    |                                 | L                                                                      |                             |
| Jaio Underskrift                                                                                                    | invendt Brugerdata?<br>Beregningerne udført :<br>Firmanavn<br>Navn/initialer<br>Dato/Underskrift                                                                            | af<br><u>NIRAS</u><br>JAF                                                             | Ja, se bemærkning                                                            | Ja, se bemærkning<br>Bi                                                    | Ja, se bemærkning<br>eregningerne k<br>entrolleret<br>Godkendt        | Ja, se bemærkning<br>ontrolleret /godkendt af                                                                                      |                                 |                                                                        |                             |

FIGUR 4.1 EKSEMPEL PÅ UDSKRIFT AF FUGACITETSBEREGNING (ENKELTSTOFFER)

[Note tekst]

#### 4.2 Vertikal transport - Enkeltstoffer

I modulet for vertikal transport beregnes transport og evt. nedbrydning igennem et homogent jordlag ned til det førstkommende betydende grundvandsmagasin.

Modulet er baseret på beregninger beskrevet i Miljøprojektet om vertikal transport ned til det førstkommende betydende magasin /4/. Konceptet er illustreret i Figur 4.2 og kan anvendes for enten umættet eller vandmættet forhold.

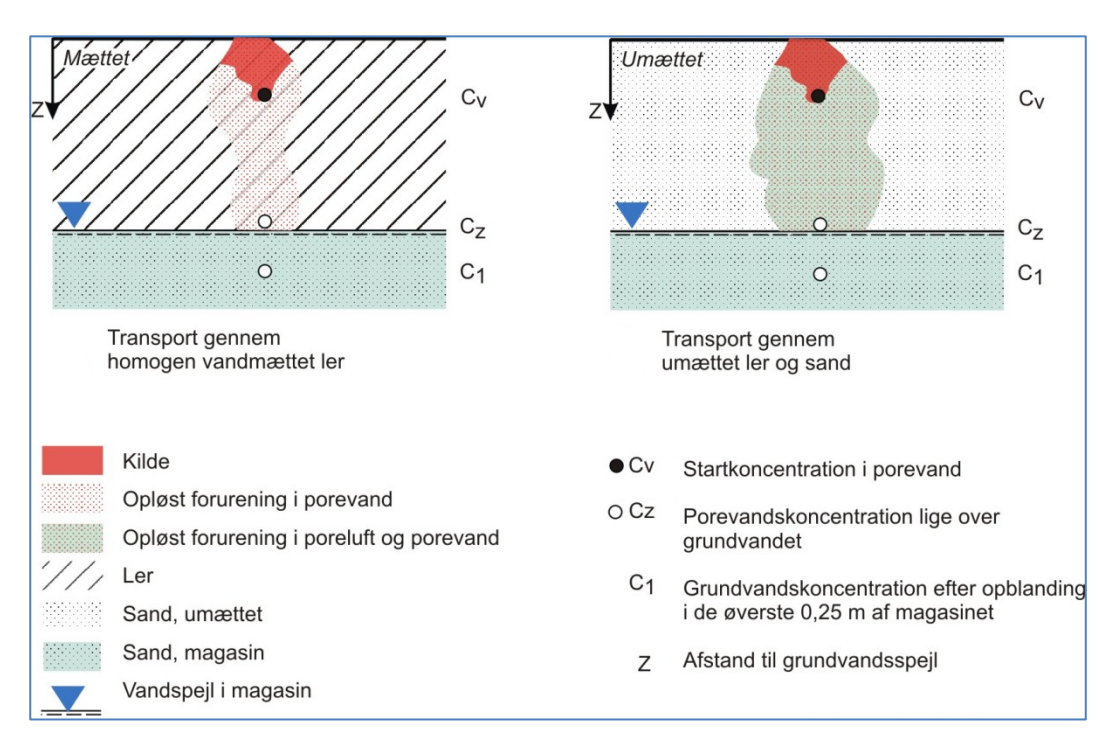

FIGUR 4.2

KONCEPTUELLE MODELLER FOR VERTIKAL TRANSPORT I MÆTTET OG UMÆTTET HOMOGEN JORD.

Indledningsvis skal der i fugacitetsmodulet vælges op til fire forureningsstoffer. Herefter indtastes forureningsdata for de målte forureningsstoffer, således at vanddata eller den beregnede fordeling i porevand faser kan anvendes i **Vertikal transport** modul.

#### 4.2.1 Kildeområdet

Længden og bredden af kilden, hvorfra der sker nedsivning, skal angives.

z er afstanden fra bunden af kilden til grundvandsspejlet, dvs. svarende til tykkelsen af det homogene jordlag (enten mættet ler eller umættet sand og ler).

Nettonedbør vælges fra en standardtabel for kommuner i Danmark eller indtastes specifikt. Der kan også oprettes egen liste i henhold til de samme principper som for jordtyper, jf. afsnit 2.3.1

Såfremt de longitudinale og transversale dispersiviteter ikke kendes, anvendes standardværdier, som beregnes i henhold til afstanden til grundvandspejlet. Dispersiviteten er generelt svær at estimere, men den longitudinale dispersivitet vurderes at være relateret til afstanden, z. I regnearket beregnes standardværdien for den longitudinale dispersivitet iht. figur 2 i appendiks 5.8 i MST vejledning nr. 7, 1998 /6/. Transversal dispersivitet antages at være 1/10 del af den longitudinale dispersivitet. Porevandshastigheden vises først efter der er indtastet jordparametrene.

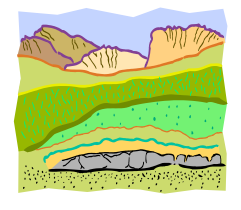

| Vertikal transport i de     | tumæ             | ttede zone                                       |                                          |                            |                         | 1          | 1         |
|-----------------------------|------------------|--------------------------------------------------|------------------------------------------|----------------------------|-------------------------|------------|-----------|
|                             |                  |                                                  |                                          |                            | Enkeltstoffer           | Dataark    | Grundvand |
| Lokalitetsnavn:             |                  | Renseri                                          |                                          |                            | Overfør værdier         | Udskrift   | Udeluft   |
| Adresse:                    |                  | Stationsvej 2                                    | Postnr./By:                              | 3450                       | Nuletil værdior         | Voilodning | Indoklima |
| Lokalitetsnummer:           |                  | 255-2651                                         | Projektnr:                               | 14.233.00                  | Nuisui vaeruier         | vejiedning | Indekiina |
| Beregning udføres for :     |                  | Benzen                                           | Trichlorethylen                          | Trichlorethylen            | Eksempel-n-             |            |           |
| Kildeområde                 |                  | Indtast data om kildeor                          | nråde.                                   |                            |                         | Bemærkning |           |
| Længde af kildeområdet      | Y                | 200                                              | m                                        |                            |                         |            |           |
| Bredde af kildeområdet      | Х                | 10                                               | m                                        |                            |                         |            |           |
|                             |                  | Nedbør Egen liste                                |                                          |                            |                         |            |           |
| Nettonedbør                 | Ν                | 300                                              | mm/år                                    |                            |                         |            |           |
| Kommune/Egn                 |                  | Allerød                                          |                                          |                            |                         |            |           |
|                             |                  |                                                  |                                          |                            |                         |            |           |
| Afstand til grundvandsspejl | z                | 10                                               | m                                        |                            |                         |            |           |
| Porevandhastighed           | Vw               | 0,75                                             | m/år (Porevandhastighe                   | den vises kun efter indtas | tning af jordparametre) |            |           |
|                             |                  | Normal range (stiger<br>med afstand z)<br>2-20 m | Beregnet iht.z<br>jf. app. 5.8 figur 2.0 | Brugerdata                 |                         |            |           |
| Longitudinal dispersivitet  | $\alpha_{L,W}$   | 0,004-0,07                                       | 0,028                                    |                            |                         |            |           |
| Transversal dispersivitet   | α <sub>T,W</sub> | 0,0004-0,007                                     | 0,0028                                   |                            |                         |            |           |

#### 4.2.2 Jordart

For vertikal transport igennem umættet homogen jord, kan der enten vælges en standardjord, f.eks. sand eller angives lokalspecifikke værdier.

| J | Jordparametre<br>Vælg jordart for fugacitetsberegning eller indtast egen jordartsdata |          |                            |                                    |                                |                                                |                                 |                                   |                                                        | Ændr bemærkning |
|---|---------------------------------------------------------------------------------------|----------|----------------------------|------------------------------------|--------------------------------|------------------------------------------------|---------------------------------|-----------------------------------|--------------------------------------------------------|-----------------|
|   |                                                                                       | Jordtype | Poreluft-<br>volumen<br>VL | Vand-<br>indhold<br>V <sub>v</sub> | Samlet<br>porøsitet<br>≈=VL+Vv | Volumen<br>af<br>jordskellet<br>V <sub>J</sub> | Korn-<br>rumvægt<br>(kg/l)<br>d | Bulkmasse<br>fylde<br>(kg/l)<br>P | % indhold<br>af organisk<br>kulstof<br>f <sub>cc</sub> |                 |
|   | Jordtype<br>Egen liste                                                                | Sand     | 0,0 - 0,45<br>0,3          | 0,05 - 0,35<br>0,15                | 0,45                           | 0,55                                           | 2,6 - 2,7<br>2,65               | 1,4575                            | 0,1                                                    |                 |

For vertikal transport igennem mættet homogen jord, kan  $V_V$  sættes til maksimum porøsitet og  $V_L$  til nul. Såfremt man justerer  $V_V$ , men ikke samtidig justerer  $V_L$  til nul, vil den samlede porøsitet skifte til en rød farve som advarsel.

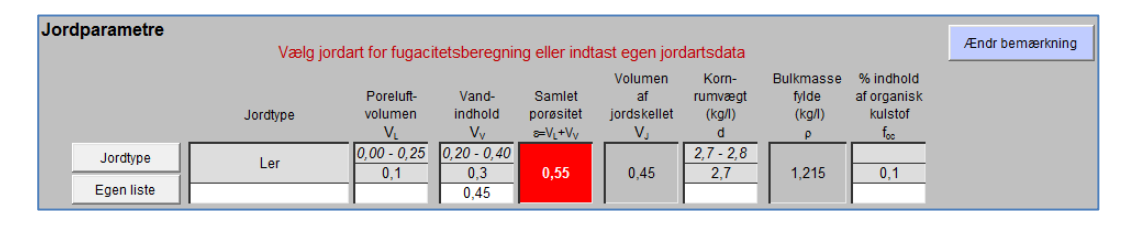

| Jordparametre<br>Vælg jordart for fugacitetsberegning eller indtast egen jordartsdata |          |                            |                                    |                               |                                                |                                 |                                   |                                                        | Ændr bemærkning |
|---------------------------------------------------------------------------------------|----------|----------------------------|------------------------------------|-------------------------------|------------------------------------------------|---------------------------------|-----------------------------------|--------------------------------------------------------|-----------------|
|                                                                                       | Jordtype | Poreluft-<br>volumen<br>VL | Vand-<br>indhold<br>V <sub>v</sub> | Samlet<br>porøsitet<br>≈VL+Vv | Volumen<br>af<br>jordskellet<br>V <sub>J</sub> | Korn-<br>rumvægt<br>(kg/l)<br>d | Bulkmasse<br>fylde<br>(kg/l)<br>P | % indhold<br>af organisk<br>kulstof<br>f <sub>oc</sub> |                 |
| Jordtype<br>Egen liste                                                                | Ler      | 0,00 - 0,25<br>0,1<br>0    | 0,20 - 0,40<br>0,3<br>0,45         | 0,45                          | 0,55                                           | 2,7 - 2,8<br>2,7                | 1,485                             | 0,1                                                    |                 |

#### 4.2.3 Forureningsdata

Forureningsdata overføres fra enkeltstoffer, eller der kan indtastes andre værdier i de hvide felter for test af andre værdier.

Herudover skal der angives enten aerobe eller anaerobe nedbrydningsforhold ved at klikke på enten **Aerobe forhold** eller **Anaerobe forhold**.

| Forurening                                                                                                    |    | Data for porevandskor<br>Indtast eventuel andre | Data for porevandskoncentration er overført fra fugacitetsmodulet<br>Indtast eventuel andre testværdier eller en baggrundskoncentration |                 |                            |      |  |  |  |  |  |
|----------------------------------------------------------------------------------------------------|----|-------------------------------------------------|----------------------------------------------------------------------------------------------------|-----------------|----------------------------|------|--|--|--|--|--|
| Stofnavn (fra enkeltstoffer)                                                                                                    |    | Benzen                                          | Trichlorethylen                                                                                                    | Trichlorethylen | Eksempel-n-<br>butylacetat |      |  |  |  |  |  |
| Målepunkt                                                                                                    |    | JP-01 1,0                                       | JP-05 6,5                                                                                                    | PL-1            | VP-2                       |      |  |  |  |  |  |
| Dato                                                                                                    |    | 19-01-2012                                      | 28-01-2012                                                                                                    | 10-05-2012      | 28-01-2012                 |      |  |  |  |  |  |
| Porevandkoncentration                                                                                                    | Cv | 1,8702                                          | 1280,0000                                                                                                    | 0,0013          | 1,2000                     | mg/l |  |  |  |  |  |
| Test af andre værdier                                                                                                    |    |                                                 | 0,5                                                                                                    |                 |                            | mg/l |  |  |  |  |  |
| Angiv nedbrydningforhold           Nedbrydningsforhold         Image: Aerobe forhold         Image: Aerobe |    |                                                 |                                                                                                    |                 |                            |      |  |  |  |  |  |

Som udgangspunkt foretages beregningerne uden nedbrydning, og alle standard nedbrydningskonstanter for enkeltstoffer i den umættede zone (vertikal transport) er defineret som nul.

Det er muligt for brugeren at indtaste alternative værdier for Henrys konstant, K<sub>oc</sub>, diffusionskoefficienter eller nedbrydningskonstanter i arket **Enkeltstoffer**. Diffusionskoefficienterne i luft og vand hentes fra stofdatabasen for de fire udvalgte stoffer. Såfremt andre stoffer skal evalueres, skal deres fysisk-kemiske egenskaber indtastes under kemiske data under **Enkeltstoffer** eller oprettes i brugerens egen liste for kemiske stoffer. Såfremt der ikke haves andre data er standard diffusionskoefficienten i vand beregnet som en faktor 10.000 mindre end diffusionskoefficienten i luften.

Det er muligt for brugeren at indtaste forslag til nedbrydningskonstanter i **Enkeltstoffer**, såfremt nedbrydning ønskes medtaget.

|                                                      | Stof 1  | E gen liste |
|------------------------------------------------------|---------|-------------|
| Stofnavn                                             | Ber     | izen        |
| CAS-nummer                                           | CAS 7   | 1-43-2      |
| Molmasse m                                           | 78,1    |             |
| Damptryk p                                           | 12639   |             |
| Vandopløselighed S                                   | 1790    |             |
| Henry's konstant K <sub>H</sub>                      | 0,22258 |             |
| Log oktanol/vand ford, koeff. log $K_{\text{ow}}$    | 2,13    |             |
| Koc K <sub>oc</sub>                                  | 23,7247 |             |
| Grundvandskvalitetskriterie, GV                      | 1       |             |
| Afdampningskriterie, luft                            | 0,00013 |             |
| Jordkvalitetskriterie                                |         |             |
| Afskæringskriterie                                   |         |             |
| Diffusions koefficient i luft DL                     | 9,3E-06 |             |
| Diffusions koefficient i vand $$D_W$$                | 9,3E-10 |             |
| Vindhastighed                                        | 1       |             |
| 1. ordens nedbrydn. grundvand<br>anaerobe forhold    | 0,001   | 0           |
| 1. ordens nedbrydn. grundvand<br>aerobe forhold      | 0,01    |             |
| 1. ordens nedbrydn. umættet zone<br>anaerobe forhold | 0       |             |
| 1. ordens nedbrydn. umættet zone<br>aerobe forhold   | 0       | 0,001       |
| 1. ordens nedbrydn. poreluft<br>aerobe forhold       | 0       |             |

#### 4.2.4 Den stationære porevandskoncentration

Som udgangspunkt foretages beregninger uden nedbrydning, i hvilket tilfælde den stationære porevandskoncentration lige over grundvandet vil være lig porevandskoncentrationen lige under kilden. Ved beregningen af risiko over for grundvand i grundvandsmodullet anvendes kun resultatet for porevandet under stationære forhold. Den samlede forureningsflux (g/år) til grundvandsmagasinet er vist på indtastningsarket.

| Beregning: Stationær konce                                             | entration efter nedsi | vning igennem den i | umættede zone (z) |                   | Ændr bemærkning                                               |
|------------------------------------------------------------------------|-----------------------|---------------------|-------------------|-------------------|---------------------------------------------------------------|
| C(z), Porevandkoncentration lige<br>over grundvand (input til trin 1a) | 1,8702                | 0,5000              | 0,0013            | 1,2000            | mg/I Se App. 5.6, lign. 26 i Miljøprojekt: Vertikal transport |
| Grundvandskriterie                                                     | 0,0010                | 0,0010              | 0,0010            | 0,0100            | mg/l                                                          |
| Overskridelse af kriteriet                                             | 1.870                 | 500                 | 1                 | 120               | gange                                                         |
| Anvendt nedbrydningskonstant                                           | 0                     | 0                   | 0                 | 0                 | dage <sup>-1</sup>                                            |
| Retardationskoefficient R                                              | 1,2                   | 1,5                 | 1,5               | 1,1               |                                                               |
| Total flux J                                                           | 1122,1                | 300,0               | 0,8               | 720,0             | g/år                                                          |
| Anvendt brugerdata                                                     | Ja, se bemærkning     | Ja, se bemærkning   | Nej               | Ja, se bemærkning |                                                               |

Hvis der skal regnes med nedbrydning skal nedbrydningskonstant indtastes i arket **Enkeltstoffer**. Ved beregninger med nedbrydning vil koncentrationer aftage under den vertikal transport igennem jordlagene. Den stationære porevandskoncentration lige over grundvandet vil derfor være mindre end porevandskoncentrationen lige under kilden. Den anvendte nedbrydningskonstant kunne ses på indtastningsarket (se figuren neden for) og på udskriften. I Eksemplet nedenunder beregningen er vist med en umættet sandjord.

| Forurening                                                                                                    | Data for porevandskor<br>Indtast eventuel andre | ncentration er overført fr<br>testværdier eller en bag |                 | Ændr bemærkning            |                                                                                  |  |  |  |  |
|----------------------------------------------------------------------------------------------------|-------------------------------------------------|--------------------------------------------------------|-----------------|----------------------------|----------------------------------------------------------------------------------|--|--|--|--|
| Stofnavn (fra enkeltstoffer)                                                                                                    | Benzen                                          | Trichlorethylen                                        | Trichlorethylen | Eksempel-n-<br>butylacetat |                                                                                  |  |  |  |  |
| Målepunkt                                                                                                    | JP-01 1,0                                       | JP-05 6,5                                              | PL-1            | VP-2                       |                                                                                  |  |  |  |  |
| Dato                                                                                                    | 19-01-2012                                      | 28-01-2012                                             | 10-05-2012      | 28-01-2012                 |                                                                                  |  |  |  |  |
| Porevandkoncentration C <sub>V</sub>                                                                                                    | 1,8702                                          | 1280,0000                                              | 0,0013          | 1,2000                     | mg/l                                                                             |  |  |  |  |
| Test af andre værdier                                                                                                    |                                                 | 0,5                                                    |                 |                            | mg/l                                                                             |  |  |  |  |
| Angiv nedbrydningsforhold<br>ledbrydningsforhold C Anaerobe forhold<br>Beregning: Stationær koncentration efter nedsivning igennem den umættede zone (z) |                                                 |                                                        |                 |                            |                                                                                  |  |  |  |  |
| C(z), Porevandkoncentration lige<br>over grundvand (input til trin 1a)                                                                                   | 0,6588                                          | 0,5000                                                 | 0,0013          | 0,0049                     | Ændr bemærkning<br>mg/l Se App. 5.6, lign. 26 i Miljøprojekt: Vertikal transport |  |  |  |  |
| Grundvandskriterie                                                                                                    | 0,0010                                          | 0,0010                                                 | 0,0010          | 0,0100                     | ned til førstkommende betydende magasin<br>mg/l                                  |  |  |  |  |
| Overskridelse af kriteriet                                                                                                    | 659                                             | 500                                                    | 1               | nej                        | gange                                                                            |  |  |  |  |
| Anvendt nedbrydningskonstant                                                                                                    | 0,001                                           | 0                                                      | 0               | 0,01                       | dage <sup>-1</sup>                                                               |  |  |  |  |
| Retardationskoefficient R                                                                                                    | 1,2                                             | 1,5                                                    | 1,5             | 1,1                        |                                                                                  |  |  |  |  |
| Total flux J                                                                                                    | 395,3                                           | 300,0                                                  | 0,8             | 3,0                        | g/år                                                                             |  |  |  |  |
| Anvendt brugerdata                                                                                                    | Ja, se bemærkning                               | Ja, se bemærkning                                      | Nej             | Ja, se bemærkning          |                                                                                  |  |  |  |  |

#### 4.2.5 De transiente porevandskoncentrationer

Beregningen af de transiente porevandskoncentrationer er et hjælpeværktøj, som kan anvendes til at forbedre den konceptuelle forståelse af den vertikale transport fra kilden til grundvand, idet beregninger visualiserer porevandskoncentrationerne igennem jordlagene som en funktion af tiden.

Ved beregningen af risiko over for grundvand i grundvandsmodullet anvendes kun resultatet for porevandet under stationære forhold. Som nævnt i afsnit 4.2.4 vil porevandskoncentrationen lige over grundvandet være lig med porevandskoncentrationen lige under kilden med mindre der foregår nedbrydning. Ved beregning af de transiente koncentrationer kan der indtastes en transporttid, hvorefter kan den transiente porevandskoncentration lige over grundvandspejlet aflæses. I eksemplet nedenunder er den transiente porevandkoncentration lige over grundvandsspejlet 0,31 mg/l efter 2 år. I eksemplet er afstanden til grundvandsspejlet (z) 10 m og ved at klikke på flueben Stof 1 geneneres en figur som viser koncentrationsprofilerne igennem jordlagene efter forskellige tidsperioder.

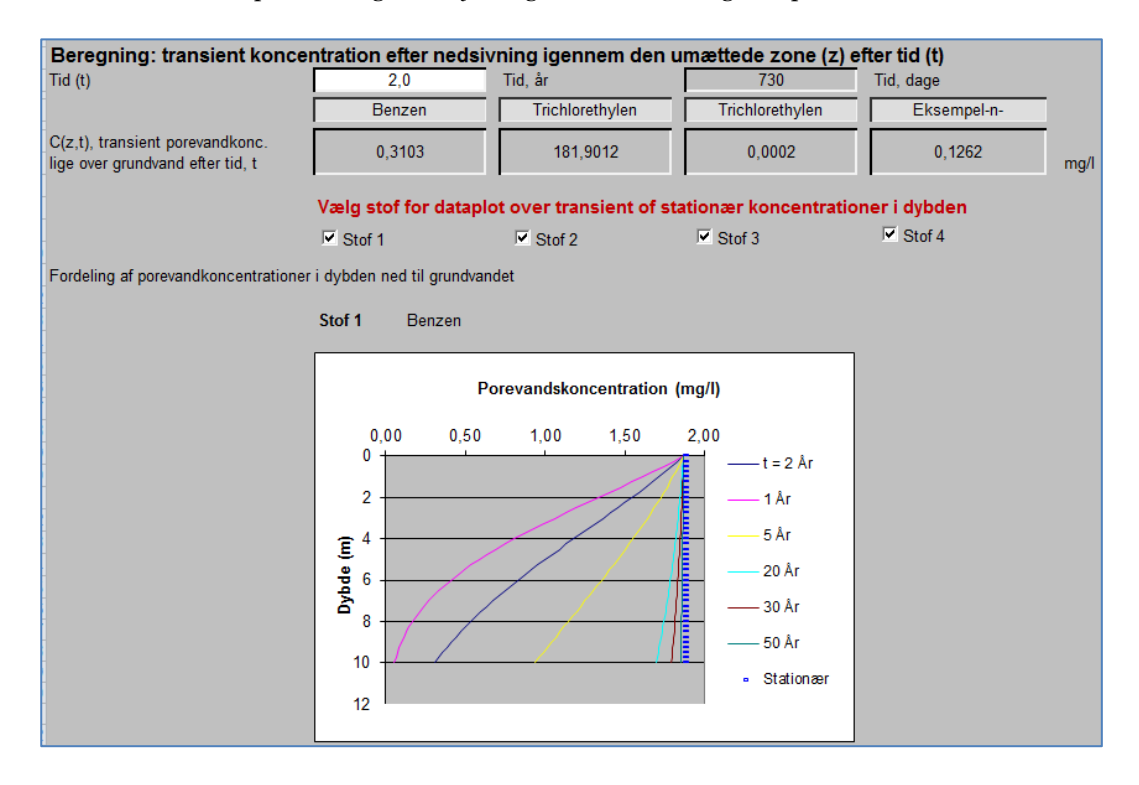

Såfremt nedbrydning medtages (i eksemplet nedenfor vises aerobe forhold med en nedbrydningskonstant på 0,001 dag<sup>-1</sup>), er porevandskoncentrationerne væsentligt lavere efter f.eks. 2 år.

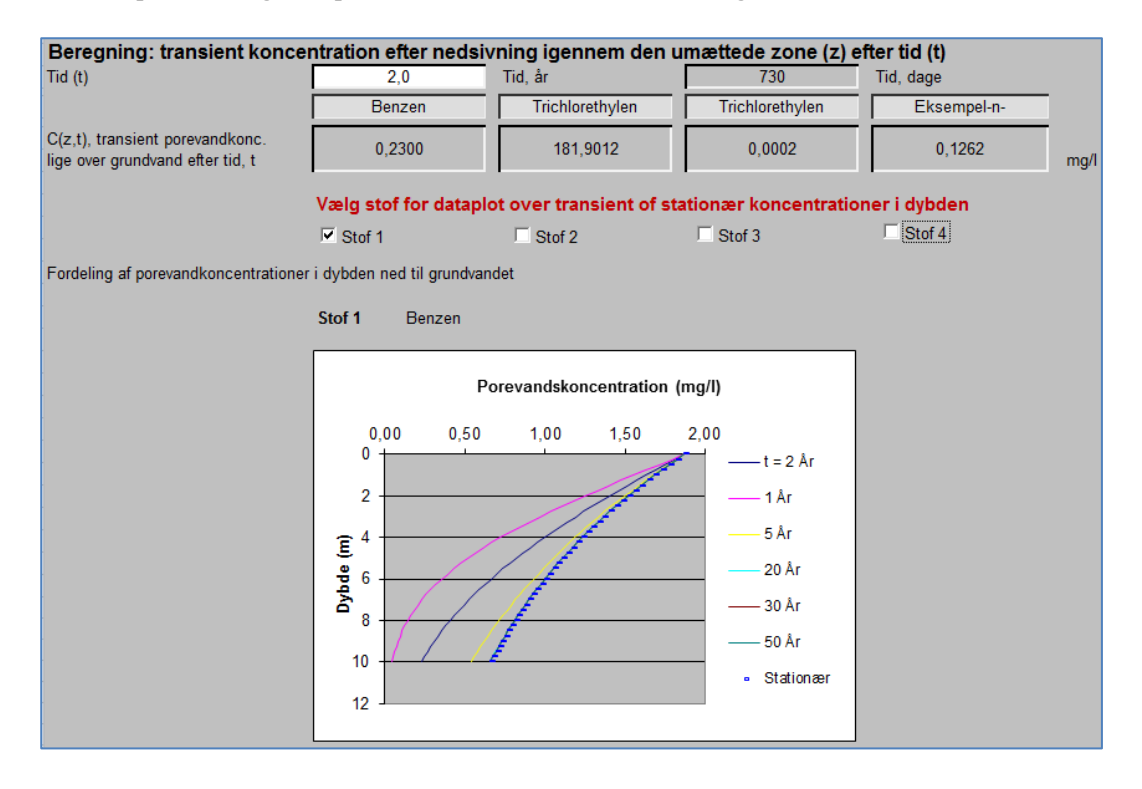

Porevandskoncentrationen lige over grundvandet er selvfølgelig væsentlig højere, hvis jordlaget (z) kun er 5 m (i stedet for 10 m), idet transporttiden er mindre og der derfor foregår mindre nedbrydning før grundvandspejlet træffes.

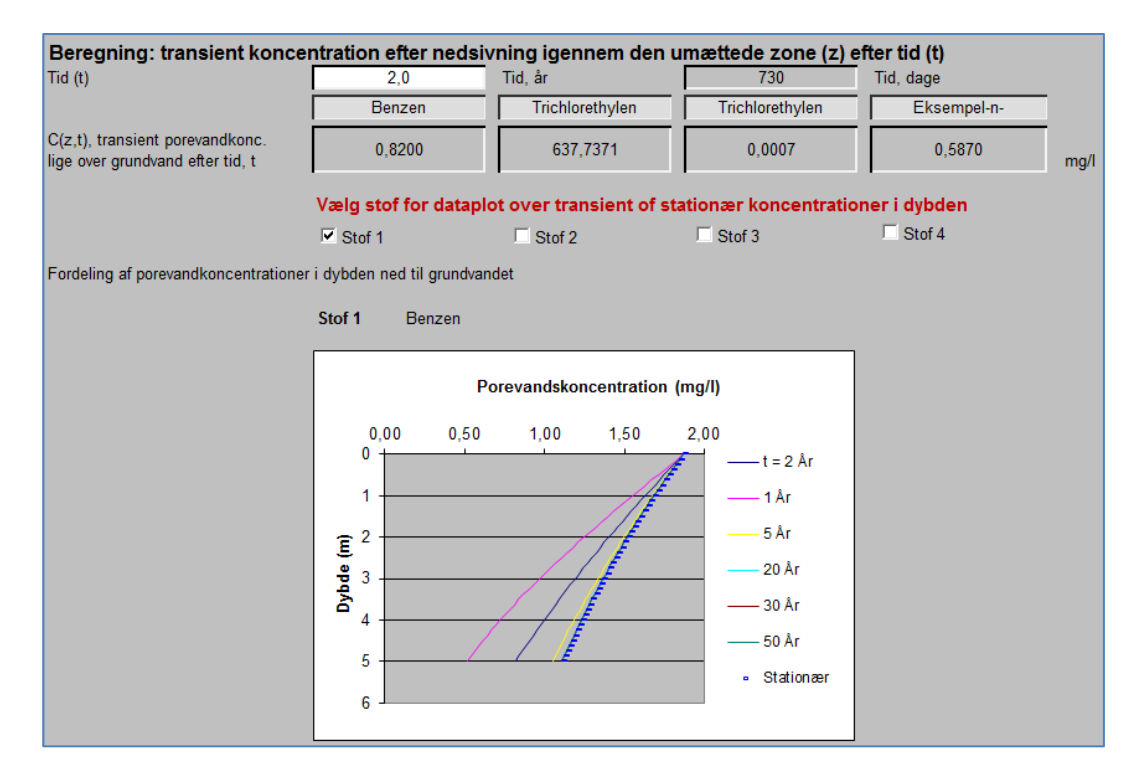

#### 4.2.6 Mættede forhold

For vertikal transport igennem mættet homogen jord, sættes  $V_V$ til maksimum porøsitet og  $V_L$ til nul, jf. afsnit 4.2.2.

| Jordparametre            | Ændr bemærkning                   |                                    |                                |                                    |                                 |                                   |                                                        |  |
|--------------------------|-----------------------------------|------------------------------------|--------------------------------|------------------------------------|---------------------------------|-----------------------------------|--------------------------------------------------------|--|
| Jor                      | Poreluft-<br>rdtype volumen<br>VL | Vand-<br>indhold<br>V <sub>V</sub> | Samlet<br>porøsitet<br>≋=VL+Vv | Volumen<br>af<br>jordskellet<br>Vj | Korn-<br>rumvægt<br>(kg/l)<br>d | Bulkmasse<br>fylde<br>(kg/l)<br>ρ | % indhold<br>af organisk<br>kulstof<br>f <sub>oc</sub> |  |
| Jordtype I<br>Egen liste | Ler 0,00 - 0,25<br>0,1<br>0       | 0,20 - 0,40<br>0,3<br>0,45         | 0,45                           | 0,55                               | 2,7 - 2,8<br>2,7                | 1,485                             | 0,1                                                    |  |

De vandmættede forhold har ingen betydning for de stationære koncentrationer, idet porevandskoncentrationen lige over grundvandet vil være lig med porevandskoncentrationen lige under kilden.

Under vandmættede forhold sker gennembrud til grundvandsmagasinet langsommere end for en standard lerjord, og dette betyder, at nedbrydning har større betydning for den maximal koncentration i det porevand, dernår ned til grundvandsmagasinet.

I et eksempel med 10 m vandmættede ler og nedbør på 300 mm/år tager det op 14 år, før der sker gennembrud til grundvandet. I løbet af de 14 år sker der nedbrydning således, at den stationære porevandkoncentration aftager fra 1,87 mg/l lige under kilden til 0,0087 i 10 m´s dybde lige over grundvandszonen.

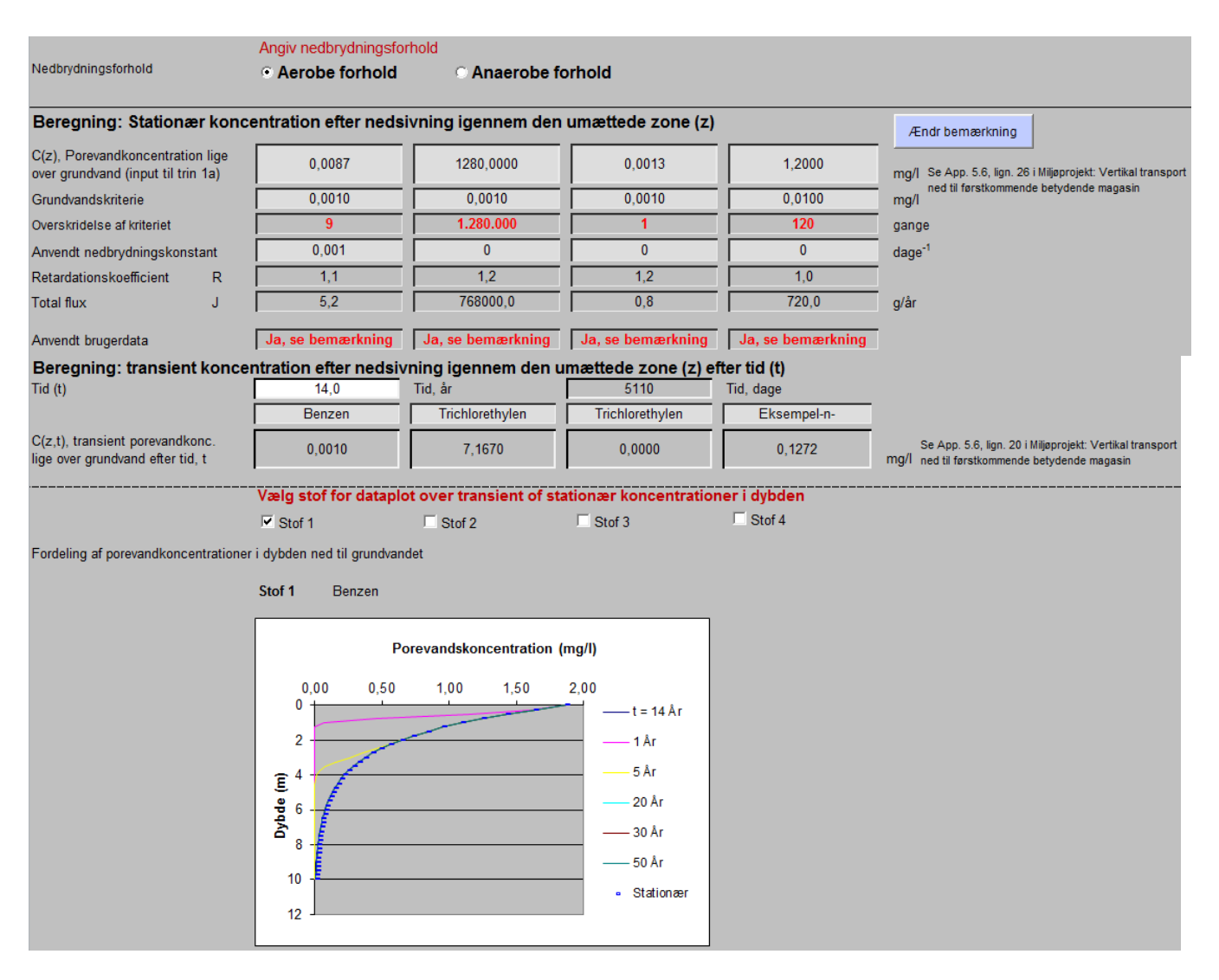

#### 4.2.7 Navigation, print og nulstilling af værdier

Navigeringen til andre moduler og inden for modulet foregår ved hjælp af knapperne i toppen af arket, som beskrevet i kapitel 2 og illustreret i **Fejl! Henvisningskilde ikke fundet.**.

Ved at klikke på knapperne yderst til højre kan fagmodulerne vælges (**Grundvand**, **Indeklima** eller **Udeluft**) og dermed hvilke andre risikovurderinger, der eventuelt skal udføres.

| Vertikal transport i det umættede zone |                 |             |                 | Enkeltstoffer   | Dataark    | Grundvand |
|----------------------------------------|-----------------|-------------|-----------------|-----------------|------------|-----------|
| Lokalitetsnavn:                        | Renseri         | -           |                 | Overfør værdier | Udskrift   | Udeluft   |
| Adresse:                               | Stationsvej 2   | Postnr./By: | 3450            | Nuletil værdior | Veiledning | Indeklima |
| Lokalitetsnummer:                      | 255-2651        | Projektnr:  | 588889          | Huisti værdier  | Vejiedning | Indekiina |
| Beregning udføres for :                | Benzen Trichlor | ethylen     | Trichlorethylen |                 |            |           |

I toppen af arket kan der navigeres tilbage til Enkeltstoffer, hvor måle- og stofdata kan ændres.

Ved at klikke på **Dataark** vises en oversigt over de anvendte værdier og parametre og evt. mellemregninger.

**Nulstil værdier** er beskrevet i afsnit 2.5 og betyder, at alle indtastede data, f.eks. de valgte jordtyper og indtastede værdier som "Test af andre værdier", nulstilles. Porevandskoncentrationer, der er overført fra **Enkeltstoffer**, nulstilles ikke.

**Overfør værdier** betyder, at der kan overføres oplysninger om jordlagstyper og -tykkelser samt om det forurenede område fra modul for **Udeluft for olie- og benzinblandinger**. Inden dataoverførelsen gennemføres, kommer en advarselstekst om, at funktionen vil overskrive eventuelt indtastede værdier i regnearket.

Ved at klikke på **Vejledning** hentes en kort vejledning i, hvordan de enkelte data indtastes. For en mere teoretisk baggrund henvises til Miljørapport /4/.

Ved at klikke på **Udskrift** åbnes for et ark som kan udskrives som projektdokumentation enten til den ønskede printer eller som pdf, jf. Figur 4.3.

Ved at klikke på **Udskriv ark** udskrives til brugerens standardprinter. For at vælge andre printer, opsætninger m.v. skal der anvendes Excel's FILE/Print tab.

| Vertikal tran     | nsport                   |                                            | Udskriv ark |
|-------------------|--------------------------|--------------------------------------------|-------------|
| Navn:<br>Adresse: | Renseri<br>Stationsvej 2 | Lokalitetsnr.: 255-2651<br>Postnr/by: 3450 | Luk         |
| Note              | Kontrol af måledata      | Projekt nr.: <u>566669</u>                 |             |

Ved at klikke på Luk navigeres tilbage til modul for Vertikal transport.

| Vortikal transpo                                   | •                                                                                                    |             | Vertikel transpor             | +                                                                                                    |             |
|----------------------------------------------------|----------------------------------------------------------------------------------------------------|-------------|-------------------------------|----------------------------------------------------------------------------------------------------|-------------|
| Lokalitaton                                        | l .                                                                                                    |             | vertikai transpor             | ll la la la la la la la la la la la la l                                                                  |             |
| Navn:                                              | Benseri Lokalitetanr.: 255-2651                                                                                 |             | Navn:                         | Renseri Lokaltetser : 255-2651                                                                            |             |
| Adresse:                                           | Stationsvej 2 Postnriby: 3450                                                                                   |             | Adresse:                      | Stationsvej 2 Postnriby: 3450                                                                             |             |
| Nata                                               | Projekt nr.: 588889                                                                                             | -           | Note                          | Projekt nr.: 588889                                                                                       |             |
| 14010                                              | Konto a mareoata                                                                                                |             | Bemærkninger                  | test 1                                                                                                    |             |
| Kildeområde                                        |                                                                                                    |             | om kildeområde                |                                                                                                    |             |
| Kommentar                                          |                                                                                                    |             |                               |                                                                                                    |             |
| Længde af kildeområdet<br>Bredde af kildeområdet   | Y 200 m<br>x 10,0 m                                                                                             |             |                               |                                                                                                    |             |
| Nettonedbør<br>Kommune/Egn                         | Standard data         Indtastede data (angives med fed)           N         300         mm/ár           Allered |             |                               |                                                                                                    |             |
| Afstand til grundvandsspe                          | Z 10,0 m                                                                                                    |             |                               |                                                                                                    |             |
| Longitudinal dispersivitet                         | α <sub>L.W</sub> 0,0284                                                                                         |             |                               |                                                                                                    |             |
| Transversal dispersivitet                          | a <sub>T.W</sub> 0,0028                                                                                         |             |                               |                                                                                                    |             |
| lordnaramotro                                      |                                                                                                    |             | Bemærkninger                  | test2                                                                                                    |             |
| Kommentar                                          | Standard data Indiastede data (anglyes med fed)                                                                 |             | om jordparametre              |                                                                                                    |             |
| Jordtype                                           | Sand                                                                                                    |             |                               |                                                                                                    |             |
| Vandindhold                                        | θw 0,15 0,45                                                                                                    |             |                               |                                                                                                    |             |
| Luftindhold<br>Total porasitet (VL+VV)             | ea 0,3 0 0                                                                                                    |             |                               |                                                                                                    |             |
| % organisk indhold                                 | foc 0,1                                                                                                    |             |                               |                                                                                                    |             |
| Bulkmassefylde                                     | ρ 1,4575 kg/l                                                                                                   |             |                               |                                                                                                    |             |
| Nedbrudningeforhold                                | E Annorthe forhold                                                                                              |             |                               |                                                                                                    |             |
| Ot-Man an at-fam                                   |                                                                                                    |             |                               |                                                                                                    |             |
| Stoffer og stoleg                                  | enskaper                                                                                                    |             |                               |                                                                                                    |             |
| Kommentar<br>Forureningskomponent                  | Stor 1 Stor 2 Stor 3 Stor 4                                                                                     |             | Bemærkninger<br>om forurening | test 3                                                                                                    |             |
|                                                    | Benzen Trichlorethylen Trichlorethylen                                                                          |             | on fordiering                 |                                                                                                    |             |
| Målepunkt                                          | JP-01 1,0 JP-05 6,5 PL-1                                                                                        |             |                               |                                                                                                    |             |
| Dato<br>Kildekonsentration                         | 19-01-2012 28-01-2012 10-05-2012 mg/                                                                            |             |                               |                                                                                                    |             |
| Bereanet værdi anvendt                             | Nei Ja Ja                                                                                                    |             |                               |                                                                                                    |             |
| Testværdi anvendt                                  | Nej Nej                                                                                                    |             |                               |                                                                                                    |             |
| 1. ordens nedbrydn.konst                           | aerob 0 0,001 0 0 dag"                                                                                          |             |                               |                                                                                                    |             |
| 1. ordens nedbrydn.konst.                          | anaerob 0 0 0 dag                                                                                               |             |                               |                                                                                                    |             |
| Diffusionskoefficient (unt)                        | Dda 9,3E-00 7,2E-00 7,2E-00 m <sup>2</sup> /e                                                                   |             |                               |                                                                                                    |             |
| K <sub>oc</sub>                                    | K <sub>DC</sub> 24 48 48 mg/l                                                                                   |             |                               |                                                                                                    |             |
| Henrys konstant                                    | K <sub>H</sub> 0,223 0,381 0,381                                                                                |             | Bemærkninger                  | Test 4                                                                                                    |             |
| Borogning: Vortikal                                | raneport                                                                                                    |             | om beregning                  |                                                                                                    |             |
| Kommentar                                          | V                                                                                                    |             |                               |                                                                                                    |             |
| Stationær koncentrati                              | on efter nedsivning igennem den umættede zone (z)                                                               |             |                               |                                                                                                    |             |
| C(z), Porevandkoncentrat                           | on lige 10,0 1.280 0,0013 mg/l                                                                                  |             |                               |                                                                                                    |             |
| over grundvand (input til ti<br>Grundvandskriterie | n 1a) 0.001 0.001 0.001 mol                                                                                     |             |                               |                                                                                                    |             |
| Overskridelse af kriteriet                         | 10.000 1.280.000 1 gange                                                                                        |             |                               |                                                                                                    |             |
| Transient koncentration                            | efter nedsivning igennem den umættede zone (z) efter tid (t)                                                    |             |                               |                                                                                                    |             |
| Tid, år                                            | 10,0                                                                                                    |             |                               |                                                                                                    |             |
| C(z,t), transient porevand                         |                                                                                                    |             |                               |                                                                                                    |             |
| lige over grundvand efter                          | id, t 1,51E-07 3,64E-08 3,73E-14 mg/l                                                                           |             | Bemærkninger                  | Der er anvendt værdier fra Verschueren 1996 for n-butylacetat.                                            |             |
| Anvendt Brugerdata?                                | Ja, se bemærkning Ja, se bemærkning Ja, se bemærkning                                                           |             | om kerniske stoffer           | rvedbrydningskonstanter for benzen og trichlörethylen i grundvand under anaerobe<br>forhold er sat til 0. |             |
|                                                    |                                                                                                    |             |                               | Nedbrydningskonstanter for benzen i umættede zone under aerobe anaerobe forhold                           |             |
| Beregningerne udført                               | af Beregningerne kontrolleret /godkendt af                                                                      | r           |                               | er sat a 0,001.                                                                                           |             |
| Firmanavn                                          | NIRAS Kontrolleret                                                                                              |             |                               |                                                                                                    |             |
| Navn/initialer<br>Dato/Linderskrift                | JAF Godkendt                                                                                                    |             |                               |                                                                                                    |             |
| Dato onderskritt                                   |                                                                                                    |             |                               |                                                                                                    |             |
| Beregningerne er udfort mer                        | de ovenfor angivne data og uden at der er foretaget ændringer at beregningeformler                              |             |                               |                                                                                                    |             |
|                                                    |                                                                                                    |             |                               |                                                                                                    |             |
|                                                    |                                                                                                    |             |                               |                                                                                                    |             |
| Udskrevet den 03-09-201308                         | :18                                                                                                    | Side 1 af 3 | Udskrevet den 03-09-201308    | 3:18                                                                                                    | Side 2 af 3 |
|                                                    |                                                                                                    |             |                               |                                                                                                    |             |
|                                                    |                                                                                                    |             |                               |                                                                                                    |             |

FIGUR 4.3

EKSEMPEL PÅ UDSKRIFT FOR VERTIKAL TRANSPORT – ENKELTSTOFFER (SIDE 3 MED FIGURER ER IKKE VIST).
#### 4.3 Grundvand - Enkeltstoffer

Efter indtastning af lokalitetsdata på opstartsiden og forureningsdata i fugacitetsmodulet, kan der foretages en beregning af konsekvenser for grundvand, jf. appendiks 5.6 i MST´s oprydningsvejledning fra 1998 /6/.

#### 4.3.1 Valg af model for den kildenære opblandingsmodel

Man kan vælge mellem to beregningstyper:

a) Koncentrationen i det første betydende grundvandmagasin beregnes ud fra kildestyrkekoncentrationen, dvs. enten målt eller beregnet koncentration i porevand eller det terrænnære grundvand ved kilden. Desuden kan denne model bruges ved beregning af grundvandsbidrag efter vertikal transport med eller uden nedbrydning i den umættede zone, jf. afsnit 4.2.

Baseret på arealet og bredden af det forurenede område i nedstrøms retning samt nettonedbør for området beregnes en teoretisk koncentration (trin 1a) i de øverste 0,25 cm af grundvandsmagasinet.

b) Den målte koncentration i det første betydende grundvandsmagasin omregnes til en tilsvarende teoretisk koncentration (trin 1b) i de øverste 0,25 cm af grundvandsmagasinet.

#### 4.3.2 Trin 1a

#### 4.3.2.1 Det forurenede område – trin 1a

Arealet og bredden af det forurenede område indtastes.

| Grundvandskoncentrationen i<br>Lokaliteten | det først betydende r                                                                                           |                                                                                              | Enkeltstoffer                                                                            | Dataark                                                | Indeklima  |                    |
|--------------------------------------------|----------------------------------------------------------------------------------------------------|----------------------------------------------------------------------------------------------|------------------------------------------------------------------------------------------|--------------------------------------------------------|------------|--------------------|
| Lokalitetsnavn:                            | Renseri                                                                                                    |                                                                                              |                                                                                          | Overfør værdier                                        | Udskrift   | Udeluft            |
| Adresse:                                   | Stationsvej 2                                                                                                   | Stationsvej 2 Postnr./By:                                                                    |                                                                                          | Nulstil værdier                                        | Veiledning | Vertikal transport |
| Lokalitetsnummer:                          | 255-2651                                                                                                    | Projektnr:                                                                                   | 14.233.00                                                                                |                                                        |            |                    |
| Beregning udføres for :                    | Benzen                                                                                                    | Trichlorethylen                                                                              | Trichlorethylen                                                                          | Eksempel-n-                                            |            |                    |
| Det forurenede område                      | A - Beregnet koncentratior<br>i kilden (porevand, terrænn<br>[Data overføres fra modulet<br>Vertikal transport] | Der skal vælges melle<br>n - ud fra en målt konc.<br>ært grundvand)<br>t Enkeltstoffer eller | m to beregningstyper:<br>B - Målt koncentrat<br>betydende magasir<br>[Data overføres fra | tion i toppen af første<br>n<br>modulet Enkeltstoffer] | Bemærknin  | 9                  |
|                                            | • A: Beregnet kond                                                                                              | entration                                                                                    | OB: Målt kon                                                                             | B: Målt koncentration                                  |            |                    |
| Areal af det forurenede område             | 100                                                                                                    | m²                                                                                           |                                                                                          |                                                        |            |                    |
| Bredde af det forurenede område E          | 20                                                                                                    | m                                                                                            |                                                                                          |                                                        |            |                    |
| Nettonedbør M<br>Kommune/Egn               | Nedbør Egen liste<br>300 300<br>Allerød<br>Lynge                                                                | mm/år                                                                                        |                                                                                          |                                                        |            |                    |

Nedbørsdata for den pågældende kommune kan vælges ved at klikke på rullemenuen [Nedbør]. Alternativt kan man hente eller oprette nedbørsdata for den pågældende lokalitet i [egen liste], jf. afsnit 2.3. Der kan også indtastes en enkeltværdi i det hvide indtastningsfelt.

|             |   | Nedbør | Egen liste | 1     |
|-------------|---|--------|------------|-------|
| Nettonedbør | N | 300    | 300        | mm/år |
| Kommune/Egn |   | Alle   | erød       |       |
|             |   | Lyr    | nge        |       |

Der kan endvidere indtastes bemærkninger vedrørende valg af data eller model, jf. afsnit 2.4.

#### 4.3.2.2 Forureningsdata – trin 1a

I trin 1a kan man vælge hvilke forureningsdata, der skal anvendes i beregningen, dvs. de målte eller beregnede koncentrationer fra fugacitetsmodulet, som overføres til grundvandsmodulet, de

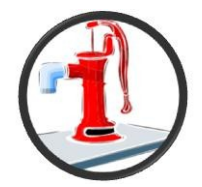

beregnede porevandskoncentrationer fra vertikal transport i den mættede eller umættede zone eller egne testværdier.

Det er muligt for brugeren at indtaste alternative værdier for diffusionskoefficient i vand og  $K_{ow}$  i modulet **Enkeltstoffer.** 

I dataarket for **Enkeltstoffer** defineres for hvert målepunkt, hvilke endelige koncentrationer, der skal anvendes i de efterfølgende beregninger. Såfremt der er målt en grundvandskoncentration, anvendes denne. Ellers anvendes en porevandskoncentration beregnet ift. en poreluftprøve, eller som sidste mulighed anvendes en porevandskoncentration beregnet ift. en jordprøve. I eksemplet nedenfor anvendes de beregnede grundvandskoncentrationer iht. til jordkoncentrationer for målepunkt JP-1-0,5 (1,87 mg/l), JP-0,5 6,5 (1.280 mg/l), den beregnede koncentration iht. poreluftkoncentration for PL-1 (0,001 mg/l) og den målte grundvandskoncentration for VP-2 (1,2 mg/l). Såfremt der anvendes en beregnet værdi, er dette noteret i udskriften, jf. Figur 4.4.

| Forurening                     | Data f<br>Indtas | or forureningen er over<br>t eventuel baggrundsko | Bemærkning                                      |                 |                            |      |  |  |
|--------------------------------|------------------|---------------------------------------------------|-------------------------------------------------|-----------------|----------------------------|------|--|--|
| Stofnavn (fra enkeltstoffer)   |                  | Benzen                                            | Trichlorethylen                                 | Trichlorethylen | Eksempel-n-<br>butylacetat |      |  |  |
| Målepunkt                      |                  | JP-01 1,0                                         | JP-05 6,5                                       | PL-1            | VP-2                       |      |  |  |
| Dato                           |                  | 19-01-2012                                        | 28-01-2012                                      | 10-05-2012      | 28-01-2012                 |      |  |  |
| Forureningsdata: Trin 1a       |                  |                                                   |                                                 |                 |                            |      |  |  |
| Baggrundskoncentration         | Cg               |                                                   |                                                 |                 |                            | mg/l |  |  |
| Kildestyrkekoncentration       | C <sub>0</sub>   | Vælg kildestyrkekonce                             | Vælg kildestyrkekoncentrationen for beregningen |                 |                            |      |  |  |
| Fra enkeltstoffer              |                  | 1,870186643                                       | 1280                                            | 0,001311873     | 1,2                        | mg/l |  |  |
| C Fra vertikal transport modul |                  | 0,6588                                            | 1280,0000                                       | 0,0013          | 0,0049                     | mg/l |  |  |
| C Test andre værdier           |                  |                                                   |                                                 |                 |                            | mg/l |  |  |

Der er dog også mulighed for at indtaste en baggrundskoncentration (Cg) for grundvand opstrøms kilden.

#### 4.3.3 Trin 1b

#### 4.3.3.1 Det forurenede område – trin 1b

Såfremt grundvandskoncentrationerne målte i det første betydende magasin skal anvendes i beregningen, vælges B: **Målt koncentration**, og filterlængden indtastes.

| Det forurenede område | Der skal vælges mellem                                                                                                    |                                                                                                    |            |
|-----------------------|----------------------------------------------------------------------------------------------------|----------------------------------------------------------------------------------------------------|------------|
| -<br>-<br>-           | A - Beregnet koncentration - ud fra en målt konc.<br>i kilden (porevand, terrænnært grundvand)<br>[Data overføres fra modulet Enkeltstoffer eller<br>Vertikal transport] | B - Målt koncentration i toppen af første<br>betydende magasin<br>[Data overføres fra modulet Enkeltstoffer] | Bemærkning |
|                       | A: Beregnet koncentration                                                                                                    | B: Målt koncentration                                                                                        |            |
|                       | Angiv filterlængde                                                                                                    |                                                                                                    |            |
| Filterlængde          | l 2 m                                                                                                    |                                                                                                    |            |

Der kan indtastes en bemærkning vedrørende valg af data eller model, jf. afsnit 2.4.

#### 4.3.3.2 Forureningsdata – trin 1b

I trin 1b kan man kun anvende målte koncentrationer i grundvandet, som overføres direkte fra **Enkeltstoffer**, som f.eks. den målte værdi for VP-2.

| Forurening [                           | Data fo<br>ndtast | or forureningen er overf<br>t eventuel baggrundsko | Bemærkning      |                 |                            |      |
|----------------------------------------|-------------------|----------------------------------------------------|-----------------|-----------------|----------------------------|------|
| Stofnavn (fra enkeltstoffer)           |                   | Benzen                                             | Trichlorethylen | Trichlorethylen | Eksempel-n-<br>butylacetat |      |
| Målepunkt                              |                   | JP-01 1,0                                          | JP-05 6,5       | PL-1            | VP-2                       |      |
| Dato                                   |                   | 19-01-2012                                         | 28-01-2012      | 10-05-2012      | 28-01-2012                 |      |
| Forureningsdata:Trin 1b                |                   |                                                    |                 |                 |                            |      |
| Målt koncentration (fra enkeltstoffer) | C <sub>1</sub>    | 0                                                  | 0               | 0               | 1,2                        | mg/l |
| Test af andre værdier                  |                   | 0,09                                               |                 |                 |                            | mg/l |

Der kan dog altid indtastes andre testværdier, som f.eks. 0,09 mg/l for benzen i den viste eksempel. I sådanne tilfælde vil det af indtastningssiden og udskriften fremgå, at der er anvendt brugerdata. Det er ligeledes muligt at indtaste egne bemærkninger vedr. test af andre værdier.

#### 4.3.4 Oplysninger om grundvandsmagasin

Før der kan foretages en beregning, skal der indtastes oplysninger om det første betydende magasin.

| Det første betyde                            | ende magasin                   | Indtast data for det første betydende magasin, hvori risiko skal beregnes |                                 |                                 |                       |                               |                                    |                                  |                               | Bemærkning                   |  |
|----------------------------------------------|--------------------------------|---------------------------------------------------------------------------|---------------------------------|---------------------------------|-----------------------|-------------------------------|------------------------------------|----------------------------------|-------------------------------|------------------------------|--|
|                                              |                                |                                                                           | Hydraulisk<br>gradient<br>(m/m) | Hydraulisk<br>Iednings-<br>evne | Effektiv<br>porøsitet | Vand-<br>mættede<br>porøsitet | Bulk-<br>masse-<br>fylde<br>(kg/l) | % indhold<br>organisk<br>kulstof | Tykkelse af<br>magasin<br>(m) | Opblandings-<br>dybde<br>(m) |  |
|                                              |                                |                                                                           | <u> </u>                        | k                               | eff.                  | ew                            | ρ                                  | f <sub>oc</sub>                  | maxd <sub>m</sub>             | d <sub>m</sub>               |  |
|                                              | Aquifermateriale<br>Egen liste | Sand, mellemkornet                                                        | 0,005                           | 5E-05-1E-04<br>5,00E-05         | 0,15 - 0,3<br>0,2     | 0,35 - 0,5<br>0,45            | <u>1,4 - 1,7</u><br><u>1,7</u>     | 0,01                             | 10                            | 0,666                        |  |
| Gns. porevandhastigh                         | ed Vp                          | 39,45 m/år                                                                |                                 |                                 |                       |                               |                                    |                                  |                               |                              |  |
| Afstand til teoretisk<br>beregningspunkt     | L                              | 39,447 m                                                                  |                                 |                                 |                       |                               |                                    |                                  |                               |                              |  |
| Transporttid til teoretis<br>beregningspunkt | sk<br>ttid                     | 1,00 år                                                                   |                                 |                                 |                       |                               |                                    |                                  |                               |                              |  |

Den hydrauliske gradient er en vigtig parameter, som <u>skal</u> indtastes.

For de andre parametre kan der vælges standardværdier for aquifermateriale (ved at klikke på [Aquifermateriale]). Alternativ kan man hente eller oprette aquiferdata for den pågældende lokalitet i [egen liste] eller man kan indtaste en enkeltværdi i et af de hvide felter, jf. afsnit 2.3.

Bemærk dog at standardegenskaber for aquifermaterialer er justeret i forhold til JAGG 1.5, idet der er oprettet en særlig valgliste for aquifermaterialer. F.eks. er organisk indholdet ( $f_{oc}$ ) for sand justeret fra 0,1% til 0,01%, som anses for mere realistisk for et sandmagasin i grundvandszone.

| Det første betyder                            | nde magasin                    | Indtast data for det første betydende magasin, hvori risiko skal beregnes |                                 |                                     |                       |                               |                                    | Bemærkning                       |                               |                              |
|-----------------------------------------------|--------------------------------|---------------------------------------------------------------------------|---------------------------------|-------------------------------------|-----------------------|-------------------------------|------------------------------------|----------------------------------|-------------------------------|------------------------------|
|                                               |                                |                                                                           | Hydraulisk<br>gradient<br>(m/m) | Hydraulisk<br>lednings-<br>evne     | Effektiv<br>porøsitet | Vand-<br>mættede<br>porøsitet | Bulk-<br>masse-<br>fylde<br>(kg/l) | % indhold<br>organisk<br>kulstof | Tykkelse af<br>magasin<br>(m) | Opblandings-<br>dybde<br>(m) |
|                                               |                                |                                                                           | i.                              | k                                   | eff.                  | ew                            | ρ                                  | f <sub>oc</sub>                  | maxd <sub>m</sub>             | d <sub>m</sub>               |
| -                                             | Aquifermateriale<br>Egen liste | Sand, mellemkornet                                                        | 0,005                           | 5E-05-1E-04<br>5.00E-05<br>1,00E-04 | 0,15 - 0,3<br>0,2     | 0,35 - 0,5<br>0,45            | 1,4 - 1,7<br>1,7<br>1,4575         | 0.01                             | 10                            | 1,381                        |
| Gns. porevandhastighe                         | d Vp                           | 78,89 m/år                                                                |                                 |                                     |                       |                               |                                    |                                  |                               |                              |
| Afstand til teoretisk<br>beregningspunkt      | L                              | 78,894 m                                                                  |                                 |                                     |                       |                               |                                    |                                  |                               |                              |
| Transporttid til teoretisk<br>beregningspunkt | <<br>ttid                      | 1,00 år                                                                   |                                 |                                     |                       |                               |                                    |                                  |                               |                              |

Når disse oplysninger om grundvandsmagasinet er indtastet, kan man aflæse den gennemsnitlige porevandshastighed (m/år), afstanden til det teoretiske beregningspunkt (m) og transporttiden til beregningspunkt (år).

#### 4.3.5 Beregning trin 1a og trin 2a

Når alle data er indtastet, kan de beregnede koncentrationer i trin 1a og 2 aflæses. Overskridelser af grundvandskriterierne vist med rødt.

| Forurening                        | Data f<br>Indtas | or forureningen er overf<br>t eventuel baggrundsko | for umættet zone                               | Bemærkning      |                            |       |  |  |  |
|-----------------------------------|------------------|----------------------------------------------------|------------------------------------------------|-----------------|----------------------------|-------|--|--|--|
| Stofnavn (fra enkeltstoffer)      |                  | Benzen                                             | Trichlorethylen                                | Trichlorethylen | Eksempel-n-<br>butylacetat |       |  |  |  |
| Målepunkt                         |                  | JP-01 1,0                                          | JP-05 6,5                                      | PL-1            | VP-2                       |       |  |  |  |
| Dato                              |                  | 19-01-2012                                         | 28-01-2012                                     | 10-05-2012      | 28-01-2012                 |       |  |  |  |
| Forureningsdata: Trin 1a          |                  |                                                    |                                                |                 |                            |       |  |  |  |
| Baggrundskoncentration            | Cg               |                                                    |                                                |                 |                            | mg/l  |  |  |  |
| Kildestyrkekoncentration          | C <sub>0</sub>   | Vælg kildestyrkekonce                              | ælg kildestyrkekoncentrationen for beregningen |                 |                            |       |  |  |  |
| Fra enkeltstoffer                 |                  | 1,870186643                                        | 1280                                           | 0,001311873     | 1,2                        | mg/l  |  |  |  |
| C Fra vertikal transport modul    |                  | 0,6588                                             | 1280,0000                                      | 0,0013          | 0,0049                     | mg/l  |  |  |  |
| C Test andre værdier              |                  |                                                    |                                                |                 |                            | mg/l  |  |  |  |
| Beregning: Grundvand              |                  |                                                    |                                                |                 |                            |       |  |  |  |
| Grundvandskvalitetskriterie       |                  | 0,001                                              | 0,001                                          | 0,001           | 0,01                       | mg/l  |  |  |  |
| Grundvandskoncentration: Trin 1   | C <sub>1</sub>   | 0,515                                              | 352,637                                        | 0,000           | 0,331                      | mg/l  |  |  |  |
| Overskridelse af kriteriet Trin 1 |                  | 515                                                | 352637                                         | nej             | 33                         | gange |  |  |  |
| Grundvandskoncentration: Trin 2   | C <sub>2</sub>   | 0,120                                              | 82,438                                         | 0,000           | 0,077                      | mg/l  |  |  |  |
| Overskridelse af kriteriet Trin 2 |                  | 120                                                | 82438                                          | nej             | 8                          | gange |  |  |  |

Såfremt kildestyrkekoncentrationen fra **Vertikal transport** vælges, er beregningsgrundlaget de værdier, som hentes fra **Vertikal transport.** Såfremt nedbrydning ikke medtages i den vertikale transport- modul vil værdien dog være den samme som fra enkeltstoffer. Såfremt nedbrydningen er medtaget i beregning af den vertikale transport vil porevandskoncentrationen ved grundvandsspejlet være mindre end lige under kilden som vist i eksemplet nedenunder.

| Forurening                        | Data f<br>Indtas | or forureningen er over<br>t eventuel baggrundsko | for umættet zone          | Bemærkning      |                            |       |
|-----------------------------------|------------------|---------------------------------------------------|---------------------------|-----------------|----------------------------|-------|
| Stofnavn (fra enkeltstoffer)      |                  | Benzen                                            | Trichlorethylen           | Trichlorethylen | Eksempel-n-<br>butylacetat |       |
| Målepunkt                         |                  | JP-01 1,0                                         | JP-05 6,5                 | PL-1            | VP-2                       |       |
| Dato                              |                  | 19-01-2012                                        | 28-01-2012                | 10-05-2012      | 28-01-2012                 |       |
| Forureningsdata: Trin 1a          |                  |                                                   |                           |                 |                            |       |
| Baggrundskoncentration            | Cg               |                                                   |                           |                 |                            | mg/l  |
|                                   |                  |                                                   |                           |                 |                            |       |
| Kildestyrkekoncentration          | C <sub>0</sub>   | Vælg kildestyrkekonce                             | entrationen for beregning | jen             |                            |       |
| ○ Fra enkeltstoffer               |                  | 1,870186643                                       | 1280                      | 0,001311873     | 1,2                        | mg/l  |
| • Fra vertikal transport modul    |                  | 0,6588                                            | 1280,0000                 | 0,0013          | 0,0049                     | mg/l  |
| C Test andre værdier              |                  |                                                   |                           |                 |                            | mg/l  |
| Beregning: Grundvand              |                  |                                                   |                           |                 |                            |       |
| Grundvandskvalitetskriterie       |                  | 0,001                                             | 0,001                     | 0,001           | 0,01                       | mg/l  |
| Grundvandskoncentration: Trin 1   | C <sub>1</sub>   | 0,181                                             | 352,637                   | 0,000           | 0,001                      | mg/l  |
| Overskridelse af kriteriet Trin 1 |                  | 181                                               | 352637                    | nej             | nej                        | gange |
| Grundvandskoncentration: Trin 2   | C <sub>2</sub>   | 0,042                                             | 82,438                    | 0,000           | 0,000                      | mg/l  |
| Overskridelse af kriteriet Trin 2 |                  | 42                                                | 82438                     | nej             | nej                        | gange |

Såfremt man vælger **Test andre værdier** og indtaster en værdi, foretages en ny beregning, f.eks. i eksemplet er der indtastet 0,01 mg/l for stof 1 (benzen).

| Forurening                        | Data f<br>Indtas | or forureningen er over<br>t eventuel baggrundsko | for umættet zone          | Bemærkning      |             |       |
|-----------------------------------|------------------|---------------------------------------------------|---------------------------|-----------------|-------------|-------|
|                                   |                  | Benzen                                            | Trichlorethylen           | Trichlorethylen | Eksempel-n- | i i   |
| Stofnavn (fra enkeltstoffer)      |                  | Denzen                                            |                           | memoreunyien    | butylacetat |       |
| Målepunkt                         |                  | JP-01 1,0                                         | JP-05 6,5                 | PL-1            | VP-2        |       |
| Dato                              |                  | 19-01-2012                                        | 28-01-2012                | 10-05-2012      | 28-01-2012  |       |
| Forureningsdata: Trin 1a          |                  |                                                   |                           |                 |             |       |
| Baggrundskoncentration            | Cg               |                                                   |                           |                 |             | mg/l  |
|                                   |                  |                                                   |                           |                 |             |       |
| Kildestyrkekoncentration          | C <sub>0</sub>   | Vælg kildestyrkekonce                             | entrationen for beregning | gen             |             |       |
| C Fra enkeltstoffer               |                  | 1,870186643                                       | 1280                      | 0,001311873     | 1,2         | mg/l  |
| C Fra vertikal transport modul    |                  | 0,6588                                            | 1280,0000                 | 0,0013          | 0,0049      | mg/l  |
| Test andre værdier                |                  | 0,01                                              |                           |                 |             | mg/l  |
|                                   |                  |                                                   |                           |                 |             |       |
| Beregning: Grundvand              |                  |                                                   |                           |                 |             |       |
| Grundvandskvalitetskriterie       |                  | 0,001                                             | 0,001                     | 0,001           | 0,01        | mg/l  |
| Grundvandskoncentration: Trin 1   | C <sub>1</sub>   | 0,003                                             | #VALUE!                   | #VALUE!         | #VALUE!     | mg/l  |
| Overskridelse af kriteriet Trin 1 |                  | 3                                                 | #VALUE!                   | #VALUE!         | #VALUE!     | gange |
| Grundvandskoncentration: Trin 2   | C <sub>2</sub>   | 0,001                                             | #VALUE!                   | #VALUE!         | #VALUE!     | mg/l  |
| Overskridelse af kriteriet Trin 2 |                  | nej                                               | #VALUE!                   | #VALUE!         | #VALUE!     | gange |

#### 4.3.6 Beregning trin 1b og trin 2b

Når alle data er indtastet, kan de beregnede koncentrationer i trin 1b og 2 aflæses. Overskridelser af grundvandskriterier vist med rødt.

| Forurening                                                        | for umættet zone | Bemærkning |                 |                 |                            |       |
|-------------------------------------------------------------------|------------------|------------|-----------------|-----------------|----------------------------|-------|
| Stofnavn (fra enkeltstoffer)                                      |                  | Benzen     | Trichlorethylen | Trichlorethylen | Eksempel-n-<br>butylacetat |       |
| Målepunkt                                                         |                  | JP-01 1,0  | JP-05 6,5       | PL-1            | VP-2                       |       |
| Dato                                                              |                  | 19-01-2012 | 28-01-2012      | 10-05-2012      | 28-01-2012                 |       |
| Forureningsdata:Trin 1b<br>Målt koncentration (fra enkeltstoffer) | C <sub>1</sub>   | 0          | 0               | 0               | 1,2                        | mg/l  |
| Test af andre værdier                                             |                  | 0,01       |                 |                 |                            | mg/l  |
| Beregning: Grundvand                                              |                  |            |                 |                 |                            |       |
| Grundvandskvalitetskriterie                                       |                  | 0,001      | 0,001           | 0,001           | 0,01                       | mg/l  |
| Grundvandskoncentration: Trin 1                                   | C <sub>1</sub>   | 0,080      |                 |                 | 9,600                      | mg/l  |
| Overskridelse af kriteriet <b>Trin 1</b>                          |                  | 80         |                 |                 | 960                        | gange |
| Grundvandskoncentration: Trin 2                                   | C <sub>2</sub>   | 0,014      |                 |                 | 1,738                      | mg/l  |
| Overskridelse af kriteriet <b>Trin 2</b>                          |                  | 14         |                 |                 | 174                        | gange |

Ved denne visning vil der foretages beregninger for målte data indtastet i **Enkeltstoffer**, ellers kan der indtastes testværdier i de hvide felter for test af andre værdier (som vist oven over for benzen). Testværdier bliver altid anvendt frem for målte værdier i beregningen.

#### 4.3.7 Trin 3 med sorption og nedbrydning

I trin 3 medtages sorption og nedbrydning under transport, og man kan vælge mellem aerobe eller anaerobe forhold. Som nedbrydningskonstanter anvendes stoffernes standardværdier eller brugerværdierne indtastet i fugacitetsmodulet (enkeltstoffer), jf. afsnit 2.3.2.

Ifølge Miljøstyrelsens oprydningsvejledning nr. 7 fra 1998 /6/ beregnes den resulterende forureningskoncentration ( $C_3$  i trin 3) i grundvandet under hensyntagen til dispersion, sorption og nedbrydning i den mættede zone. Når der tages højde for sorption i beregninger er transporttid frem til det teoretiske beregningspunkt langsommere (retarderet transport og retardationsfaktoren er stofafhængig), og forureningsstoffer er udsat for nedbrydning i længere tid. I indtastningsark og i udskriften vises derfor til orientering den resulterende forureningskoncentration i det teoretiske beregningspunkt, såfremt der sker nedbrydning, men ingen retardation, dvs. uden sortion. I eksemplet nedenunder anvendes stoffernes standardværdier under aerobe forhold, dvs. 0,01 dag-1 for benzen.

| Beregning: Grundvand                                                                                                    |        |                 |                 |                            |                    |  |  |  |
|----------------------------------------------------------------------------------------------------|--------|-----------------|-----------------|----------------------------|--------------------|--|--|--|
| Grundvandskvalitetskriterie                                                                                                    | 0,001  | 0,001           | 0,001           | 0,01                       | mg/l               |  |  |  |
| Grundvandskoncentration: Trin 1 C1                                                                                                    | 0,515  | 352,637         | 0,000           | 0,331                      | mg/l               |  |  |  |
| Overskridelse af kriteriet Trin 1                                                                                                    | 515    | 352637          | nej             | 33                         | gange              |  |  |  |
| Grundvandskoncentration: Trin 2 C2                                                                                                    | 0,120  | 82,438          | 0,000           | 0,077                      | mg/l               |  |  |  |
| Overskridelse af kriteriet Trin 2                                                                                                    | 120    | 82438           | nej             | 8                          | gange              |  |  |  |
| Trin 3 inclusiv sorption og nedbryding<br>Angiv om der er tale om aerobe eller anaerobe nedbrydningsforhold     Bemærkning       Nedbrydningsforhold     • Aerobe forhold     • Anaerobe forhold     Vis detailoplysninger |        |                 |                 |                            |                    |  |  |  |
| Stofnavn (fra enkeltstoffer)                                                                                                    | Benzen | Trichlorethylen | Trichlorethylen | Eksempel-n-<br>butylacetat |                    |  |  |  |
| Fordelingskoefficient Log K <sub>D</sub>                                                                                                    | -1,62  | -1,32           | -1,32           | -1,96                      |                    |  |  |  |
| Anvendt nedbrydningskonstant                                                                                                    | 0,01   | 0               | 0               | 0,01                       | dage <sup>-1</sup> |  |  |  |
| GV-Konc. m. nedbr.: Trin 3                                                                                                    | 0,003  | 82,438          | 0,000           | 0,002                      | mg/l               |  |  |  |
| GV-Konc. m. sorpt. og nedbr.: Trin 3 C <sub>3</sub>                                                                                                    | 0,002  | 82,438          | 0,000           | 0,002                      | mg/l               |  |  |  |
| Grundvandskvalitetskriterie                                                                                                    | 0,001  | 0,001           | 0,001           | 0,01                       | mg/l               |  |  |  |
| Overskridelse af kriteriet Trin 3                                                                                                    | 2      | 82438           | nej             | nej                        | gange              |  |  |  |

Såfremt der i det pågældende eksempel vælges anaerobe forhold, anvendes de brugerværdier for benzen, trichlorethylen (som stof 3) og n-butylacetat, som blev indtastet i kemiske data for enkeltstoffer, for eksempel ingen nedbrydning (O dage  $^{-1}$ ). For stof 2 – også trichlorethylen - er standard nedbrydningskonstant ikke ændret (0,0001 dage  $^{-1}$ ).

| Beregning: Grundvand                                                         |                |                 |                 |                            |                       |  |  |  |  |  |  |  |
|------------------------------------------------------------------------------|----------------|-----------------|-----------------|----------------------------|-----------------------|--|--|--|--|--|--|--|
| Grundvandskvalitetskriterie                                                  | 0,001          | 0,001           | 0,001           | 0,01                       | mg/l                  |  |  |  |  |  |  |  |
| Grundvandskoncentration: Trin 1 C                                            | 0,515          | 352,637         | 0,000           | 0,331                      | mg/l                  |  |  |  |  |  |  |  |
| Overskridelse af kriteriet <b>Trin 1</b>                                     | 515            | 352637          | nej             | 33                         | gange                 |  |  |  |  |  |  |  |
| Grundvandskoncentration: Trin 2 C                                            | 0,120          | 82,438          | 0,000           | 0,077                      | mg/l                  |  |  |  |  |  |  |  |
| Overskridelse af kriteriet Trin 2                                            | 120            | 82438           | nej             | 8                          | gange                 |  |  |  |  |  |  |  |
| Frin 3 inclusiv soration og nedbryding                                       |                |                 |                 |                            |                       |  |  |  |  |  |  |  |
| Angiv om der er tale om aerobe eller anaerobe nedbrydningsforhold Bemærkning |                |                 |                 |                            |                       |  |  |  |  |  |  |  |
| Nedbrydningsforhold                                                          | Aerobe forhold | Anaerobe forh   | old             |                            |                       |  |  |  |  |  |  |  |
|                                                                              |                | L               |                 |                            | Vis detailoplysninger |  |  |  |  |  |  |  |
| Stofnavn (fra enkeltstoffer)                                                 | Benzen         | Trichlorethylen | Trichlorethylen | Eksempel-n-<br>butylacetat | -                     |  |  |  |  |  |  |  |
| Fordelingskoefficient Log K                                                  | D -1,62        | -1,32           | -1,32           | -1,96                      |                       |  |  |  |  |  |  |  |
| Anvendt nedbrydningskonstant                                                 | 0              | 0,0001          | 0               | 0                          | dage <sup>-1</sup>    |  |  |  |  |  |  |  |
| GV-Konc. m. nedbr.: Trin 3                                                   | 0,120          | 79,482          | 0,000           | 0,077                      | mg/l                  |  |  |  |  |  |  |  |
| GV-Konc. m. sorpt. og nedbr.: Trin 3 C                                       | 0,120          | 79,036          | 0,000           | 0,077                      | mg/l                  |  |  |  |  |  |  |  |
| Grundvandskvalitetskriterie                                                  | 0,001          | 0,001           | 0,001           | 0,01                       | mg/l                  |  |  |  |  |  |  |  |
| Overskridelse af kriteriet Trin 3                                            | 120            | 79036           | nej             | 8                          | gange                 |  |  |  |  |  |  |  |

Ved at klikke på **Vis detailoplysninger** kan man aflæse en række parametre, såsom den vertikale forureningsflux (trin 1a), retardationskoefficient og transporttid med sorption til teoretisk beregningspunkt.

| Trin 3 inclusiv sorption og nedbryding              |                        |                                    |                   |                            |                         |  |  |  |  |  |  |
|-----------------------------------------------------|------------------------|------------------------------------|-------------------|----------------------------|-------------------------|--|--|--|--|--|--|
| Angiv                                               | om der er tale om aero | be eller anaerobe nedb             | rydningsforhold   |                            | Bemærkning              |  |  |  |  |  |  |
| Nedbrydningsforhold                                 | • Aerobe forhold       | <ul> <li>Anaerobe forhe</li> </ul> | bld               |                            | Skjul detailoplysninger |  |  |  |  |  |  |
| Stofnavn (fra enkeltstoffer)                        | Benzen                 | Trichlorethylen                    | Trichlorethylen   | Eksempel-n-<br>butylacetat |                         |  |  |  |  |  |  |
| Fordelingskoefficient Log K <sub>D</sub>            | -1,62                  | -1,32                              | -1,32             | -1,96                      |                         |  |  |  |  |  |  |
| Anvendt nedbrydningskonstant                        | 0,01                   | 0                                  | 0                 | 0,01                       | dage <sup>-1</sup>      |  |  |  |  |  |  |
| GV-Konc. m. nedbr.: Trin 3                          | 0,003                  | 82,438                             | 0,000             | 0,002                      | mg/l                    |  |  |  |  |  |  |
| GV-Konc. m. sorpt. og nedbr.: Trin 3 C <sub>3</sub> | 0,002                  | 82,438                             | 0,000             | 0,002                      | mg/l                    |  |  |  |  |  |  |
| Grundvandskvalitetskriterie                         | 0,001                  | 0,001                              | 0,001             | 0,01                       | mg/l                    |  |  |  |  |  |  |
| Overskridelse af kriteriet Trin 3                   | 2                      | 82438                              | nej               | nej                        | gange                   |  |  |  |  |  |  |
| Anvendt brugerdata?                                 | Ja, se bemærkning      | Ja, se bemærkning                  | Ja, se bemærkning | Ja, se bemærkning          |                         |  |  |  |  |  |  |
|                                                     |                        |                                    |                   |                            |                         |  |  |  |  |  |  |
| Log Kow (oktanol/vand) Log Kow                      | 2,13                   | 2,42                               | 2,42              | 1,81                       |                         |  |  |  |  |  |  |
| Forureningsflux vertikalt (Trin 1a) Jo              | 56,1                   | 38400,0                            | 0,0               | 36,0                       | g/år                    |  |  |  |  |  |  |
| Retardationskoefficient R                           | 1,08                   | 1,15                               | 1,15              | 1,04                       |                         |  |  |  |  |  |  |
| Forureningshastighed Vs                             | 73                     | 68                                 | 68                | 76                         | m/år                    |  |  |  |  |  |  |

Herudover kan der ved at klikke på flueben for én eller flere af de fire stoffer åbnes en tabel og en figur, som viser de beregnede parametre i forskellige afstande fra kilden.

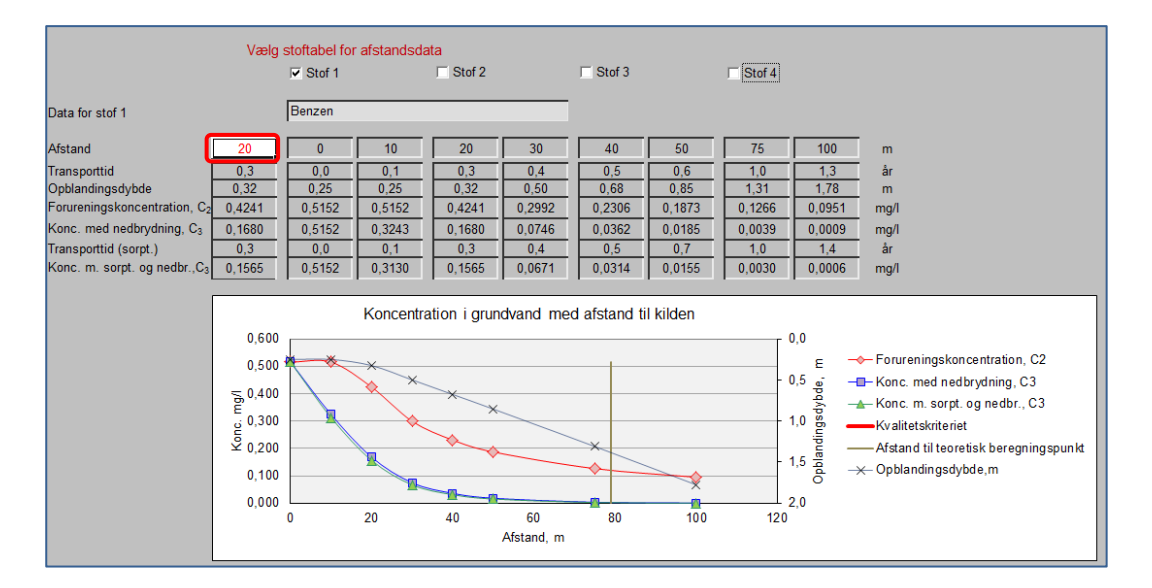

Desuden kan der i det hvide indtastningsfelt indtastes en afstand, f.eks. 20 m, hvorved de beregnede koncentrationer og transporttider vises.

Såfremt der er klikket på flueben vil figuren (men ikke tabellen) fremgår af dokumentationsudskriften.

#### 4.3.8 Navigation, print og nulstilling af værdier

Navigeringen til andre moduler og inden for modulet foregår ved hjælp af knapperne i toppen af arket, som beskrevet i kapitel 2 og illustreret i **Fejl! Henvisningskilde ikke fundet.**.

Ved at klikke på knapperne yderst til højre kan fagmodulerne vælges (**Indeklima**, **Udeluft** eller **Vertikal transport**), og dermed hvilke eventuel anden risikovurderinger der skal udføres.

I toppen af arket kan der navigeres tilbage til Enkeltstoffer, hvor måle- og stofdata kan ændres.

| Grundvandskoncentrationen i d<br>Lokaliteten | Enkeltstoffer  | Dataark     | Indeklima       |                 |             |                    |
|----------------------------------------------|----------------|-------------|-----------------|-----------------|-------------|--------------------|
| Lokalitetsnavn:                              | Renseri        |             |                 | Overfør værdier | Udskrift    | Udeluft            |
| Adresse:                                     | Stationsvej 2  | Postnr./By: | 3450            | Nulstil værdier | Veiledning  | Vertikal transport |
| Lokalitetsnummer:                            | 255-2651       | Projektnr:  | 14.233.00       |                 | vojiodining | Vortikar tranoport |
| Beregning udføres for :                      | Benzen Trichlo | ethylen     | Trichlorethylen | Eksempel-n-     | _           |                    |

Ved at klikke på **Dataark** vises en oversigt over de anvendte værdier og parametre og evt. mellemregninger.

**Nulstil værdier** er beskrevet i afsnit 2.5 og betyder, at alle indtastede data, f.eks. valgte aquifertype og indtastede værdier som baggrundskoncentrationer og andre grundvands-koncentrationer, nulstilles. Grundvands- eller porevandskoncentrationer, der er overført fra **Enkeltstoffer**, nulstilles ikke.

**Overfør værdier** betyder, at der kan overføres oplysninger om aquifermateriale og nettonedbør samt om det forurenede område fra modul for grundvand for benzin- og oliestoffer. Inden dataoverførelsen gennemføres kommer en advarselstekst om at funktionen vil overskrive eventuelt indtastede værdier i regnearket.

Ved at klikke på **Vejledning** hentes en kort vejledning i, hvordan de enkelte data indtastes. For en mere teoretisk baggrund henvises til Miljøstyrelsens vejledning nr. 7, 1998, appendiks 5.6 /6/.

Ved at klikke på **Udskrift** åbnes for et ark som kan udskrives som projektdokumentation enten til den ønskede printer eller som pdf, jf. Figur 4.4.

Ved at klikke på **Udskriv ark** udskrives til brugerens standardprinter. For at vælge andre printer, opsætninger m.v. skal der anvendes Excel's FILE/Print tab.

| Grundvand     |                     |                         | Udskriv ark |
|---------------|---------------------|-------------------------|-------------|
| Lokaliteten   |                     |                         |             |
| Navn:         | Renseri             | Lokalitetsnr.: 255-2651 | Luk         |
| Adresse:      | Stationsvej 2       | Postnr/by: 3450         |             |
| Matrikel nr.: | Udenbys nr. 12f     | Projekt nr.: 588889     |             |
| Note          | Kontrol af måledata |                         |             |

Ved at klikke på Luk navigeres tilbage til modulet for Grundvand.

Hvis der er anvendt brugerdata, f.eks. som testværdi, nedbrydningskonstanter, egne stoffer eller egne parametre for aquifermateriale vil der ved **Anvendt brugerdata** på udskrift vises "Ja, se bemærkninger". Det vil kun være bemærkninger, såfremt bruger har indsat nogle kommentar herunder under på **Enkeltstoffer.** 

| <section-header><form><form><form><form><form></form></form></form></form></form></section-header>                                                                                                    |                                                                                              |                                                                                                    |                      |                                          |                                                                        |                                    |
|----------------------------------------------------------------------------------------------------|----------------------------------------------------------------------------------------------|----------------------------------------------------------------------------------------------------|----------------------|------------------------------------------|------------------------------------------------------------------------|------------------------------------|
| <form><form><form><form></form></form></form></form>                                                                                                    |                                                                                              |                                                                                                    |                      |                                          |                                                                        |                                    |
| <form></form>                                                                                                    | Grundvand                                                                                    |                                                                                                    |                      | Grundvand                                |                                                                        |                                    |
| <form></form>                                                                                                    | Lokaliteten                                                                                  |                                                                                                    |                      | Lokaliteten                              |                                                                        |                                    |
| <form></form>                                                                                                    | Navn: Re                                                                                     | enseri Lokalitetsnr.: 255-2651                                                                      |                      | Navn:                                    | Renseri                                                                | Lokalitetsnr.: 255-2651            |
| <form><form></form></form>                                                                                                    | Adresse: St                                                                                  | ationsvej 2 Postnr/by: 3450                                                                         |                      | Adresse:                                 | Stationsvej 2                                                          | Postnr/by: 3450                    |
| <form>  Note Detail of a diabatic   Control of a diabatic   Main provide Control of a diabatic   Control of a diabatic   Main provide Control of a diabatic   Control of a diabatic   Main provide Control of a diabatic   Control of a diabatic   Main provide Control of a diabatic   Control of a diabatic   Main provide Control of a diabatic   Control of a diabatic   Main provide Control of a diabatic   Control of a diabatic   Main provide Control of a diabatic   Control of a diabatic   Main provide Control of a diabatic   Control of a diabatic   Main provide Control of a diabatic   Control of a diabatic Control of a diabatic</form>                                                                                                    | Matrikel nr.: Ud                                                                             | denbys nr. 12f Projekt nr.: 588889                                                                  |                      | Matrikel nr.:                            | Udenbys nr. 12f                                                        | Projekt nr.: 588889                |
| <form>  Det concept   Term of the concept   Term of the concept   Te</form>                                                                                                    | Note Ko                                                                                      | ontrol af måledata                                                                                  |                      | Note                                     | Kontrol af måledata                                                    |                                    |
| <form><pre>demode of the section of the section of the s</pre></form>                                                                                                    | Det forurenede område                                                                        |                                                                                                    |                      | Bemærkninger<br>om det forurenede område | Der er anvendt nedbørsdata fra Allerød for Lynge                       |                                    |
| Import for the requestion of the requestion of the re                                                                                                    | Kommentar                                                                                    |                                                                                                    |                      | (herunder nettonedbør)                   |                                                                        |                                    |
| <form>  dia dia dia dia dia dia dia dia dia dia</form>                                                                                                    | Beregningstypen                                                                              | C A: Beregnet koncentration B: Malt koncentration                                                   |                      |                                          |                                                                        |                                    |
| <form>  Surget de la mande de la magné de la magné</form>                                                                                                    | Areal af det forurenede område<br>Bredde af det forurenede område                            | A 100 m Filterlængde I m<br>B 20 m                                                                  |                      |                                          |                                                                        |                                    |
| Benckvinger<br>margasingerander       Image: provingerander         Series for status end in a review marga       Image: provingerander         Series for status end in a review marga       Image: provingerander         Series for status end in a review marga       Image: provingerander         Series for status end in a review marga       Image: provingerander         Series for status end in a review marga       Image: provingerander         Series for status end in a review marga       Image: provingerander         Series for status end in a review marga       Image: provingerander         Series for status end in a review marga       Image: provingerander         Series for status end in a review marga       Image: provingerander         Series for status end in a review marga       Image: provingerander         Series for status end in a review marga       Image: provingerander         Series for status end in a review marga       Image: provingerander         Series for status end in a review marga       Image: provingerander         Series for status end in a review marga       Image: provingerander         Series for status end in a review end in a review end in                                                                                                    | Nettonedbør<br>Kommune/Egn                                                                   | Standard data Indtastede data (angives med fed) N 300 mm/år Allerød                                 |                      |                                          |                                                                        |                                    |
| Amenic         Control         Control <td< td=""><td>Det først betydende magasi</td><td>in</td><td></td><td></td><td></td><td></td></td<>                                                                                                    | Det først betydende magasi                                                                   | in                                                                                                  |                      |                                          |                                                                        |                                    |
| Auge       Auge                                                                                                    | Kommentar                                                                                    | Standard data Indtastede data (angives med fed)                                                     |                      | Bemærkninger                             |                                                                        |                                    |
| minimum minimum                                                                                                    | Aguiter<br>Effektiv porgsitet                                                                | Sano, mellemkomet                                                                                   |                      | om magasinparametre                      |                                                                        |                                    |
| Balmangelogic       max         Supprise from       max         Supprise from       max         Suppr                                                                                                    | Porasitet, vandmættet                                                                        | 0.45                                                                                                |                      |                                          |                                                                        |                                    |
| Support at 1000 million       No. 1000 million       No. 1000 million       No. 1000 million         Support at 2000 million       No. 1000 million       No. 1000 million       No. 1000 million         Support at 2000 million       No. 1000 million       No. 1000 million       No. 1000 million         Support at 2000 million       No. 1000 million       No. 1000 million       No. 1000 million       No. 1000 million         Support at 2000 million       No. 1000 million       No. 1000 million       No. 1000 million       No. 1000 million       No. 1000 million         Support at 2000 million       No. 1000 million       No. 10000 million       No. 1000 million                                                                                                    | Bulkmassefylde inte                                                                          | no)b 1,7 1,4575 kg/l                                                                                |                      |                                          |                                                                        |                                    |
| Type divergending       minute         Type divergending       minute         Weiter divergending       minute         Weiter divergending       minute </td <td>% organisk indhold too</td> <td>0,01 0,1</td> <td></td> <td></td> <td></td> <td></td>                                                                                                    | % organisk indhold too                                                                       | 0,01 0,1                                                                                            |                      |                                          |                                                                        |                                    |
| High and Mich and Michael And Michael And Micha                                                                                                    | Tykkelse af GV-magasin dr                                                                    | 1_max 10,0 m                                                                                        |                      |                                          |                                                                        |                                    |
| Produces de autorité         No. de construité         Suid :         No. de construité         Suid :         No. de construité         No. de construité         No                                                                                                    | Hydraulisk gradient                                                                          | 0,005 m/m                                                                                           |                      |                                          |                                                                        |                                    |
| Store et server         Minimized Store et server         Minimized Store et server                                                                                                    | nyurauisk leuningsevne k                                                                     | 5,00E-05 1,00E-04 m/s                                                                               |                      |                                          |                                                                        |                                    |
| Nummer         Dist         Stort         Stort           Millipunkt         Dist         Stort         Stort         Dist         Dist                                                                                                    | Stoffer og stofegenskak                                                                      | per                                                                                                 |                      |                                          |                                                                        |                                    |
| Forumentary       Benzem Trichlorethylem Trichlorethylem Univlacetati       Beszemetrichinger         Mälegunkti       Benzem Trichlorethylem Trichlorethylem Univlacetati       mg1         Benzem Trichlorethylem Trichlorethylem Univlacetati       mg1         Benzem Trichlorethylem Trichlorethylem Trichlorethylem Univlacetati       mg1         Benzem Trichlorethylem Trichlorethylem Trichlorethylem University       Benzemferinger         Benzem Trichlorethylem Trichlorethylem                                                                                                    | Kommentar                                                                                    | Stof 1 Stol 2 Stol 3 Stol 4                                                                         | -                    |                                          |                                                                        |                                    |
| Malpunkt:       ministan       ministan <t< td=""><td>Forureningskomponent</td><td>Bonzon Trichlorathulan Trichlorathulan Eksempel-</td><td>-n-</td><td></td><td></td><td></td></t<>                                                                                                    | Forureningskomponent                                                                         | Bonzon Trichlorathulan Trichlorathulan Eksempel-                                                    | -n-                  |                                          |                                                                        |                                    |
| Maip and it<br>builds <u>jub 10, 0, 0, 0, 0, 0, 0, 0, 0, 0, 0, 0, 0, 0</u>                                                                                                    |                                                                                              | butylacet                                                                                           | at                   | Bemærkninger                             |                                                                        |                                    |
| Under State       Important State       Important State       Impo                                                                                                    | Målepunkt                                                                                    | JP-01 1,0 JP-05 6,5 PL-1 VP-2                                                                       |                      | om forurening                            |                                                                        |                                    |
| Initial standard       Initial standard       Initial standard       Initial standard         Bergendividender       Initial standard       Initial standard       Initial standard         Bergendividender       Initial standard       Initial standard       Initial standard         Bergendividender       Initial standard       Initial standard       Initial standard       Initial standard         Bergendividender       Initial standard       Initial standard       Initial standard       Initial standard       Initial standard         Bergendividender       Initial standard       Initial standard                                                                                                    | Mált CV/ konsentration                                                                       | 19-01-2012 28-01-2012 10-05-2012 28-01-201                                                          | 2 mail               |                                          |                                                                        |                                    |
| Degreging:       Converted/size         Bergeng:       Stort 1       200         Montendard       Intervent diversity on anvent diversity on anvent                                                                                                    | Baggrundskoncentration                                                                       | 1,2                                                                                                 | mai                  |                                          |                                                                        |                                    |
| Bergeng: Grundvand<br>Kindersynamedra         Stor 1         Stor 2         Stor 3         Stor 4         mg 1           Kindersynamedra         Stor 2         Stor 3         Stor 4         mg 1           Kindersynamedra         Stor 2         Stor 4         Mg 1         Mg 1           Kindersynamedra         Stor 2         Stor 4         Mg 1         Mg 1           Kindersynamedra         Stor 2         Stor 4         Mg 1         Mg 1           Kindersynamedra         Stor 2         Stor 4         Mg 1         Mg 1           Stor 2         Stor 2         Stor 4         Mg 1         Mg 1         Mg 1           Stor 2         Stor 2         Stor 4         Mg 1         Mg 1         Mg 1           Stor 2         Stor 2         Stor 2         Stor 2         Mg 1         Mg 1           Stor 2         Stor 2         Stor 2         Stor 2         Mg 1         Mg 2         Mg 2           Stor 2         Stor 2         Stor 2         Stor 2         Stor 2         Mg 2         Mg 2           Stor 2         Stor 2         Stor 2         Stor 2         Mg 2         Mg 2         Mg 2         Mg 2         Mg 2         Mg 2         Mg 2         Mg 2         Mg                                                                                                    | baggrondskoncontrason                                                                        |                                                                                                    | - Ingin              |                                          |                                                                        |                                    |
| Advingendar         Normalization         Normalization         Normalination         Normalization         Normalizat                                                                                                    | Beregning: Grundvand                                                                         |                                                                                                    | _                    |                                          |                                                                        |                                    |
| Andersynnel       Ander Ander Ander Dersonnel       Ander Ander Ander Dersonnel       Market Ander Ander                                                                                                    | Kommentar                                                                                    | Stof 1 Stof 2 Stof 3 Stof 4                                                                         |                      |                                          |                                                                        |                                    |
| Variation reverting a ventilitation reverting to ventilitation reverting to ventilitation reverting to ventilitation reverting to reverting the ventilitation reverting to reverting to reverting the ventility of the ventility of th                                                                                                    | Recepted anvendul beregning                                                                  | 1,6702 1.280 0,0013 1,2                                                                             | - mga                |                                          |                                                                        |                                    |
| Teststeard arwend:         Imp         Imp                                                                                                    | Værdien fra vertikaltransport anven                                                          | dt Nei Nei Nei                                                                                      | -                    |                                          |                                                                        |                                    |
| Gundwardskrifterisherierie<br>Gundwardskrifterisherierie<br>Gundwardskrifterisherierierie<br>Gundwardskrifterisherierierie<br>Gundwardskrifterisherierierierie<br>Gundwardskrifterisherierierierie<br>Gundwardskrifterisherierierierierierie<br>Gundwardskrifterisherierierierierierierierierierierierierie                                                                                                    | Testværdi anvendt                                                                            | nej nej nej nej                                                                                     | -                    |                                          |                                                                        |                                    |
| Gundwardscheringter         0.02         350         0.060         0.033           Gundwardscherintigter         110         0.02         0.000         0.033           Gundwardscherintigter         100         0.01         0.020         0.000         0.000           Versichtigte af Intervient The 1         0.01         0.020         0.000         0.000         0.000           Versichtigte af Intervient The 2         0.000         0.000         0.000         0.000         0.000         0.000         0.000         0.000         0.000         0.000         0.000         0.000         0.000         0.000         0.000         0.000         0.000         0.000         0.000         0.000         0.000         0.000         0.000         0.000         0.000         0.000         0.000         0.000         0.000         0.000         0.000         0.000         0.000         0.000         0.000         0.000         0.000         0.000         0.000         0.000         0.000         0.000         0.000         0.000         0.000         0.000         0.000         0.000         0.000         0.000         0.000         0.000         0.000         0.000         0.000         0.000         0.000         0.000                                                                                                    | Grundvandskvalitetskriterie                                                                  | 0,001 0,001 0,001 0,                                                                                | 01 mg/l              |                                          |                                                                        |                                    |
| Overside al kineter Tin 1       1       333.000       1       1       333.000       1       1       1       1       1       1       1       1       1       1       1       1       1       1       1       1       1       1       1       1       1       1       1       1       1       1       1       1       1       1       1       1       1       1       1       1       1       1       1       1       1       1       1       1       1       1       1       1       1       1       1       1       1       1       1       1       1       1       1       1       1       1       1       1       1       1       1       1       1       1       1       1       1       1       1       1       1       1       1       1       1       1       1       1       1       1       1       1       1       1       1       1       1       1       1       1       1       1       1       1       1       1       1       1       1       1       1       1       1       1       1                                                                                                    | Grundvandskoncentration: Trin 1                                                              | 0.52 350 3,60E-04 0,33                                                                              | mg/l                 | Bemærkninger                             |                                                                        |                                    |
| Verund metanetic framework framework                                                                                                    | Overskridelse af kriteriet Trin 1                                                            | 515 353.000 nej 33                                                                                  |                      | om beregning, f.eks. om                  |                                                                        |                                    |
| This 3 inklusive sorption og nedbydningskorts.         Nord in a div dyningskorts.         1. orden nedbydningskorts.         1. orden nedbydningskorts.         1. orden nedbydningskorts.         (C/Avac. med sorp. in destydningskorts.         0. orden in dettydningskorts.         0. orden in det                                                                                                    | Overskridelse af kriteriet Trin 2                                                            | 0,12         82,0         8,40E-05         0,077           120         82,400         nei         8 |                      | aerobe eller anaerobe forhold            |                                                                        |                                    |
| Im 3 initialize sorpion og i reduryong       Im 4 initialize sorpion og i reduryong       Handbrydningskonst, ander       I orden nedbrydningskonst, ander       10 riden nedbrydningskonst, ander       00 koji       00 koji       00 koji       00 koji       00 koji       10 riden nedbrydningskonst, ander       11 riden nedbrydningskonst, ander       11 riden nedbrydningskonst, ander       11 riden nedbrydningskonst, ander       11 riden nedbrydningskonst, ander       11 riden nedbrydningskonst, ander       12 koji       12 koji                                                                                                    | Tala O latitudes a small                                                                     | adhardlan                                                                                           | -                    |                                          |                                                                        |                                    |
| In ording and hydrogenerating devine the second of the second of the                                                                                                    | Nedbrudningeforhold:                                                                         | E Aerobe forhold C Anaerobe forhold                                                                 |                      |                                          |                                                                        |                                    |
| - urumer stourydringskonsta. servor<br>- urumer stourydringskonsta. servor<br>Korden endedyddirfyskonsta. servor<br>Korden endedyddirfyskonsta. servor<br>Korden endedyddirfyskonsta.<br>Korden endedyddirfyskonsta.<br>Korsen eddirfyskonsta.<br>Korsen eddirfyskonsta                                                                                                    | f enders and enderseland                                                                     |                                                                                                    | and deep 1           |                                          |                                                                        |                                    |
| Ion (Kay)       Ion (Kay)                                                                                                    | <ol> <li>ordens nedbrydningskonst, aerot</li> <li>ordens nedbrydningskonst, aerot</li> </ol> | roh 0.001 0 10E-04 10E-04 0                                                                         | 0 dage <sup>-1</sup> |                                          |                                                                        |                                    |
| (git/kace, med kun dedhyd: find.)       0.0031       82.0       8.46E-05       0.0021       mgl         Overskriddes al Vitikeir Tin 3       0.0031       82.0       0.0018       mgl         Overskriddes al Vitikeir Tin 3       0.0024       82.0       0.0018       mgl         Overskriddes al Vitikeir Tin 3       0.0024       82.0       0.0018       mgl         Anvendt brugerdata?       82.000       ngl       ngl       Nedhydringskonstanter for banzen og tichhoethylen i grundvard under anærebe forhold er at 10.         Berogeningerne udfort af Nerschulter       Nadbrydningskonstanter for banzen og tichhoethylen i grundvard under anærebe forhold er at 10.       Nedbrydningskonstanter for banzen og tichhoethylen i grundvard under anærebe forhold er at 10.         Berogeningerne udfort af Nerschulter       Konstnieter       Godiend       Nedbrydningskonstanter for banzen og tichhoethylen i grundvard under anærebe forhold er at 10.         Diab Underskift       Visit Kemiske data       Visit Kemiske data       Nedbrydningskonstanter for banzen og tichhoethylen i grundvard under anærebe forhold er at 10.         Diab Underskift       Visit Kemiske data grund and der er foretaget ændringer at beregningstomter       Nedbrydningskonstanter for banzen og tichhoethylen i grundvard under anærebe forhold er at 10.         Diab Underskift       Step 1 af 3       Udskrevet den 03-09-201309-51       Nedbrydningskonstanter for banzen og tichhoethylen i grundvard under                                                                                                    | log kow                                                                                      | 2.13 2.42 2.42                                                                                      | 1.81                 |                                          |                                                                        |                                    |
| CW-kore, med sopt, op indbyct, tim 3 <sup>Object</sup> <sup>Object</sup>                                                                                                    | (GV-konc. med kun nedbryd.: Trin 3)                                                          | 0,0031 82,0 8,40E-05 0.002                                                                          | mg/l                 |                                          | L                                                                      |                                    |
| Overskridele af kriterier Tin 3<br>Anvendt brugerdata? <sup>1</sup> / <sub>2</sub> 2 42.400 nej<br><sup>1</sup> / <sub>2</sub> ne bemakring <sup>1</sup> / <sub>2</sub> is a bemakring <sup>1</sup> / <sub>2</sub> is a bemakring <sup>1</sup> | GV-konc. med sorpt. og nedbryd: Trin 3                                                       | a 0,0024 82,0 8,40E-05 0,0018                                                                       | mg/l                 | Bemærkninger                             | Der er anvendt værdier fra Verschueren 1996 for n-l                    | sutylacetat.                       |
| Anvend torugerdata? La se bemarkning La se bemarkning La                                                                                                    | Overskridelse af kriteriet Trin 3                                                            | 2 82.400 nej nej                                                                                    |                      | om fysisk/kemiske data                   | Nedbrydningskonstanter for benzen og trichlorethyle                    | n i grundvand under anaerobe       |
| Bereggningeme udfort af Finanam <u>JAF</u> Bereggningeme kontrolleret /godkendt af Kontrolleret /godkendt af Kontrolleret /godkendt af Kontrolleret /godkendt af Godeend                                                                                                    | Anvengt brugerdata?                                                                          | Ja, se bemærkning Ja, se bemærkning Ja, se bemærkning Ja, se bemærk                                 | ining                |                                          | forhold er sat til 0.                                                  | a under anroha anomika faik iti    |
| Beregningerne udfort af<br>Finanzahn<br>Nim/Staller<br>Dafo Understrütter<br>Beregningerne kontrolleret /godkendt af<br><u>JAF</u><br>Godiend<br>Beregningerne kontrolleret /godkendt af<br>Godiend<br>Beregningerne kontrolleret /godkendt af<br>Beregningerne kontrolleret /godkendt af<br>Beregningerne kontrolleret /godkendt af<br>Ber                                                                                                    |                                                                                              |                                                                                                    |                      |                                          | reading an ingskonstanter for benzen i umættede zon<br>reat til 0.001. | e under aerobe anaerobe tornold er |
| Firmation NIRAS Kontrolieres Godenation Godenation Godenatio Godenation Godenation Godenation Goden                                                                                                    | Beregningerne udført af                                                                      | Beregningerne kontrolleret /go                                                                      | dkendt af            |                                          |                                                                        |                                    |
| Nam/Initialer JAF Godient                                                                                                    | Firmanavn N                                                                                  | IRAS Kontrolleret                                                                                   | _                    |                                          |                                                                        |                                    |
| Dato Underskrift Liber of 10 - 00 - 2013 09:51 Side 1 af 3 Udskrevet den 03:09-2013 09:51 Side 2 af 3                                                                                                    | Navn/initialer JA                                                                            | AF Godkendt                                                                                         | _                    |                                          |                                                                        |                                    |
| Beregningene er utlert med é overlor angine data og uden at der er foretaget ændringer af beregningsformler<br>Júskvevet den 03-09-201309-51 Side 1 af 3 Udskvevet den 03-09-201309-51 Side 2 af 3                                                                                                    | Dato/Underskrift                                                                             |                                                                                                    |                      |                                          |                                                                        |                                    |
| Jestingeningening en owenin network of viewent and big ovening and beingeningen and versigningenomine<br>Jestingenet den 03-09-201309-51 Side 1 al 3 Udskrevet den 03-09-201309-51 Side 2 al 3                                                                                                    | Bereggiogene er udlert med de overfo                                                         | ar anniune data on urlen at der er forstanet medringer af beregningeformler                         |                      |                                          | -                                                                      |                                    |
| Jdskrevet den 03-09-201309:51 Side 1 af 3 Udskrevet den 03-09-201309:51 Side 2 af 3                                                                                                    | nereðumðettie et norett men de overtio                                                       | n anifikina nara oli ngali ar gal al lotaradar sulgungar ar panggungstormiet.                       |                      |                                          |                                                                        |                                    |
|                                                                                                    | Udskrevet den 03-09-201309:51                                                                |                                                                                                    | Side 1 af 3          | Udskrevet den 03-09-201309:51            |                                                                        | Side 2                             |

#### FIGUR 4.4

EKSEMPEL PÅ UDSKRIFT FOR GRUNDVANDSBEREGNING FOR ENKELTSTOFFER (SIDE 3 MED FIGURER ER IKKE VIST).

#### 4.4 Indeklima - Enkeltstoffer

Efter indtastning af lokalitetsdata på opstartsiden og forureningsdata i fugacitetsmodulet, kan der foretages en beregning af konsekvenser for indeklimaet, jf. appendiks 5.3 i MST´s oprydningsvejledning fra 1998 /6/, med opdateringer fra 2011.

Indledningsvis skal man vælge mellem to beregningssituationer:

- beregningerne for bygninger med et betondæk (enten kælderdæk eller terrændæk)
- eller beregninger for bygninger med krybekælder

JAGG modellen kan ikke anvendes til andre typer af gulvkonstruktioner.

#### 4.4.1 Beregninger for bygninger med et betondæk

#### 4.4.1.1 Indtastning af jordlag

Den umættede zone som forureningen skal afdampe gennem skal indledningsvis beskrives. Den umættede zone medtager både de jordlag som findes mellem forureningen og betondækket, et eventuelt kapillarbrydende lag og en eventuel membran.

Der kan indtastes oplysninger for en membran og et kapilarbrydende lag og op til 4 forskellige jordlag.

For hvert lag vælges typen som standardtyper ved at klikke på knappen [Membran], [Kapillarbrydende lag] eller [Jordtype]. Alternativt kan der vælges lag fra [Egen Liste], eller der kan manuelt indtastes værdier i de hvide felter.

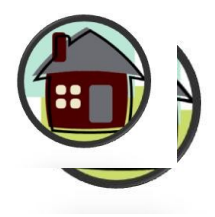

Anvendelse af standardliste, vedligeholdelse af egen liste, bemærkningsfelt og nulstilling er beskrevet i afsnit 2.

| Beregning af indeklima                                                                                                    | akoncentrat   | tion                             |                                  |                         |                            |                                    | Eal                                        | kaltateffar                                 | Dataark                | .         | Cruptup            |  |  |
|----------------------------------------------------------------------------------------------------|---------------|----------------------------------|----------------------------------|-------------------------|----------------------------|------------------------------------|--------------------------------------------|---------------------------------------------|------------------------|-----------|--------------------|--|--|
| i bygning med terrænd                                                                                                    | læk           |                                  |                                  |                         |                            |                                    |                                            | Keitstoller                                 | Dataan                 | <u> </u>  | Grundvand          |  |  |
| Lokalitetsnavn:                                                                                                    | oXford Rens   |                                  |                                  |                         |                            |                                    | Over                                       | lør værdier                                 | Udskrift               | t         | Udeluft            |  |  |
| Adresse:                                                                                                    | Peter Libsve  | ej                               |                                  | Postnr./By:             | 2010 Rødov                 | re                                 | Nulstil værdier                            |                                             | Veilednir              | na        | Vertikal transport |  |  |
| Lokalitetsnummer:                                                                                                    | 122-00502X    |                                  |                                  | Projektnr:              | A07412-A-0                 | )1                                 | Tuis                                       |                                             | vejiedini              | <u>'9</u> | Vertikar transport |  |  |
|                                                                                                    | For krybek    | ælder: beny                      | t knap til hø                    | jre                     |                            |                                    | Кгу                                        | bekælder                                    |                        |           |                    |  |  |
| Beregning udføres for :                                                                                                    | Tetrachlo     | orethylen                        | Trichlor                         | ethylen                 | cis-1,2-Dic                | hlorethylen                        |                                            |                                             |                        |           |                    |  |  |
| Influenszone og membran Indtast data for evt. membran og kapilarbrydende lag og for jordlag mellem prøvetagningspunktet Bernærkning og bygningen. |               |                                  |                                  |                         |                            |                                    |                                            |                                             |                        |           |                    |  |  |
| Jord                                                                                                    | ltype/Membran | Jordlag<br>Dybde fra<br>m u.gulv | Jordlag<br>Dybde til<br>m u.gulv | Lag-<br>tykkelse<br>(m) | Poreluft-<br>volumen<br>VL | Vand-<br>indhold<br>V <sub>V</sub> | Samlet<br>porøsitet<br>≈=VL+V <sub>V</sub> | Volumen<br>af jordskellet<br>V <sub>J</sub> | Materiale-<br>konstant |           |                    |  |  |
| Membran D                                                                                                    | ampspærre     |                                  |                                  | 0.15                    |                            |                                    |                                            |                                             | 7E-5-8,8E-5            |           |                    |  |  |
| Egen liste                                                                                                    |               |                                  |                                  | -                       | mm                         |                                    |                                            |                                             | 8,8E-05                |           |                    |  |  |
| Kabillarbrydende lag                                                                                                    |               |                                  |                                  |                         | 0.0 - 0.45                 | 0.05 - 0.35                        |                                            |                                             |                        |           |                    |  |  |
| Enen liste                                                                                                    | Sand          |                                  |                                  |                         | 0,4                        | 0,05                               | 0,45                                       | 0,55                                        | 0,2249                 |           |                    |  |  |
|                                                                                                    |               |                                  |                                  | 0,2                     |                            |                                    | I                                          | I                                           |                        |           |                    |  |  |
| Jordparametre                                                                                                    |               |                                  |                                  |                         |                            |                                    |                                            |                                             |                        |           |                    |  |  |
| Jordtype                                                                                                    | Ler           | 0,20015                          |                                  |                         | 0,00 - 0,25                | 0,20 - 0,40                        | 0.4                                        | 0.6                                         | 0.0079                 |           | Bemærkning         |  |  |
| Egen liste                                                                                                    |               |                                  | 4                                | 3,79985                 | 0,1                        | - 0,0                              | -,-                                        | -,-                                         |                        |           |                    |  |  |
| Jordtype                                                                                                    | Sand          |                                  |                                  |                         | 0,0 - 0,45                 | 0,05 - 0,35                        | 0,45                                       | 0,55                                        | 0,1095                 |           |                    |  |  |
| Egen liste                                                                                                    |               | 4                                | 4,5                              | 0,5                     |                            |                                    |                                            |                                             |                        |           |                    |  |  |
| Jordtype                                                                                                    |               |                                  |                                  |                         |                            |                                    |                                            |                                             |                        |           |                    |  |  |
| Egen liste                                                                                                    | _             |                                  |                                  | 0                       |                            |                                    | 0                                          | 1                                           | 0,0000                 |           |                    |  |  |
| lordtype                                                                                                    |               |                                  |                                  | -                       | <u> </u>                   |                                    |                                            |                                             |                        |           |                    |  |  |
| - Sonalype                                                                                                    |               |                                  |                                  |                         |                            |                                    | 0                                          | 1                                           | 0,0000                 |           |                    |  |  |
| Egen liste                                                                                                    | _             |                                  |                                  | 0                       |                            |                                    |                                            |                                             |                        |           |                    |  |  |
|                                                                                                    |               | Samlede                          | lagtykkelse                      | 4,5                     | m                          | Sam                                | let materialel                             | konstant K <sub>W</sub>                     | 0,0020                 |           |                    |  |  |

For membran og det kapillarbrydende lag indtastes tykkelsen i henholdsvis mm og meter. For jordlagene indtastes dybden som jordlaget går til. Dybden angives i meter under gulvet. For det øverste jordlag er det muligt at indtaste dybden målt fra overkanten af jordlaget. Tykkelsen af de individuelle lag vises automatisk, som f.eks. vist ovenover, hvor lerlaget fortsætter til 4,0 m u.gulv under et 0,2 m lag kapilarbrydende lag og en dampspærre. Tykkelsen af lerlaget er 3,8 m herunder er et sandlag med en tykkelse på 0,5 m ned til målepunktet. Den samlede lagtykkelse er 4,5 m. Såfremt der ikke vælges en jordtype eller der indtastes en fejl ved dybdeangivelse ses fejlmeddelelser.

| Influenszone og n                  | nfluenszone og membran Indtast data for evt. membran og kapilarbrydende lag og for jordlag mellem prøvetagningspunktet og bygningen. |                                  |                                  |                         |                            |                                    |                                                         |                                            |                        |                            |  |  |
|------------------------------------|----------------------------------------------------------------------------------------------------|----------------------------------|----------------------------------|-------------------------|----------------------------|------------------------------------|---------------------------------------------------------|--------------------------------------------|------------------------|----------------------------|--|--|
|                                    | Jordtype/Membran                                                                                                    | Jordlag<br>Dybde fra<br>m u.gulv | Jordlag<br>Dybde til<br>m u.gulv | Lag-<br>tykkelse<br>(m) | Poreluft-<br>volumen<br>VL | Vand-<br>indhold<br>V <sub>V</sub> | Samlet<br>porøsitet<br>≈=V <sub>L</sub> +V <sub>V</sub> | Volumen<br>afjordskellet<br>V <sub>J</sub> | Materiale-<br>konstant |                            |  |  |
| Membran<br>Egen liste              | Dampspærre                                                                                                    |                                  |                                  | 0,15                    | mm                         |                                    |                                                         |                                            | 7E-5-88E-5<br>8,8E-05  |                            |  |  |
| Kabillarbrydende lag<br>Egen liste | 0                                                                                                    |                                  |                                  | 0,2                     | 0                          | 0                                  | 0                                                       | 1                                          | 0,0000                 | Fejll Typeangivelse mangle |  |  |
| Jordparametre                      |                                                                                                    |                                  |                                  |                         |                            |                                    |                                                         |                                            |                        |                            |  |  |
| Jordtype<br>Egen liste             | Ler                                                                                                    | 0,20015                          | 4                                | 3,79985                 | 0,00 - 0,25<br>0,1         | 0,20 - 0,40<br>0,3                 | 0,4                                                     | 0,6                                        | 0,0079                 | Bemærkning                 |  |  |
| Jordtype<br>Egen liste             |                                                                                                    |                                  | 3,5                              | -0,5                    |                            |                                    | 0                                                       | 1                                          | 0,0000                 | FEJL! Jordtype mangler     |  |  |
| Jordtype<br>Egen liste             |                                                                                                    |                                  |                                  | 0                       |                            |                                    | 0                                                       | 1                                          | 0,0000                 |                            |  |  |
| Jordtype<br>Egen liste             |                                                                                                    |                                  |                                  | 0                       |                            |                                    | 0                                                       | 1                                          | 0,0000                 |                            |  |  |
|                                    |                                                                                                    | Samlede                          | lagtykkelse                      | FEJL‼ Der<br>3,5        | er jordlag med<br>m        | d negativ højd<br>Saml             | e<br>et materiale                                       | konstant K <sub>W</sub>                    | 0,0021                 |                            |  |  |

Bemærkningsfelterne kan anvendes til en beskrivelse af de valgte inputdata.

#### Bemærk

At det kapillarbrydende lag regnes som mere tørt end jordlagene. Værdierne for poreluftvolumen er derfor højere og vandindhold lavere for det kapillarbrydende lag end for jordlagene.

Jævnfør /2/ er formlen til beregning af materialekonstanten i jord ændret i forhold til i MST´s Oprydningsvejledning fra 1998 /6/ (ligning 18):

| fra | $N = V_L^{3,33} / (V_L + V_V)^2$ |
|-----|----------------------------------|
| til | $N = V_L^{2,5} / (V_L + V_V)$    |

hvilket giver en mindre afvigelse af de beregnede indeklimakoncentrationer i forhold til tidligere udgaver af JAGG.

#### 4.4.1.2 Indtastning af oplysninger om Bygningsdata

#### Terrændæk

Typen af terrændæk indtastes, enten ved at vælge en standardtype eller ved at vælge et terrændæk fra [Egen Liste]. Desuden indtastes betondækkets tykkelse.

| Bygningsdata      | Vælg type af terrændæk, eller indtast egen data | Bemærkning            |
|-------------------|-------------------------------------------------|-----------------------|
| Terrændæk         | Betontype Egen liste                            | Vis detailoplysninger |
| Type af terrændæk | Uarmeret beton (beton 10)                       |                       |
| Betontværsnit     | h <sub>b</sub> 80 mm                            |                       |

Klik på knappen [Vis detailoplysninger] giver mulighed for at se og redigere i oplysningerne om terrændækket.

| Bygningsdata              |     | Bemærkning    |              |                   |                             |      |          |            |                         |
|---------------------------|-----|---------------|--------------|-------------------|-----------------------------|------|----------|------------|-------------------------|
| Terrændæk                 |     | Betontype     | Egen liste   |                   |                             |      |          |            | Skjul detailoplysninger |
| Type af terrændæk         | L   | Jarmeret beto | n (beton 10) |                   |                             |      |          |            |                         |
| Betontværsnit             | hb  | 80            |              | mm                |                             |      |          |            |                         |
| Relativ luftfugtighed     | RF  | 60            |              | %                 | Armeringsdiameter           | da   |          | mm         | Ind_da                  |
| Vand/cement-tallet        | v/c | 0,82          |              |                   | Armeringskonstant           | k    |          |            | Ind_k                   |
| Cementindhold             | СМ  | 220           |              | kg/m <sup>3</sup> | Afstand mellem armeringsjer | n ∆b |          | mm         | Ind_Db                  |
| Svindtid                  | t₅  | 7300          |              | døgn              | Dynamisk viskositet af luft | μ    | 1,80E-05 | kg/(m * s) | Ind_my                  |
| Elasticitetskoeff. Beton  | E₀  | 20000         |              | MPa               | Elasticitetskoeff. Stål     | Es   | 210.000  | MPa        | Ind_Es                  |
| Materialekonst. for beton | Nb  | 0,002         |              |                   |                             |      |          |            |                         |

#### Bygningsdata

Bygningsdata er opdelt i en "indtastede bygningsdata" og "beregnede bygningsdata. Under bygningsdata indtastes oplysninger om det eller de rum som risikovurderingen foretages i forhold til, herunder anvendelse højde, brede og længde samt luftskifte og trykforskel over terrændækket.

Under beregnede data gives de beregnede oplysninger om revnedannelse i terrændækket og volumenstrømmen gennem terrændækket. Såfremt disse parametre er målt i felten, er det muligt at indføre dem i beregningerne.

| Bygningsdata              | Indtast bygnings data |           |        |     | Beregnede bygningsdata         | Anvend ber<br>eller indtast | regnede byg<br>t målte data | Bemærkning |             |  |
|---------------------------|-----------------------|-----------|--------|-----|--------------------------------|-----------------------------|-----------------------------|------------|-------------|--|
| Rumtyne/anvendelse        |                       | Stue on   | Kakken |     |                                |                             |                             |            |             |  |
| Lefte beide               |                       | l otto og |        |     | Durauidde                      |                             | La conoca                   | _          |             |  |
| Lousnøjde                 | Lh                    |           | 2,8    | m   | Revnevidde                     | w                           | 0,592933                    |            | mm          |  |
| Luftskifte                | Ls                    | 8,3E-05   |        | s ' | Gnmsn. revneafstand            | l <sub>w</sub>              | #VALUE!                     |            | mm          |  |
| Gulvbredde                | I <sub>b</sub>        |           | 10     | m   | Total revnelængde              | $I_{\text{tot}}$            | 28                          |            | m           |  |
| Gulvlængde                | - h                   |           | 4      | m   | Vol. strøm gennem beton        | q <sub>b</sub>              | 0,001689                    |            | m³/s        |  |
| Trykforskel over betondæk | ΔP                    | 5         |        | Ра  | Vol. strøm gennem beton pr. m² | Qb                          | 4,22E-05                    |            | m³/(s · m²) |  |

Bemærkningsfeltet kan anvendes til en beskrivelse af de valgte inputdata.

#### 4.4.2 Beregninger for bygninger med krybekælder

#### 4.4.2.1 Indtastning af jordlag

Den umættede zone, som forureningen skal afdampe gennem, skal indledningsvis beskrives. Den umættede zone medtager både de jordlag, som findes mellem forureningen og gulvet i krybekælderen, et eventuelt gulv i krybekælderen og en eventuel membran.

Der kan indtastes oplysninger for en membran og et kapillarbrydende lag og op til 4 forskellige jordlag.

For hvert lag vælges typen som standardtyper ved at klikke på knappen [Betontype], ]Membrantype], eller[Jordtype]. Alternativt kan der vælges lag fra [Egen Liste], eller der kan manuelt indtastes værdier i de hvide felter.

Anvendelse af standardliste, vedligeholdelse af egen liste, bemærkningsfelt og nulstilling er beskrevet i afsnit 2.

| Beregning af inde                                                                       | eklimakon<br>/bekælder      | centra   | tion                 | En                   | keltstoffer      | Dataark              | Grundvand        |                     |                           |                         |                    |  |  |
|-----------------------------------------------------------------------------------------|-----------------------------|----------|----------------------|----------------------|------------------|----------------------|------------------|---------------------|---------------------------|-------------------------|--------------------|--|--|
| Lokalitetsnavn:                                                                         | oXf                         | ord Rens | 5                    |                      |                  |                      | _                | Over                | før værdier               | Udskrift                | Udeluft            |  |  |
| Adresse:                                                                                | Pet                         | er Libsv | ej                   |                      | Postnr./By:      | 2010 Rødov           | re               | Nule                | til værdior               | Voilodning              | Vortikal transport |  |  |
| Lokalitetsnummer:                                                                       | okalitetsnummer: 122-00502X |          |                      |                      | Projektnr:       | A07412-A-0           | 1                | Wuis                | sui vaeruiei              | vejleuning              | ventikai transport |  |  |
| For terrændæk/kæld                                                                      |                             |          | ndæk/kælde           | r: benyt knaj        | o til højre      |                      |                  | Te                  | rrændæk                   |                         |                    |  |  |
| Beregning udføres for : Tetrachlorethylen                                               |                             |          | orethylen            | Trichlor             | ethylen          | cis-1,2-Dic          | nlorethylen      |                     |                           |                         |                    |  |  |
| Ventilleret kryk                                                                        | oekælde                     | r        |                      |                      |                  |                      |                  |                     |                           |                         |                    |  |  |
| Jordparametre og gulv i krybekælderen Indtast data om krybekælderens gulv og om jordlag |                             |          |                      |                      |                  |                      |                  |                     |                           |                         |                    |  |  |
|                                                                                         | Jordtype/Me                 | embran   | Jordlag<br>Dybde fra | Jordlag<br>Dybde til | Lag-<br>tykkelse | Poreluft-<br>volumen | Vand-<br>indhold | Samlet<br>porøsitet | Volumen<br>af jordskellet | Materiale-<br>konstant  |                    |  |  |
|                                                                                         |                             |          | m u.gulv             | m u.gulv             | (m)              | VL                   | Vv               | ≈=VL+VV             | VJ                        |                         |                    |  |  |
| Betontype                                                                               | Klapla                      | ag       |                      |                      | 80               | mm                   |                  |                     |                           | 0,002                   |                    |  |  |
| Egen liste                                                                              |                             |          |                      |                      |                  |                      |                  |                     |                           |                         |                    |  |  |
| Membrantype                                                                             | Dampsp                      | ærre     |                      |                      | 0,15             | mm                   |                  |                     |                           | 7E-5-8,8E-5<br>8.80E-05 |                    |  |  |
| Egen liste                                                                              |                             |          |                      |                      |                  |                      |                  |                     |                           |                         |                    |  |  |
| Jordtype                                                                                | Sand                        | ł        |                      |                      |                  | 0,0 - 0,45           | 0,05 - 0,35      |                     |                           |                         |                    |  |  |
| Egen liste                                                                              |                             |          | 0,08015              | 2                    | 1,91985          |                      |                  | 0,45                | 0,55                      | 0,1095                  |                    |  |  |
| Jordtype                                                                                | Ler                         |          |                      |                      |                  | 0,00 - 0,25          | 0,20 - 0,40      |                     |                           |                         |                    |  |  |
| Egen liste                                                                              |                             |          | 2                    | 4,5                  | 2,5              |                      | 0,0              | 0,4                 | 0,6                       | 0,0079                  |                    |  |  |
| Jordtype                                                                                |                             |          |                      |                      |                  |                      |                  |                     |                           |                         |                    |  |  |
| Egen liste                                                                              |                             |          |                      |                      | 0                |                      |                  | 0                   | 1                         | 0,0000                  |                    |  |  |
| Jordtype                                                                                |                             |          |                      |                      |                  |                      |                  |                     |                           |                         |                    |  |  |
| Egen liste                                                                              |                             |          |                      |                      | 0                |                      |                  | 0                   | 1                         | 0,0000                  |                    |  |  |
|                                                                                         |                             |          | Samled               | e lagtykkelse        | 4,5              | m for jordlag        | Sam              | let materiale       | konstant K <sub>W</sub>   | 0,002663                |                    |  |  |

For beton- og membrantype indtastes tykkelsen i mm. For jordlagene indtastes dybden som jordlaget går til. Dybden angives i meter under gulvet. Tykkelsen af de individuelle lag vises automatisk, som f.eks. vist ovenover, hvor sandlaget fortsætter til 2,0 m u. gulv under et klaplag og en dampspærre. Tykkelsen af sandlaget er 1,9 m, herunder er et lerlag med en tykkelse på 2,5 m ned til målepunktet. Den samlede lagtykkelse er 4,5 m.

Såfremt der ikke vælges en jordtype eller der indtastes en fejl ved dybdeangivelse ses fejlmeddelelser.

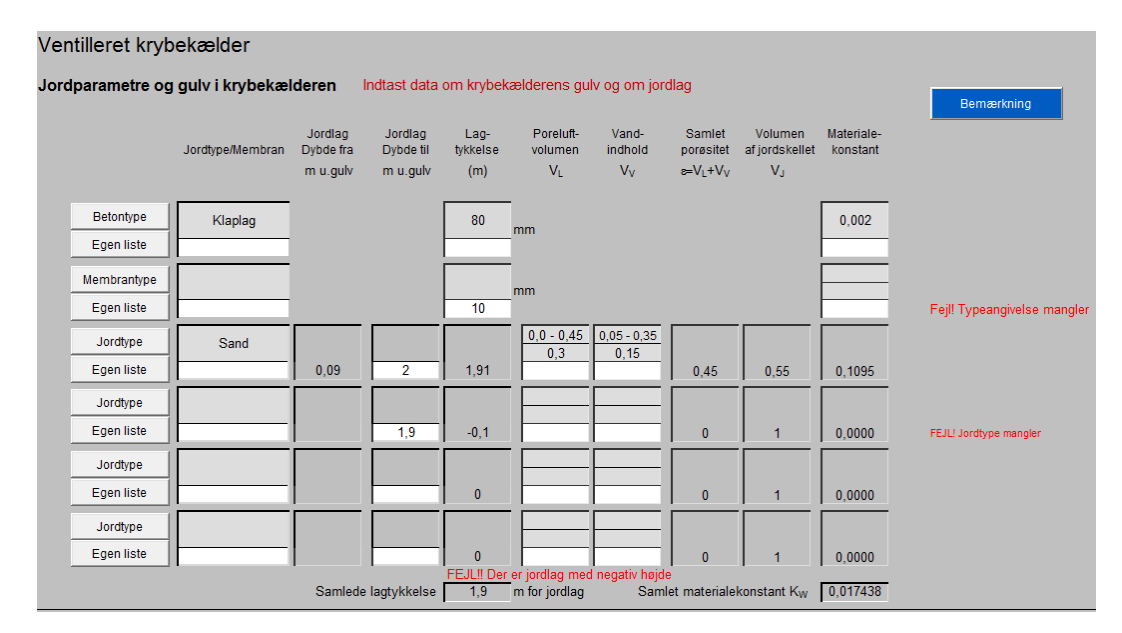

Bemærkningsfelterne kan anvendes til en beskrivelse af de valgte inputdata.

#### 4.4.2.2 Indtastning af oplysninger om Bygningsdata

#### Bygningsdata

Bygningsdata indeholder oplysninger om det/de rum der er over krybekælderen, og dermed om det eller de rum som risikovurderingen foretages i forhold til, herunder anvendelse højde, brede og længde samt luftskifte.

| Bygningsdata       |                | Indtast data o | m etag | n over krybekælderen |            |
|--------------------|----------------|----------------|--------|----------------------|------------|
|                    |                |                |        |                      | Bemærkning |
| Rumtype/anvendelse |                | Stue og Køl    | kken   |                      |            |
| Loftshøjde         | Lh             |                | 3      | m                    |            |
| Luftskifte         | Ls             | 0,000083       |        | S '                  |            |
| Gulvbredde         | I <sub>b</sub> |                | 9      | m                    |            |
| Gulvlængde         | - Ij           |                | 5      | m                    |            |

Bemærkningsfeltet kan anvendes til en beskrivelse af de valgte inputdata.

#### Krybekælder

Krybekælder indeholder oplysninger om krybekælderen herunder etageadskillelsen mellem krybekælder og opholdsrum, højde, brede og længde samt eventuelt luftskifte. Brede og længde sættes automatisk til de samme værdier som under bygningsdata. Værdierne kan dog ændres manuelt.

Luftskiftet for krybekælderen beregnes så snart der er indtastet data for højde, brede og længde af krybekælderen, ligesom volumenstrømmen gennem etageadskillelsen mellem krybekælder og opholdsrum beregnes. Der beregnes ligeledes en reduktionsfaktor, som er den samme som for etageadskillelsen, medmindre der indtastes værdier for luftskifte og volumenstrøm gennem etageadskillelsen.

Såfremt de indtastede data giver luftstrømme gennem etageadskillelsen, som er større end de luftstrømme som enten er i krybekælderen eller i opholdsrummene, kommer der advarsler.

| Data for krybekælder     |                 | Indtast dat | ta om kryb | ekælde | ren                                                                                    | Bemærkning |
|--------------------------|-----------------|-------------|------------|--------|----------------------------------------------------------------------------------------|------------|
| Etageadskillelse         |                 | Trægu       | lv med     | 1      |                                                                                        |            |
| Reduktionsfaktoren       | Rkr             | 1           |            |        |                                                                                        |            |
| Loftshøjde               | L <sub>h</sub>  |             | 0,5        | m      |                                                                                        |            |
| Gulvbredde               | lь              | 9           |            | m      |                                                                                        |            |
| Gulvlængde               | - h             | 5           |            | m      |                                                                                        |            |
| Luftskifte               | Ls              | 0,000498    |            | s      |                                                                                        |            |
| Vol. strøm gennem loft i |                 |             |            |        |                                                                                        |            |
| krybekælderen            | q <sub>gv</sub> | 0,000249    | 0,1        | m³/s   | FEJL: Luftstrømmen igennem etageadskillelsen er større end luftskiftet i krybekælderen |            |
| Reduktionsfaktor beregn. | Rkr             | 0,00249     |            |        | FEJL: Luftstrømmen igennem etageadskillelsen er større end luftudskiftet i beboelsen   |            |

#### 4.4.3 Samlet for begge beregninger

#### 4.4.3.1 Forureningsdata

Forureningsdata, dvs. poreluftkoncentrationer, er overført fra fugacitetsmodulet (Enkeltstoffer)til indeklimamodulet.

I dataark for enkeltstoffer defineres for hvert målepunkt, hvilke endelige koncentrationer, der anvendes i de efterfølgende beregninger. Såfremt der er målt en poreluftkoncentration, anvendes denne, ellers anvendes en poreluftkoncentration beregnet ift. en vandprøve, eller som sidste mulighed en poreluftkoncentration beregnet ift. en jordprøve. I eksemplet ovenover anvendes en beregnet koncentration på 160 mg/m<sup>3</sup> ud fra en grundvandsprøve B2 med et indhold af PCE på 0,2 mg/l, samt målte koncentrationer fra poreluftpunkt P14 på henholdsvis 22 mg PCE/m<sup>3</sup> og 125 mg DCE/m<sup>3</sup>. Regnearket viser ofte værdier med flere decimaler og brugeren bør afrunde til et antal betydende cifre.

| Forurening                    | Data for forureningen er overført fra fugacitetsmodulet<br>Indtast baggrundskoncentration |                   |                   |                        |                |            |            |  |  |  |  |
|-------------------------------|-------------------------------------------------------------------------------------------|-------------------|-------------------|------------------------|----------------|------------|------------|--|--|--|--|
| Stofnavn                      |                                                                                           | Tetrachlorethylen | Tetrachlorethylen | cis-1,2-Dichlorethylen |                |            |            |  |  |  |  |
| Målepunkt<br>Dato             |                                                                                           | B2<br>15-02-2008  | P14<br>06-11-2010 | P14<br>06-11-2010      |                |            |            |  |  |  |  |
| Poreluftskoncentration        | CL                                                                                        | 160,2781571       | 22                | 125                    |                | mg/m³      |            |  |  |  |  |
| Test af andre værdier         |                                                                                           |                   | 105               |                        |                | mg/m³      |            |  |  |  |  |
| Baggrundskoncentration        | C <sub>0</sub>                                                                            |                   |                   |                        |                | mg/m³      |            |  |  |  |  |
| Diffusionskoefficient i luft  | DL                                                                                        | 6,38E-06          | 6,38E-06          | 8,35E-06               | 0,00E+00       | m²/s       |            |  |  |  |  |
| Beregning: Indeklir           | na                                                                                        |                   |                   |                        |                |            |            |  |  |  |  |
|                               |                                                                                           |                   |                   |                        |                |            |            |  |  |  |  |
| Stoffluxgennem beton          | J                                                                                         | 2,12E-06          | 1,39E-06          | 2,16E-06 1             | #VALUE!        | mg/(s· m²) |            |  |  |  |  |
| Poreluftkonc. under gulv      | Cp                                                                                        | 0,050088809       | 0,032813735       | 0,051039144            | #VALUE!        | mg/m³      |            |  |  |  |  |
| Diffusivt bidrag til indeluft | C <sub>di</sub>                                                                           | 2,81221E-05       | 1,84231E-05       | 3,74712E-05            | #VALUE!        | mg/m³      |            |  |  |  |  |
| Totalt bidrag til indeluft    | Ci                                                                                        | 0,009128212       | 0,005979993       | 0,009310217            | #VALUE!        | mg/m³      |            |  |  |  |  |
| Afdampningskriterie           |                                                                                           | 0,006             | 0,006             | 0,4                    | 0              | mg/m³      | Bemærkning |  |  |  |  |
| Overskridelse af kriteriet    |                                                                                           | 1,521368608       | Nej               | Nej                    | Intet kriterie | gange      |            |  |  |  |  |
| Anvendt Brugerdata            |                                                                                           | Nej               | Nej               | Ja, se bemærkning      | Nej            |            |            |  |  |  |  |

#### Baggrundskoncentration og test af andre værdier

Der er mulighed for at indtaste en baggrundskoncentration (f.eks. 55 mg/m<sup>3</sup>) eller afprøve andre poreluftkoncentrationer f.eks. 105 mg/m<sup>3</sup> (markeret med blåt i figuren ovenfor), i hvilket tilfælde der med rødt vises, at brugerdata er anvendt, og brugeren bør indtaste en bemærkning i bemærkningsfeltet.

#### 4.4.3.2 Beregning af indeluftbidrag for bygninger med terrændæk

Det beregnede bidrag til indeluften vises, så snart der er indtastet data for jordlagene, idet koncentrationerne automatisk hentes fra fugacitetsmodulet.

Hvis der er foretaget målinger af stoffluxen gennem betonen f.eks. med foliemetoden, er der mulighed for at medtage resultatet af fluxmålingerne i beregningerne med terrændæk (markeret med rødt i figuren ovenfor).

#### 4.4.3.3 Beregning af bidrag til krybekælder og indeklima

| Beregning udføres for :    | [                                           | Tetrachlorethylen | Tetrachlorethylen | cis-1,2-Dichlorethylen |                |       |
|----------------------------|---------------------------------------------|-------------------|-------------------|------------------------|----------------|-------|
| Beregning: Indek           | lima                                        |                   |                   |                        |                |       |
| Luft konc. i krybekælder   | C <sub>k-bereg</sub><br>C <sub>k-målt</sub> | 0,071390104       | 0,009799104       | 0,072820512            | #VALUE!        | mg/m³ |
| Totalt bidrag til indeluft | Ci                                          | 0,071390104       | 0,009799104       | 0,072820512            | #VALUE!        | mg/m³ |
| Afdampningskriterie        | [                                           | 0,006             | 0,006             | 0,4                    | 0              | mg/m³ |
| Overskridelse af kriteriet | [                                           | 11,89835065       | 1,633183954       | Nej                    | Intet kriterie | gange |
| Anvendt Brugerdata         | ſ                                           | Nej               | Nej               | Nej                    | Nej            |       |

Hvis der er foretaget målinger af luftkoncentrationen i krybekælderen, er der mulighed for at indtaste og foretage beregningerne med de målte koncentrationer.

#### 4.4.4 Navigation, print og nulstilling af værdier

Navigeringen til andre moduler og inden for modulet foregår ved hjælp af knapperne i toppen af arket, som beskrevet i kapitel 2 og illustreret i

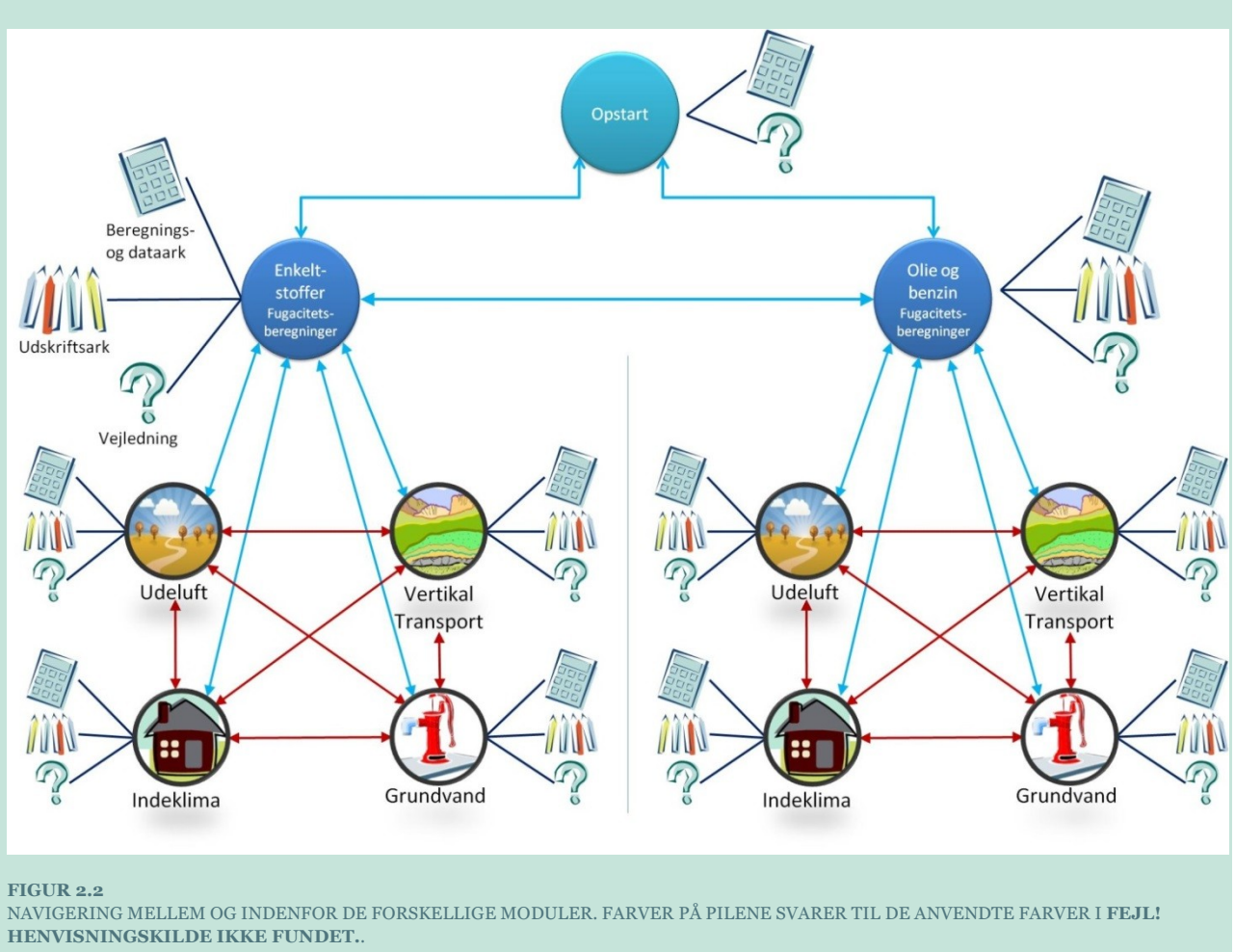

BEMÆRK AT BRUGERENS NAVIGERING I SYSTEMET IKKE NØDVENDIGVIS ER SAMMENFALDENDE MED DATAFLOWET SOM VIST I FIGUR 1.4.

| Beregning af indeklimakoncentration<br>i bygning med terrændæk |                                   |             |              |                 | Dataark    | Grundvand          |
|----------------------------------------------------------------|-----------------------------------|-------------|--------------|-----------------|------------|--------------------|
| Lokalitetsnavn:                                                | oKfor                             | rd rens     |              | Overfør værdier | Udskrift   | Udeluft            |
| Adresse:                                                       | Peter Libsvej                     | Postnr./By: | 2610/Rødovre | Nulstil værdier | Veiledning | Vertikal transport |
| Lokalitetsnummer:                                              | 122-00502X                        | Projektnr:  | A07412-A.01  |                 |            |                    |
|                                                                | For krybekælder: benyt knap til h | øjre        |              | Krybekælder     |            |                    |

Ved at klikke på knapperne yderst til højre kan fagmodulerne vælges (**Grundvand**, **Udeluft** eller **Vertikal transport**) og dermed hvilke andre risikovurderinger, der eventuelt skal udføres.

I toppen af arket kan der navigeres tilbage til **Enkeltstoffer**, hvor måle- og stofdata kan ændres.

Ved at klikke på **Dataark** vises en oversigt over de anvendte værdier og parametre og evt. mellemregninger.

**Nulstil værdier** er beskrevet i afsnit 2.5 og betyder, at alle indtastede data f.eks. valgte jordtype og indtastede værdier som baggrundskoncentrationer og "Test af andre værdier" nulstilles. Poreluftskoncentrationer der overført fra **Enkeltstoffer** nulstilles ikke.

**Overfør værdier** betyder, at der kan overføres oplysninger om jordtyper, kapilarbrydende lag bygningsdata m.v. fra modul for grundvand for benzin- og oliestoffer. Inden dataoverførelsen

gennemføres kommer en advarselstekst om at funktionen vil overskrive eventuelt indtastede værdier i regnearket.

Ved at klikke på **Vejledning** hentes en kort vejledning i, hvordan de enkelte data indtastes. For en mere teoretisk baggrund henvises til Miljøstyrelsens vejledning nr. 7, 1998, appendiks 5.6 /6/ og Miljørapport Opgradering af JAGG indeklimamodul /2/.

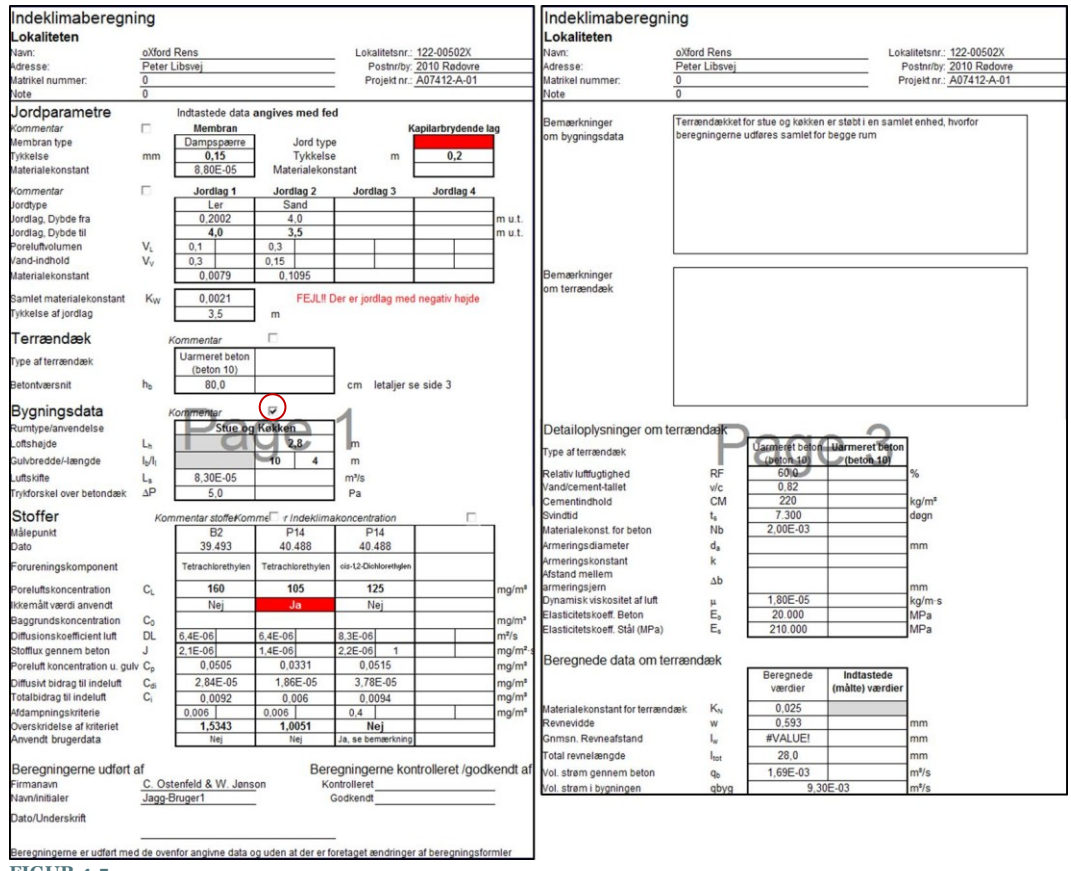

#### FIGUR 4.5.

EKSEMPEL PÅ UDSKRIFT FOR INDEKLIMA BEREGNING FOR BYGNINGER MED TERRÆNDÆK. EKSEMPLET VISER SIDE 1 OG 3, MENS SIDE 2 MED BEMÆRKNINGER IKKE ER VIST.

DET RØDE FELT UNDER PUNKTET JORDPARAMETRE VISER, AT DER ER INDTASTET EN TYKKELSE FOR DET KAPILARBRYDENDELAG, MEN AT JORDTYPEN IKKE ER VALGT.

DER VISES EN FEJLMEDDELELSE FOR, AT DER ER ET JORDLAG MED NEGATIV HØJDE.

DET RØDE FELT MED "JA" VISER, AT DER FOR STOF NUMMER TO REGNES MED EN INDTASTET PRØVEVÆRDI OG IKKE DEN INDLÆSTE KONCENTRATION.

I EKSEMPLET ER DER FLUEBENET UDFOR KOMMENTARER TIL BYGNINGSDATA . FLUEBEN SÆTTES AUTOMATISK HVIS DER ER INDTASTET BEMÆRKNINGER I DET PÅGÆLDENDE BEMÆRKNINGSFELT.

Der kan generes en udskrift af beregningen til projektdokumentation ved at klikke på Udskrift.

Der åbnes et nyt faneblad, der viser udskriftssiden. Ved at klikke på knappen Udskriv Ark sendes en udskrift til den printer som er valgt som foretrukne eller aktuelle printer. Ved at klikke på Luk navigeres tilbage til modulet for Indeklima.

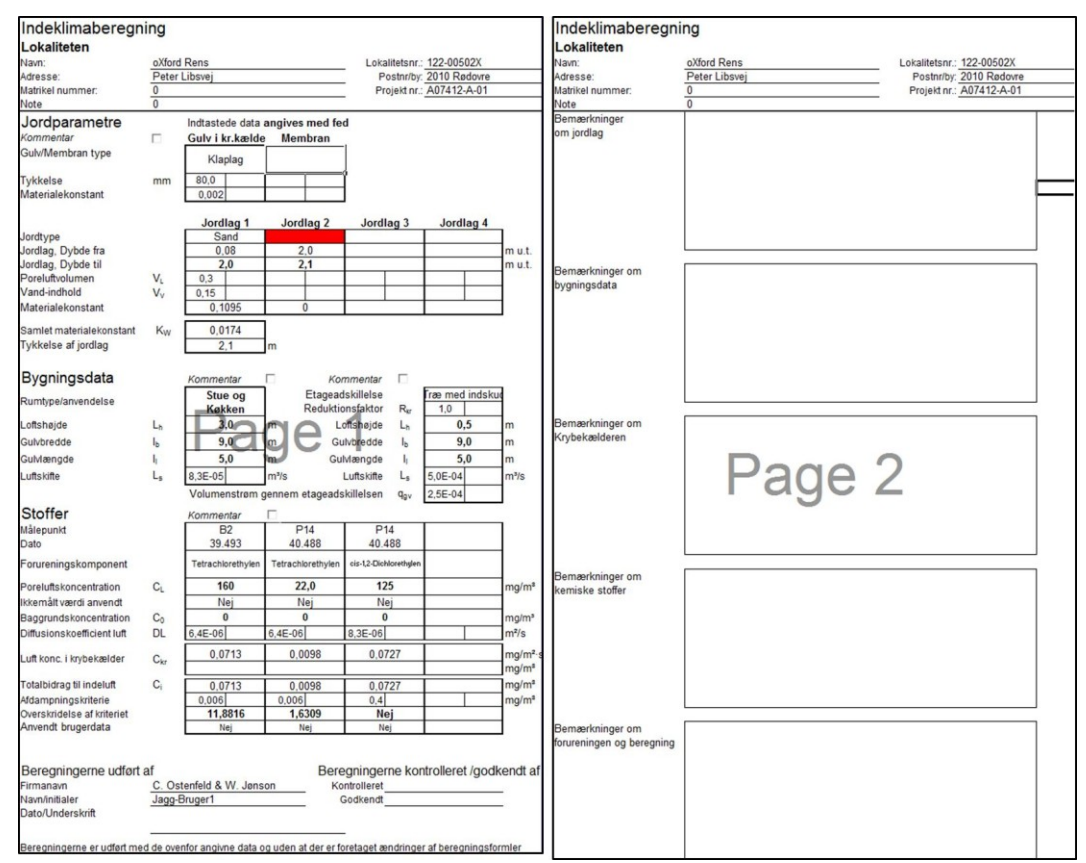

#### FIGUR 4.5

EKSEMPEL PÅ UDSKRIFT FOR INDEKLIMABEREGNING FOR BYGNINGER MED TERRÆNDÆK. SIDE 1 OG SIDE 2 MENS SIDE 3 IKKE ER VIST.

DET RØDE FELT UNDER PUNKTET JORDPARAMETRE VISER, AT DER ER INDTASTET EN TYKKELSE FOR DET JORDLAG2, MEN AT JORDTYPEN IKKE ER VALGT.

#### 4.5 Udeluft - Enkeltstoffer

Efter indtastning af lokalitetsdata på opstartsiden og forureningsdata i fugacitetsmodulet, kan der foretages en beregning af konsekvenser for udeluft, jf. ligningerne 15 og 17-22 i appendiks 5.3 i MST´s Oprydningsvejledning fra 1998 /6/.

Ligning 18 er dog, jf. /4/, rettet fra

$$N = V_L^{3,33} / (V_L + V_V)^2$$

 $N = V_{L^{2,5}} / (V_{L} + V_{V})$ 

til

#### 4.5.1 Indtastning af jordlag

Der kan indtastes op til 4 forskellige jordlag.

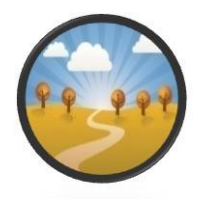

| Beregnin<br>udeluftko | g af<br>incentrationen |             |                               |                               |                         |                            |                        |                                | Enkeltstoffer                  |                             | Dataark     | Grundvand          |
|-----------------------|------------------------|-------------|-------------------------------|-------------------------------|-------------------------|----------------------------|------------------------|--------------------------------|--------------------------------|-----------------------------|-------------|--------------------|
| Lokalitetsnav         | m:                     |             |                               | Rer                           | iseri                   |                            |                        | C                              | )verfør værdi                  | er l                        | Jdskrift    | Indeklima          |
| Adresse:              |                        | Stationsvej |                               |                               | Postnr./By:             | 34                         | 50                     |                                | Nulstil værdie                 |                             | eiledning   | Vertikal transport |
| Lokalitetsnur         | nmer:                  | 2553-56     |                               |                               | Projektnr:              | 14.2                       | 33.00                  |                                |                                |                             | ofreedoning |                    |
| Beregning up          | dføres for :           | Ben         | izen                          | m-X                           | ylen                    | Trichlor                   | rethylen               | n-buty                         | lacetat                        |                             |             |                    |
| Jordpara              | metre                  | Indtast dat | ta om jordla                  | g mellem pr                   | øvetagnings             | spunktet og                | jordoverflad           | len                            |                                | Bema                        | erkning     |                    |
|                       |                        | Jordtype    | Jordlag<br>Dybde fra<br>m u.t | Jordlag<br>Dybde til<br>m u.t | Lag-<br>tykkelse<br>(m) | Poreluft-<br>volumen<br>VL | Vand-<br>indhold<br>Vv | Samlet<br>porøsitet<br>ε=VL+V∨ | Volumen<br>afjordskellet<br>VJ | Materiale-<br>konstant<br>N |             |                    |
|                       | Jordtype               | Sandmuld    |                               | 0.2                           | 0.2                     | 0,05 - 0,30                | 0,15-0,35              | 0.45                           | 0.77                           | 0.0070                      |             |                    |
|                       | Egen liste             |             |                               | 0,2                           | 0,2                     | 0,1                        | 0,00                   | 0,45                           | 0,00                           | 0,0070                      |             |                    |
|                       | Jordtype               | Sand        | 0.2                           | 11                            | 1                       | 0,0 - 0,45                 | 0,05 - 0,35            | 0.45                           | 0.55                           | 0 1005                      |             |                    |
|                       | Egen liste             |             | 0,2                           | 1,2                           | · ·                     | 0,0                        | 0,15                   | 0,45                           | 0,00                           | 0,1095                      |             |                    |
|                       | Jordtype               |             | 1.2                           |                               |                         |                            |                        |                                | 1                              | 0.0000                      |             |                    |
|                       | Egen liste             |             | 1,2                           |                               | Ŭ                       |                            |                        |                                |                                | 0,000                       |             |                    |
|                       | Jordtype               |             |                               |                               |                         |                            |                        |                                | 1                              | 0.0000                      |             |                    |
|                       | Egen liste             |             | 0                             |                               |                         |                            |                        | 0                              |                                | 0,0000                      |             |                    |
|                       |                        |             | Samlede                       | lagtykkelse                   | 1,2                     |                            | Samlede                | ækvivalente j                  | ordtykkelse                    | 0,0266                      |             |                    |

For hvert lag vælges jordtype fra standardlisten eller egen liste. Anvendelse af standardliste, vedligeholdelse af egen liste, bemærkningsfelt og nulstilling er beskrevet i afsnit 2.3.1.

Det øverste jordlag ved jordoverfladen vælges og dybden til det næste lag indtastes. Herefter indtastes jordlag og dybden til bunden af hvert af de underliggende lag. Tykkelsen af de individuelle lag vises automatisk, som f.eks. vist ovenover, hvor sandlaget fortsætter til 1,2 m u.t. under et 0,2 m lag af sandmuld, hvor tykkelsen af sandlaget er 1 m og den samlede lagtykkelse 1,2 m.

Såfremt der ikke vælges en jordtype eller der indtastes en fejl ved dybdeangivelse ses fejlmeddelelser.

| Jordparametre | Indtast da | ta om jordlag        | j mellem pr          | øvetagnings      | spunktet og          | ordoverflade        | en                  |                          | Bemærkning             |                        |
|---------------|------------|----------------------|----------------------|------------------|----------------------|---------------------|---------------------|--------------------------|------------------------|------------------------|
|               | Jordtype   | Jordlag<br>Dybde fra | Jordlag<br>Dybde til | Lag-<br>tykkelse | Poreluft-<br>volumen | Vand-<br>indhold    | Samlet<br>porøsitet | Volumen<br>afjordskellet | Materiale-<br>konstant |                        |
|               |            | m u.t                | m u.t                | (m)              |                      | <u></u>             | s=VL+VV             |                          | N                      |                        |
| Jordtype      | Sand       |                      | 2                    | 2                | 0,0 - 0,45           | 0,05 - 0,35<br>0,15 | 0,45                | 0,55                     | 0,1095                 |                        |
| Egen liste    |            |                      |                      |                  |                      |                     |                     |                          |                        |                        |
| Jordtype      |            | 2                    | 1.8                  | -0.2             | <u> </u>             |                     | 0                   | 0                        | 0,0000                 | Feil! Jordtype mangler |
| Egen liste    |            |                      |                      |                  |                      |                     |                     |                          |                        | , ,, ,, ,,             |
| Jordtype      |            | 1,8                  |                      | 0                | <b>—</b>             |                     | 0                   | 0                        | 0,0000                 |                        |
| Egen liste    |            |                      |                      |                  |                      |                     |                     |                          |                        |                        |
| Jordtype      |            | 0                    |                      | 0                | <u> </u>             |                     | 0                   | 0                        | 0.0000                 |                        |
| Egen liste    |            |                      |                      |                  |                      |                     |                     |                          |                        |                        |
|               |            |                      |                      | FEJL!! Der       | er jordlag n         | ed negativ l        | nøjde               |                          |                        |                        |
|               |            | Samlede              | lagtykkelse          | 1,8              |                      | Samlede :           | ækvivalente j       | jordtykkelse             | 0,0554                 |                        |

#### 4.5.2 Indtastning af oplysninger om det forurenede område

Længden af det forurenede område indtastes, og opblandingshøjden justeres herefter i henhold til et standardopblandingsforhold på 0,08, jf. MST´s Oprydningsvejledning /6/. Der kan også indtastes en opblandingshøjde eller længde af det forurenede område, for eksempel 1,6 m (indåndingshøjde) og 50 m (længde), hvilket gives et højere udeluftbidrag, idet h/l er mindre end 0,08. Opblandingshøjden er højden, hvor der kan forventes fuld opblanding af forurening i atmosfæren for enden af det forurenede område nedstrøms vindretningen.

| Det forurenede område              | Indtast data om det forurenede område, eller | Bemærkning      |                  |                             |  |
|------------------------------------|----------------------------------------------|-----------------|------------------|-----------------------------|--|
| Længde af det<br>forurenede område | 1                                            | Standard<br>100 | Brugerdata<br>50 | Anvendt i beregning<br>50 m |  |
| Opblandingshøjde                   | h                                            | 8               | 1,6              | 1,6 m                       |  |
| Opblandingshøjde/længde            | h/l                                          | 0,08            | 0,032            | 0,032                       |  |

Bemærkningsfeltet kan anvendes til en beskrivelse af det forurenede areal.

#### 4.5.3 Forureningsdata

Forureningsdata, dvs. de målte poreluftkoncentrationer eller de beregnede værdier, er overført fra fugacitetsmodulet i **Enkeltstoffer** til udeluftmodulet.

Det er muligt for brugeren at indtaste alternative værdier for diffusionskoefficient i luft og stofafhængig vindhastighed i **Enkeltstoffer**.

| Forurening                                                     | Ændr bemærkning<br>Skjul detailoplysninger |                         |                    |                            |                                        |
|----------------------------------------------------------------|--------------------------------------------|-------------------------|--------------------|----------------------------|----------------------------------------|
| Stofnavn (fra enkeltstoffer)                                   | Benzen                                     | Trichlorethylen         | Trichlorethylen    | Eksempel-n-<br>butylacetat |                                        |
| CAS-nummer                                                     | CAS 71-43-2                                | CAS 79-01-6             | CAS 79-01-6        |                            |                                        |
| Målepunkt<br>Dato                                              | JP-01 1,0<br>19-01-2012                    | JP-05 6,5<br>28-01-2012 | PL-1<br>10-05-2012 | VP-2<br>28-01-2012         |                                        |
| Poreluftskoncentration C <sub>L</sub><br>Test af andre værdier | 416                                        | 488.000                 | 0,5                | 22,5                       | mg/m <sup>s</sup><br>mg/m <sup>s</sup> |
| Baggrundskoncentration C <sub>0</sub>                          |                                            |                         |                    |                            | mg/m <sup>s</sup>                      |
| Diffusionskoefficient i luft D <sub>L</sub>                    | 9,30E-06                                   | 7,17E-06                | 7,17E-06           | 6,50E-06                   | m²/s                                   |
| Vindhastighed (stofafhængig) V                                 | 1                                          | 1                       | 1                  | 0,1                        | m/s                                    |

I dataark for enkeltstoffer defineres for hvert målepunkt, hvilke endelige koncentrationer, der anvendes i de efterfølgende beregninger. Såfremt der er målt en poreluftkoncentration, anvendes denne, ellers anvendes en poreluftkoncentration beregnet ift. en vandprøve, eller som sidste mulighed en poreluftkoncentration beregnet ift. en jordprøve. I eksemplet ovenover anvendes den målte poreluftkoncentration for målepunkt PL-1 (0,5 mg/m<sup>3</sup>) og beregnede koncentrationer ift. Jordprøverne Jp-01 1,0 og JP-05 6,5 samt for vandprøven VP-2.

#### 4.5.4 Beregning af udeluftbidrag

Det beregnede bidrag til udeluften vises, så snart der er indtastet data for jordlagene, idet koncentrationerne automatisk hentes fra fugacitetsmodulet.

| Beregning: Udeluft         |         |                   |                   |          |                   |       |
|----------------------------|---------|-------------------|-------------------|----------|-------------------|-------|
| Total bidrag til udeluft   | $C_{u}$ | 0,0014            | 1,22              | 1,25E-06 | 5,10E-04          | mg/m³ |
| Afdampningskriterie        |         | 0,00013           | 0,001             | 0,001    | 0,1               | mg/m³ |
| Overskridelse af kriteriet |         | 10                | 1223              | Nej      | Nej               | gange |
| Anvendt brugerdata?        |         | Ja, se bemærkning | Ja, se bemærkning | Nej      | Ja, se bemærkning |       |

#### 4.5.5 Baggrundskoncentration og test af andre værdier

Der er også mulighed for at indtaste en baggrundskoncentration for udeluft (f.eks.  $0,005 \text{ mg/m}^3$ ) eller afprøve andre poreluftkoncentrationer (f.eks.  $10 \text{ mg/m}^3$ ), i hvilket tilfælde der med rødt vises, at brugerdata er anvendt og brugeren bør indtaste en bemærkning i bemærkningsfeltet.

| Forurening                              | Ændr bemærkning<br>Vis detailoplysninger |                   |                 |                            |                   |
|-----------------------------------------|------------------------------------------|-------------------|-----------------|----------------------------|-------------------|
| Stofnavn (fra enkeltstoffer)            | Benzen                                   | Trichlorethylen   | Trichlorethylen | Eksempel-n-<br>butylacetat |                   |
| Målepunkt                               | JP-01 1,0                                | JP-05 6,5         | PL-1            | VP-2                       |                   |
| Dato                                    | 19-01-2012                               | 28-01-2012        | 10-05-2012      | 28-01-2012                 |                   |
| Poreluftskoncentration CL               | 416                                      | 488.000           | 0,5             | 22,5                       | mg/m <sup>s</sup> |
| Test af andre værdier                   | 10                                       |                   |                 |                            | mg/m <sup>s</sup> |
| Baggrundskoncentration C <sub>0</sub>   | 0.005                                    |                   |                 |                            | mg/m <sup>s</sup> |
|                                         |                                          | ·                 |                 |                            |                   |
| Beregning: Udeluft                      |                                          |                   |                 |                            |                   |
| Total bidrag til udeluft C <sub>u</sub> | 3,25E-05                                 | 1,22              | 1,25E-06        | 5,10E-04                   | mg/m³             |
| Afdampningskriterie                     | 0,00013                                  | 0,001             | 0,001           | 0,1                        | mg/m³             |
| Overskridelse af kriteriet              | Nej                                      | 1223              | Nej             | Nej                        | gange             |
| Anvendt brugerdata?                     | Ja, se bemærkning                        | Ja, se bemærkning | Nej             | Ja, se bemærkning          |                   |

#### 4.5.6 Navigation, print og nulstilling af værdier

Navigeringen til andre moduler og inden for modulet foregår ved hjælp af knapperne i toppen af arket, som beskrevet i kapitel 2 og illustreret i **Fejl! Henvisningskilde ikke fundet.**.

Ved at klikke på knapperne yderst til højre kan fagmodulerne vælges (**Grundvand**, **Indeklima** eller **Vertikal transport**) og dermed hvilke andre risikovurderinger, der eventuelt skal udføres.

| Beregning af udeluftkoncentrationen |               |                 |                 |    | Enkeltstoffer   | Dataark    | Grundvand          |
|-------------------------------------|---------------|-----------------|-----------------|----|-----------------|------------|--------------------|
| Lokalitetsnavn:                     | Renseri       |                 |                 |    | Overfør værdier | Udskrift   | Indeklima          |
| Adresse:                            | Stationsvej 2 | Postnr./By:     | 3450            |    | Nulstil værdier | Veiledning | Vertikal transport |
| Lokalitetsnummer:                   | 255-2651      | Projektnr:      | 588889          |    |                 |            |                    |
| Beregning udføres for :             | Benzen        | Trichlorethylen | Trichlorethylen | Ek | sempel-n-       |            |                    |

I toppen af arket kan der navigeres tilbage til Enkeltstoffer, hvor måle- og stofdata kan ændres.

Ved at klikke på **Dataark** vises en oversigt over de anvendte værdier og parametre og evt. mellemregninger. **Nulstil værdier** er beskrevet i afsnit 2.5 og betyder, at alle indtastede data, f.eks.de valgte jordtyper og -dybder, indtastede værdier som baggrundskoncentrationer og "Test af andre værdier", nulstilles. Poreluftskoncentrationer, der er overført fra **Enkeltstoffer**, nulstilles ikke.

**Overfør værdier** betyder, at der kan overføres oplysninger om jordlagstyper og -tykkelser samt om det forurenede område fra modul for udeluft for olie- og benzinblandinger. Inden dataoverførelsen gennemføres kommer en advarselstekst om at funktionen vil overskrive eventuelt indtastede værdier i regnearket.

Ved at klikke på **Vejledning** hentes en kort vejledning i, hvordan de enkelte data indtastes. For en mere teoretisk baggrund henvises til Miljøstyrelsens vejledning nr. 7, 1998, appendiks 5.3 /6/.

Ved at klikke på **Udskrift** åbnes for et ark som kan udskrives som projektdokumentation enten til den ønskede printer eller som pdf, jf. Figur 4.6.

Ved at klikke på **Udskriv ark** udskrives til brugerens standardprinter. For at vælge andre printer, opsætninger m.v. skal der anvendes Excel's FILE/Print tab.

| Udeluftberegning | Udskriv ark         |                         |     |
|------------------|---------------------|-------------------------|-----|
| Lokaliteten      |                     |                         |     |
| Navn:            | Renseri             | Lokalitetsnr.: 255-2651 | Luk |
| Adresse:         | Stationsvej 2       | Postnr/by: 3450         |     |
| Matrikel nummer: | Udenbys nr. 12f     | Projekt nr.: 588889     |     |
| Note             | Kontrol af måledata |                         |     |

Ved at klikke på Luk navigeres tilbage til modulet for Udeluft.

| Navn:<br>Adresse:<br>Matrikel nummer:<br>Note                                                                                                    | Rense<br>Statio<br>Udent<br>Kontro | ri<br>isvej 2<br>ys nr. 12f<br>I af måledata                                         |                                                                                                    | Lokalitetsnr.<br>Postnr/by<br>Projekt nr.                                                                                                    | 255-2651<br>3450<br>588889                                                                        |                   | Navn:<br>Adresse:<br>Matrikel nummer:<br>Note | Renseri<br>Stationsvej 2<br>Udenbys nr. 12f<br>Kontrol af måledata                                                                                                   | Lokalitetsnr.: 255-2651<br>Postnrby: 3450<br>Projekt nr.: 588889                                                      |
|----------------------------------------------------------------------------------------------------|------------------------------------|--------------------------------------------------------------------------------------|----------------------------------------------------------------------------------------------------|----------------------------------------------------------------------------------------------------|---------------------------------------------------------------------------------------------------|-------------------|-----------------------------------------------|----------------------------------------------------------------------------------------------------|----------------------------------------------------------------------------------------------------|
| Jordparametre<br>Kommentar<br>Jordlag, Dybde fra<br>Jordlag, Dybde til<br>Jordtype<br>Materialekonstant<br>Samlet ækivalent jordlagtykk<br>Tykkelse af jordlag                                   | ₩<br>m u.t.<br>m u.t.<br>else (app | Indtastede data<br>Jordiag 1<br>0,2<br>Sandmuld<br>0,007<br>5.3 - lign. 51)          | Image: constraint of the second second sec | d)<br>Jordiag 3                                                                                                    | Jordiag 4                                                                                         |                   | Bemærkninger<br>om jordlag                    | Tynd lag grus                                                                                                    |                                                                                                    |
| Stoffer<br>Kommentar<br>Forureningskomponent<br>Poreluftskoncentration<br>Beregnet værdi anvendt<br>Testværdi anvendt<br>Baggrundskoncentration                                                  | C <sub>L</sub>                     | Stof 1<br>Benzen<br>10,0<br>Nej<br>Ja<br>0,005                                       | Stof 2<br>Trichlorethylen<br>488.000<br>Ja<br>Nej<br>0                                                                                                    | Stof 3<br>Trichlorethylen<br>0,5<br>Nej<br>Nej<br>0                                                                                                    | Stof 4<br>Eksempel-n-butytaceta<br>22,5<br>Ja<br>Nej<br>0                                         | ng/m³             | Bernærkninger<br>om forurenet område          | Ingen ændringer                                                                                                    |                                                                                                    |
| Stofegenskaber<br>Diffusionskoefficient luft<br>Vindhastighed<br>(sofahaengig)<br>Det forurenede om<br>Længde af det forurenede<br>område<br>Opblandingshøjde/ængde                              | DL<br>v<br>iråde<br>I<br>h         | 9,3E-06                                                                              | 7,2E-06<br>1<br>100<br>8,0<br>0,08                                                                                                    | 7.2E-06<br>1<br>m<br>m                                                                                                    | 6,5E-00                                                                                           | s m²/s<br>m/s     | Bernærkninger<br>om forurening                | Kommentar 1                                                                                                    |                                                                                                    |
| Beregning: Udeluft<br>Kommentar<br>Malepunkt<br>Dato<br>Totabildrag til udelutt<br>Atdampningskriterie<br>Overskridelse af kriteriet<br>Anvendt brugerdata?<br>Beregningerne udført<br>Firmanavn | MP<br>dato                         | Stof 1<br>JP-01 1,0<br>19-01-2012<br>3,25E-05<br>1,3E-04<br>Nej<br>Ja, se bemærkning | Stof 2<br>JP-05 6,5<br>28-01-2012<br>1,22<br>0,001<br>1,220<br>Ja, se bemærkning<br>B                                                                                                    | Stof 3           PL-1           10-05-2012           1,25E-06           0,001           Nej           Nej           eregningerne           ontrolleret | Stof 4<br>VP-2<br>28-01-2012<br>5,10E-04<br>J 0,1<br>Nej<br>Ja, se bemærkning<br>kontrolleret /go | mg/m <sup>3</sup> | Bemærkninger<br>om kemiske stoffer            | Der er anvendt værder fra Verschur<br>Nedbrydningskonstanter for benzen<br>forhold er satt til 0.<br>Nedbrydningskonstanter for benzen<br>forhold er satt til 0,001. | ren 1996 for n-butylacetat.<br>og trichtorettylen i grundvand under anaerobe<br>i umættede zone under aerobe anaerobe |
| Navn/initialer<br>Dato/Underskrift<br>Beregningerne er udført mec                                                                                                    | _JAF                               | r angivne data og i                                                                  | den at der er foretag                                                                                                    | Godkendt                                                                                                    | əregningsformler                                                                                  | -                 |                                               |                                                                                                    |                                                                                                    |
| Lidskrevet den 03-09-201310                                                                                                    | -51                                |                                                                                      |                                                                                                    |                                                                                                    | Side 1                                                                                            | at 2              | Lidskrevet den 03-09-2013                     | 310:51                                                                                                    | Side 2                                                                                                    |

EKSEMPEL PÅ UDSKRIFT FOR UDELUFTBEREGNING (ENKELTSTOFFER)

# 5. Oliestoffer

Når man på opstartsiden vælger modulet **Olie & Benzin**, åbnes et nyt modul, som i hovedprincipperne ligner modulet **Enkeltstoffer**, med fugacitetsmodul, og fagmodulerne **Grundvand, Indeklima, Udeluft** og **Vertikal transport**. Men hvor modulet **Enkeltstoffer** tager udgangspunkt i de fysisk-kemiske egenskaber for de enkelte stoffer, foretages beregningerne i **Olie & Benzin** modulet med en række modelstoffer. I modulet **Enkeltstoffer** er der mulig for at tilvælge og fravælge stoffer, at oprette nye stoffer og at ændre på de stoffers egenskaber. Disse muligheder findes ikke i **Olie & Benzin** modulet, hvor der foretages beregninger med de i systemet definerede stoffer og egenskaber.

## 5.1 Fugacitetsmodulet - indgangen til alle beregninger med olie- og benzinblandinger

Fugacitetsmodulet er det helt centrale modul i **Olie & Benzin** delen af JAGG 2.0. I dette modul er det udelukkende muligt at indtaste analyseresultater for jordprøver. Der kan ikke indtastes analyseresultater for vand- eller poreluftsprøver, hvorfor disse værdier skal beregnes ud fra en jordprøve og fugacitetsprincippet. For en mere teoretisk baggrund henvises til Miljøstyrelsens vejledning nr. 7, 1998, appendiks 5.6 /6/ og Miljørapport Opgradering af JAGG. Revision af fugacitetsberegninger, håndtering af fri fase og blandingsforureninger /3/

#### 5.1.1 Jordtype

Alle beregninger indledes med at man indtaster data om jordarten, hvorfra prøverne er udtaget.

Data om jordtyper kan som under **Enkeltstoffer** vælges fra en liste over standardjordtyper, fra en egenliste eller indtastet manuelt i de hvide felter. I kapitlet 2.3 er beskrevet, hvordan data fra valglister fremsøges og hentes.

Man kan kombinere indlæsning fra valglister og manuel indtastning. Hvis man f.eks. ønsker, at beregningerne for en eller flere af værdierne skal gennemføres med en anden værdi, end den der fremgår af valglisten, kan dette gøres ved at indtaste værdien i det hvide felt ud for den pågældende oplysning. Hvis et hvidt felt er udfyldt vil beregningerne altid blive gennemført med denne værdi. I nedenstående eksempel gennemføres beregningerne med et organisk indhold på 0,5 og ikke 0,1 som er standardværdien.

| Jordtype               | Vælg jordar | Ændr bemærkning            |                        |                                |                                    |                                 |                      |                                                     |  |
|------------------------|-------------|----------------------------|------------------------|--------------------------------|------------------------------------|---------------------------------|----------------------|-----------------------------------------------------|--|
|                        | Jordtype    | Poreluft-<br>volumen<br>VL | Vand-<br>indhold<br>Vv | Samlet<br>porøsitet<br>≈=VL+Vv | Volumen<br>af<br>jordskellet<br>VJ | Korn-<br>rumvægt<br>(kg/l)<br>d | fylde<br>(kg/l)<br>P | % Indhold<br>organisk<br>kulstof<br>f <sub>cc</sub> |  |
| Jordtype<br>Egen liste | Sand        | 0,0 - 0,45                 | 0,05 - 0,35<br>0,15    | 0,45                           | 0,55                               | 2,6 - 2,7<br>2,65               | 1,4575               | 0.1                                                 |  |

Såfremt man indtaster en egenværdi i stedet for en standardværdi, bør man i bemærkningsfeltet anføre, hvorfor man ændrer i beregningsforudsætningerne.

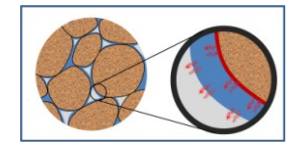

| B | lemærkning                                                                                                   | ×  |
|---|----------------------------------------------------------------------------------------------------|----|
| 1 | Indtast bemærkning:                                                                                          |    |
|   | Jordtypen er indtastet for jordprøven JP-01 fra 1 m u.t. Organisk kulstof er beregnet fra glødeta<br>* 0,58. | ab |
|   | QK <u>F</u> ortryd <u>S</u> let tekst                                                                        |    |

Jordtypen anvendes kun til at beregne fugacitet, Beregning af transport igennem jordlag til udeluft, indeklima eller grundvand baseret på de aktuelle jordlag eller aquifermateriale, som vælges i de pågældende moduler.

#### 5.1.2 Indtastning af kemiske data

Til identifikation af jordprøven kan indtastes Målepunkt og Dato.

Inden jordprøven indtastes, skal det olieprofil vælges, som passer bedst til den olietype, beregningerne skal foretages for. I JAGG 2.0 er der to typer af olieprofiler en **Olie/benzinblanding** som typisk anvendes ved benzin-, diesel- eller fyringsolieforureninger samt blandinger heraf, og en **Tung olie blanding**, som anvendes for tunge olier.

I Miljørapport om Opgradering af JAGG, Revision af fugacitetsberegninger, håndtering af fri fase og blandingsforureninger /3/ beskrives de forskellige olieprofiler og baggrunden for valget af disse. Rapporten giver en beskrivelse af olieprofilerne, og hvornår hvilke profiler skal vælges.

Arket er opdelt således, at der kan indtastes værdier for hovedparten af de parametre, som kan forekomme ved analyse af jordprøver for kulbrinteblandinger (benzin og olie).

De kemiske data er hierarkisk opbygget med følgende grupper:

- Summen af kulbrinter
- Kulbrintefraktioner efter
- Modelstoffer / enkeltstoffer.

Øverst i hierarkiet er værdi for summen af kulbrinter. Det betyder, at hvis man indtaster en værdi for summen af kulbrinter, så udmøntes dette automatisk i ændringer i koncentrationen for alle fraktioner og modelstoffer, i henhold til den olieprofil som er valgt.

Næstøverst i er kulbrintefraktioner. Hvis man indtaster en værdi for en af kulbrintefraktionerne, vil dette have betydning for to forhold:

- 1. En automatisk ændring af koncentrationen for modelstoffer, som hører under kulbrintefraktion. Ændres f.eks. C2o-C35 fraktionen, så vil dette bevirke, at koncentrationen ændres modelstofferne, der ligger i intervallet bl.a. PAH'erne Benzo(a)pyren og Benzo(a)anthracen.
- 2. En automatisk ændring af koncentrationen af de andre kulbrintefraktioner efter Kulbrintemetoden. Regnearket sikrer, at summen af kulbrintefraktionerne svarer til "Summen af kulbrinter" så vidt dette kan lade sig gøre. Eksempelvis kan Summen af kulbrinter være 400 mg/kg, hvis der vælges en olieprofil som tung olie vil koncentrationen af kulbrintefraktionerne være 7 mg/kg for C6-C10 fraktionen, 76 mg/kg

for C10-C15 fraktionen, 52 mg/kg for C15-C20 fraktionen samt 256 mg/kg C20-C35 fraktionen. Hvis C6-C10 fraktionen sættes til 25 mg/kg TS, så vil der være 375 mg tilbage til de tre andre fraktioner, som fordeles med det samme forhold hvilket giver 72 mg/kg til C10-C15 fraktionen, 50 mg/kg til C15-C20 fraktionen og 253 mg/kg til C20-C35 fraktionen.

Når der indtastes en målt værdi for et stof/fraktion låses denne værdi. Hvis der yderligere indtastes f.eks.100 mg/kg C10-C15, vil de resterende 275 mg deles mellem fraktionerne C15-C20 og C20-C35, med henholdsvis 45 mg/kg og 230 mg/kg.

3. Hvis summen af de indtastede værdier bliver større end værdien for Sum af kulbrinter, bliver de resterende fraktioner sat til 0, men summen af kulbrinter bliver <u>ikke</u> rettet. Et eksempel herpå er vist i figuren nedenfor, hvor summen af kulbrintefraktioner er 425 mg/kg, mens Summen af kulbrinter kun er 400 mg/kg. Indtastninger af målte værdier kan således give anledning til ændringer nedad i hierarkiet og til siden men aldrig opad i hierarkiet.

| Kemiske data og fugacite<br>Lokaliteten | t for oliekomponenter        |                     |              | Opstart                   | Dataark    | Grund vand-Olie      |                 |
|-----------------------------------------|------------------------------|---------------------|--------------|---------------------------|------------|----------------------|-----------------|
| Lokalitetsnavn:                         | oXford Rens                  |                     |              | Enkeltstoffer             | Udskrift   | Indekli ma-Olie      |                 |
| Adresse:                                | Peter Lipsvej                | Postnr./By:         | 2610 Rødovre | The second second second  | Valladalar | Links Of             |                 |
| Lokalitetsnummer:                       | 122-00502X                   | Projektnr:          | A07412-A-01  | Truiser værdier           | vejeditig  | Odeld k-one          |                 |
|                                         |                              |                     |              |                           |            | Vertikal trans-Olie  | J               |
| Målepunkt                               | OM2 - 4,5 m u.t.             |                     |              |                           |            | Bemærkning           |                 |
| Dato                                    | 01-02-2010                   |                     |              |                           |            | -                    | -               |
|                                         | Vælg profil for oliekomponer | rt                  |              |                           |            |                      |                 |
|                                         | Olie/benzinblanding          | © Tung              | olie         |                           |            |                      |                 |
|                                         | Jordkoncentrat               | ion Ct              | Porevands    | skoncentration Cu         | P          | oreluftskoncen       | tration CI      |
|                                         | Indtastede Beregnet ud Jo    | ord- Overskridelse  | fugacitets-  | Grundvand Overskridelse   | fug        | acitets Afdampnin    | g Overskridelse |
|                                         | værdier fra olieprofil kval  | itets- of kriteriet | beregning ud | s-kvalitets- of kriteriet | bere       | gning ud s-kriterium | af kriteriet    |
|                                         | mg/kgTS mg/kgTS mg/          | kg TS gange         | µg/l         | µg/l gange                | hap        | ng/m' mg/m'          | gange           |
| Sum af kulbrinter Cs-Css                | 400 400 10                   | 00 4                | 133          | 9 15                      | 86         | 56,46 0,1            | 86565           |
| Kulbrintefraktioner                     |                              |                     |              |                           |            |                      |                 |
| UrUn                                    | 25 25 2                      | 25 Nej              | 110          |                           | 8          | 536,98               |                 |
| CarCa                                   | 70 70 70                     | 55 1272727          | 19           |                           | _          | 0.64                 |                 |
| Ca-C <sub>15</sub>                      | 300 300 1                    | 00 3                | 2            |                           |            | 0,00                 |                 |
| Aromatiske kulbrinter                   |                              |                     |              |                           |            |                      |                 |
| Ca-Ca aromatiske kulbrinter             |                              |                     | 0,01         | 1 Nej                     |            | 0,08 0,03            | 2,819476        |
| OTFVI                                   | malka TC malka TC mail       |                     |              |                           |            | and a state          |                 |
| Benzen                                  | 4.5 4.500                    | 15 3                | 25.64        | 1 25,64404                | 2          | 425.90 0.00013       | 18660775        |
| Toluen                                  | 12 12.000                    | #DIV/0!             | 45.36        | 5 9.07118                 | 4          | 596.16 0.4           | 11490,41        |
| Eyhylbenzen                             | 4,2 4,200                    | — i—                | 11,14        |                           | 6          | 05,50                |                 |
| o-Xylen                                 | 0,000                        |                     | i — i        |                           |            |                      |                 |
| m+p-Xylen                               | 0,000                        |                     |              |                           |            |                      |                 |
| Sum Xylener                             | 10,8 10,800                  | #DIV/0!             | 28,13        | 5 7,854322                |            | 09,33 0,1            | 16148,29        |
| Naphtalen                               | 15 15,000                    |                     | 16,44        | 1 16,43537                |            | 10,99 0,04           | 274,8365        |
| Polyaromatiske Kulbrinter (             | P_mgłkgTS_mgłkgTS_mgł        | kg TSgange          | µg/l         | µg/l gange                |            | ngim' ngim'          | gange           |
| Benzo(ghi)perylen                       | 0,40                         |                     | 0,000        |                           | 9          | 23E-11               |                 |
| Fluoranthen                             | . 0,8 0,80                   |                     | 0,029        | 0,1 Nej                   | 3,         | 94E-05               |                 |
| Benzo(a)pyren                           | 1,2 1,20 0                   | ),3 4               | 0,004        | 0,01 Nej                  | 2,         | 09E-08               |                 |
| Benzo(b+j+k)fluoranthen                 | 0,6 0,60                     |                     | V 0,002      |                           | 4,         | 83E-09               |                 |
| Dibenz(a,h)anthracen                    | 2,1 2,10 0                   | ),3 7               | V 0,001      |                           | 1          | 03E-11               |                 |
| Indeno(1,2,3-cd)pyren                   | 0,1 0,10                     |                     | V 0,000      |                           | 3          | ,11E-11              |                 |
| Sum af 7 PAH'er jord                    | J   4,80                     | 4 1,2               | V 0.002      | 0.1 Nei                   |            |                      |                 |
| ournal 41 Airter valid                  |                              |                     | 4 0,000 1    | of 1 real                 |            |                      |                 |
| NSO-forbindelser                        | mg/kg TS mg/kg TS mg/        | kg TS gange         | <u></u>      | µg/l gange                |            | ng/m' mg/m'          | gange           |
| Benzo(b)thiophen                        | 0,020                        |                     | 0,241        |                           | 0,         | 47503                |                 |
| Dibenzofuran                            | 0,040                        |                     | 0,035        |                           | 0,         | 100744               |                 |
| Dibenzothiophen                         | 0,005                        |                     | 0,002        |                           | 6          | 2E-06                |                 |
| Acridin                                 | 0,020                        | _                   | 0,093        |                           | 10         | 2E-05                |                 |
| Carbazol                                | 0,010                        | _                   | 0,056        |                           | 2,         | 72E-08               |                 |
| Anilin                                  | 0,000                        |                     | 0,303        |                           | 0,         | 300471               |                 |
| Dimethylaisuina                         | 1 0,005                      |                     | 1,1/6        | 1                         | 1.3        | 23920                |                 |
|                                         |                              |                     |              |                           |            |                      |                 |
| Frifase?                                | Nej                          |                     |              |                           |            |                      |                 |
| Anvendt Brugerdata                      | Ja                           |                     |              |                           |            |                      |                 |
|                                         |                              |                     |              |                           |            |                      |                 |

#### 5.1.3 Beregnede koncentrationer for vand og poreluft

Så snart der er indtastet en jordtype samt en målt koncentration for en jordprøve beregnes de teoretiske koncentrationer for vand og poreluft ud fra en teoretisk fasefordeling efter fugacitetsprincippet.

Beregningerne foretages for modelstofferne, hvorefter de beregnede koncentrationer summeres i passende fraktioner, og der foretages en sammenligning med gældende kvalitetskriterier.

Baseret på de beregnede porevands/grundvandskoncentrationer foretages en vurdering af, hvorvidt der kan være fri fase væske, dvs. at koncentrationerne overskrider den maksimale opløselighed.

Af dataarket og beregningsarket fremgår det, hvilke modelstoffer som indgår i beregningerne.

#### 5.1.4 Navigation, print og nulstilling af værdier

Navigeringen til andre moduler og inden for modulet foregår ved hjælp af knapperne i toppen af arket, som beskrevet i kapitel 2 og illustreret i

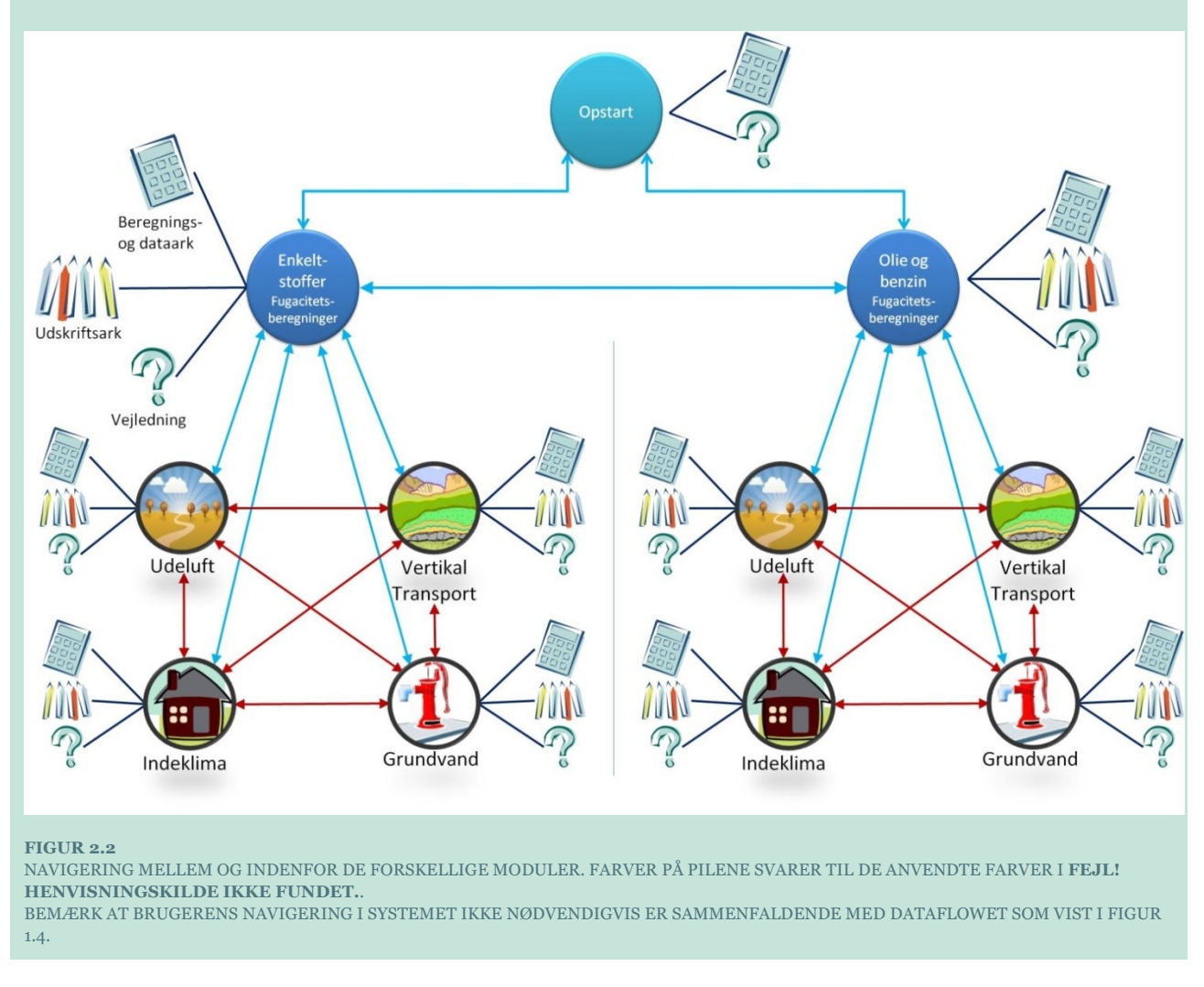

. Ved at klikke på knapperne yderst til højre kan fagmodulerne vælges (**Grundvand, Indeklima**, **Udeluft** eller **Vertikal transport**) og dermed hvilke risikovurderinger, der skal udføres.

| Kemiske data og fugacitet for oliekomponenter<br>Lokaliteten |               |             |              |                     | Dataark    | Grundvand-Olie |
|--------------------------------------------------------------|---------------|-------------|--------------|---------------------|------------|----------------|
| Lokalitetsnavn:                                              | oKford rens   |             |              | Enkeltstoffer       | Udskrift   | Indeklima-Olie |
| Adresse:                                                     | Peter Libsvej | Postnr./By: | 2610/Rødovre | Nulstil værdier     | Vejledning | Udeluft-Olie   |
| Lokalitetsnummer:                                            | 122-00502X    | Projektnr:  | A07412-A.01  |                     |            | ·              |
|                                                              |               |             |              | Vertikal trans-Olie |            |                |

Ved hjælp af knapperne til venstre kan der navigeres tilbage til **Opstart** (lokalitetsdata) eller til **Enkeltstoffer** for beregning af fugacitet for olie- og benzinblandinger.

**Nulstil værdier** er beskrevet i afsnit 2.5 og betyder, at alle indtastede data f.eks. valgte jordtyper og indtastede koncentrationer, nulstilles. Det vil sige, at man kan starte forfra med en ny beregning.

Såfremt der er indtastet nye jordtyper i egne lister, vil disse selvfølgelig ikke blive slettet, idet disse data kun kan slettes, mens menuen for egne lister er åben, jf. afsnit 2.3.

Ved at klikke på **Dataark** vises en oversigt over de anvendte værdier og parametre og evt. mellemregninger (se bilag 1).

Ved at klikke på **Vejledning** hentes en kort vejledning i, hvordan data indtastes. For den teoretiske baggrund henvises til Miljørapport /3/.

Der kan laves en udskrift af beregninger til projektdokumentation, jf. fig.2.1. Ved at klikke på **Luk** navigeres tilbage til modul for enkeltstoffer.

| Navn:<br>Adresse:                                                                                                    | oKford rens<br>Peter Libsvej                                                                                                    | Lokalitetsnummer 122-00502X<br>Postnr/by 2610/Rødovre<br>Projekt nr. A07412-A.01                       | Navn: oKford rens<br>Adresse: Peter Libsvej | Lokalitetsnummer 122-00502X<br>Postnr/by 2610/Rødovre<br>Projekt nr. A07412-A.01 |
|----------------------------------------------------------------------------------------------------|----------------------------------------------------------------------------------------------------|----------------------------------------------------------------------------------------------------|---------------------------------------------|----------------------------------------------------------------------------------|
| Jord<br>Kommentar<br>Jordtype<br>Poreluftvolumen<br>Vand-indhold<br>Samtet poresitet<br>Volumen af jordskellet<br>Komrumvægt<br>Volumenvægt<br>Indhold af organisk kulstof                                                                                                    | Σ         Standard data         Indtas           V.         0.3         0.3           V.,         0.15         0.45           V.,         0.45         0.45           V.,         0.55         0           d         2.65         0           μ         0.1         0.1                                                                                                    | atede data (angives med fed)                                                                           | Bemærkninger<br>om jordtypen                |                                                                                  |
| Beregning: Grundvan<br>Kommentar                                                                                                    | Málepunkt<br>OM 2 - 4,5 m u.t. 01-6                                                                                                    | Dato Fri fase? Anvendt brugerdata<br>02-2010 Nej Ja                                                    |                                             |                                                                                  |
| BTEX'er<br>Berton<br>Tolen<br>Beylonzen<br>Register<br>Kubintefraktioner<br>Grug, Volketiad<br>Grug, Statte<br>Grug, Statte<br>Grug, Statte<br>Grug, Statte<br>Grug, Statte<br>Grug, Statte<br>Grug, Statte<br>Grug, Statte<br>Statte<br>Statte | Jordkoncentrationer           generation         generation         generation         generation           mg/mg/mg/mg/mg/mg/mg/mg/mg/mg/mg/mg/mg/m                                                                                                    | Vankoncentrationer         Porturit Kenc.           19         gr. gr. gr. gr. gr. gr. gr. gr. gr. gr. | demanninger<br>kemisk andyse                |                                                                                  |
| Navn/initialer<br>Dato/Underskrift<br>Beregningeme er udført med                                                                                                    | Tage V. Bote/TVB                                                                                                    | Godkendt aaa                                                                                           |                                             |                                                                                  |
|                                                                                                    | and the second second s |                                                                                                    |                                             |                                                                                  |

FIGUR 5.1

EKSEMPEL PÅ UDSKRIFT AF FUGACITETSBEREGNING (OLIESTOFFER)

#### 5.2 Vertikal transport - Oliestoffer

I modulet for vertikal transport beregnes transport og evt. nedbrydning igennem et homogent jordlag ned til det førstkommende betydende grundvandsmagasin.

Modulet er baseret på beregninger beskrevet i Miljøprojektet om vertikal transport ned til det førstkommende betydende magasin /4/. Konceptet er illustreret i Figur 4.2, jf. afsnit 4.2 og kan anvendes for enten umættet eller vandmættet forhold.

Beregningerne udføres for teoretiske porevandskoncentrationer for forurening med benzin- eller olieblandinger. De teoretiske poreluftkoncentrationer for en række repræsentative kulbrinte-fraktioner og modelstoffer er beregnet i fugacitetsmodulet **Olie & Benzin**, jf. afsnit 5.

#### 5.2.1 Indtastning af jordtype og oplysning om det forurenede område

Fremgangsmåden er den sammen som for vertikal transport for enkeltstoffer, jf. afsnit 4.2.

Ved at vælge knappen **[Overfør værdier]** kan der hentes oplysninger fra modulet for vertikal transport for enkeltstoffer om jordlagstyper og -tykkelser samt om det forurenede område.

For vertikal transport igennem umættet homogen jord, kan der enten vælges en standardjord, f.eks. sand eller angives lokalspecifikke værdier. Det er også muligt at oprette og anvende egne "**Jordtyper**" ved at klikke på knappen "**Egen liste**".

Desuden kan der indtastes oplysninger om det forurenede område, nettonedbør og afstand til grundvandsspejl, jf. afsnit 4.2.1 og 4.2.2.

| Kildeområde                 |                  | Indtast data om kildeområ                        | ide.                                      |            |
|-----------------------------|------------------|--------------------------------------------------|-------------------------------------------|------------|
| Længde af kildeområdet      | Ŷ                | 5                                                | m                                         |            |
| Dieuue ai kiloeomiauel      | ^                | Nedbør Egen liste                                | m                                         |            |
| Nettonedbør                 | N                | 300                                              | mm/år                                     |            |
| Kommune/Egn                 |                  |                                                  |                                           |            |
|                             |                  | Faxe                                             |                                           |            |
| Afstand til grundvandsspejl | z                | 15                                               | m                                         |            |
| Porevandhastighed           | Vw               | 2,0                                              | m/år                                      |            |
|                             |                  | Normal range (stiger med<br>afstand z)<br>2-20 m | Beregnet iht. z<br>jf. app. 5.8 figur 2.0 | Brugerdata |
| Longitudinal dispersivitet  | α <sub>L.W</sub> | 0,004-0,07                                       | 0,003                                     |            |
| Transversal dispersivitet   | α <sub>T.W</sub> | 0,0004-0,007                                     | 0,0003                                    |            |
|                             |                  |                                                  |                                           |            |

| Jordparametre          | Vælg jorda | rt for fugacitets          | beregning eller i   | indtast egen jorda             | rtsdata                        |                                |                                   |                                          | Bemærkning |
|------------------------|------------|----------------------------|---------------------|--------------------------------|--------------------------------|--------------------------------|-----------------------------------|------------------------------------------|------------|
|                        | Jordtype   | Poreluft-<br>volumen<br>VL | Vand-indhold<br>Vv  | Samlet<br>porøsitet<br>≈=V⊾+Vv | Volumen<br>afjordskellet<br>Vj | Kom-<br>rumvægt<br>(kg/l)<br>d | Bulk<br>massefylde<br>(kg/l)<br>p | % indhold<br>aforganisk<br>kulstof<br>f∞ |            |
| Jordtype<br>Egen liste | Sand       | 0,0 - 0,45<br>0,3          | 0,05 - 0,35<br>0,15 | 0,45                           | 0,55                           | 2,6 - 2,7<br>2,65              | 1,4575                            | 0,1                                      |            |

#### 5.2.2 Forureningsdata

Forureningsdata, dvs. de teoretiske porevandskoncentrationer for forurening med benzin- eller olieblandinger, er overført til "**vertikal transport-olie**"- modulet og kan ikke ændres. Kun ved

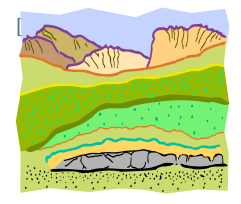

ændringer af jordkoncentrationer i **Olie & benzin** vil der ske ændringer af de anvendte forureningsdata.

Resultaterne vises efter indtastning af jordlag.

| Beregning: Grundvand              | Data for forurening er overført fra fugacitetsmodulet for oliestoffer |                                                                                   |                                                         |                                                                    |                          |                                                                                       |  |  |
|-----------------------------------|-----------------------------------------------------------------------|-----------------------------------------------------------------------------------|---------------------------------------------------------|--------------------------------------------------------------------|--------------------------|---------------------------------------------------------------------------------------|--|--|
| Målepunkt                         |                                                                       | JP-01                                                                             |                                                         |                                                                    |                          |                                                                                       |  |  |
| Dato                              | 25                                                                    | -10-2012                                                                          |                                                         |                                                                    |                          |                                                                                       |  |  |
| Frifase?                          |                                                                       | Nej                                                                               |                                                         |                                                                    |                          |                                                                                       |  |  |
| Anvendt Brugerdata?               |                                                                       | Nej                                                                               |                                                         |                                                                    |                          |                                                                                       |  |  |
|                                   | Porevand<br>s-konc<br>konc.                                           | Nedbrydnings<br>konstant anvendt<br>for alle<br>oliestoffer<br>Defaul 0<br>Bruger | Stationær<br>porevandkonc. i<br>toppen af GV<br>magasin | Transient<br>porevandkonc. i<br>toppen af GV<br>magasin efter x år | Grundvands-<br>kriteriet | Overskridelse<br>af kriteriet i<br>toppen af GV<br>magasin under<br>stationær forhold |  |  |
|                                   | μg/l                                                                  | dage-1                                                                            | μg/l                                                    | μg/Ι                                                               | μg/l                     | gange                                                                                 |  |  |
| BTEX'er                           | 0.017                                                                 |                                                                                   | 0.017                                                   | 49311151                                                           |                          | Nie:                                                                                  |  |  |
| Benzen                            | 0,017                                                                 | 0                                                                                 | 0,017                                                   | #VALUE!                                                            | 1                        | Nej                                                                                   |  |  |
| Toluen<br>Estado acora            | 0,011                                                                 | 0                                                                                 | 0,011                                                   | #VALUE!                                                            | 5                        | Ive                                                                                   |  |  |
| Ethylbenzen<br>Gue Mulas es       | 0,008                                                                 | 0                                                                                 | 0,008                                                   | #VALUE!                                                            |                          |                                                                                       |  |  |
| Sum Xylener                       | 0,008                                                                 | 0                                                                                 | 0,008                                                   | #VALUE!                                                            | E                        | Mai                                                                                   |  |  |
| Sum Agiener + etnyibenzen         | 1.49                                                                  | 0                                                                                 | 0,016                                                   | #VALUE!                                                            | 5                        | 15                                                                                    |  |  |
| Naphthalen<br>Kulhrintofraktioner | 1,40                                                                  | U                                                                                 | 1,40                                                    | #VALUE!                                                            |                          | 1,0                                                                                   |  |  |
|                                   | 21,335                                                                | 0                                                                                 | 21,335                                                  | #VALUE!                                                            |                          |                                                                                       |  |  |
| C <sub>11</sub> -C <sub>15</sub>  | 259,341                                                               | 0                                                                                 | 259,341                                                 | #VALUE!                                                            |                          |                                                                                       |  |  |
| C15-C2                            | 0,534                                                                 | 0                                                                                 | 0,534                                                   | #VALUE!                                                            |                          |                                                                                       |  |  |
| Car-Cas                           | -0,002                                                                | 0                                                                                 | -0,002                                                  | #VALUE!                                                            |                          |                                                                                       |  |  |
| Sum af kulbrinter                 | 284,068                                                               | 0                                                                                 | 284,068                                                 | #VALUE!                                                            | 9                        | 31,6                                                                                  |  |  |
|                                   |                                                                       |                                                                                   |                                                         |                                                                    |                          |                                                                                       |  |  |
| Alkylbenzener, aromatiske kulbri  | nter                                                                  |                                                                                   |                                                         |                                                                    |                          |                                                                                       |  |  |
| C3-C41 aromatiske kulbrinter      | 20,962                                                                | 0                                                                                 | 20,962                                                  | #VALUE!                                                            | 1                        | 21,0                                                                                  |  |  |
| Polyaromatiske Kulbrinter (PAH)   | ·                                                                     |                                                                                   |                                                         |                                                                    |                          |                                                                                       |  |  |
| Fluoranthen                       | 0,033                                                                 | 0                                                                                 | 0,033                                                   | #VALUE!                                                            | 0,1                      | Nej                                                                                   |  |  |
| Benzo(a)pyren                     | 0,001                                                                 | 0                                                                                 | 0,001                                                   | #VALUE!                                                            | 0,01                     | Nej                                                                                   |  |  |
| Benzo(b+k)fluoranthen             | 0,002                                                                 | 0                                                                                 | 0,002                                                   | #VALUE!                                                            |                          |                                                                                       |  |  |
| Benzo(ghi)perylen                 | 0,0                                                                   | 0                                                                                 | 0,0                                                     | #VALUE!                                                            |                          |                                                                                       |  |  |
| Indeno(1,2,3-cd)pyren             | 0,0                                                                   | 0                                                                                 | 0,0                                                     | #VALUE!                                                            |                          |                                                                                       |  |  |
| Sum at 4 P'AH'er                  | 0,003                                                                 | U                                                                                 | 0,003                                                   | #VALUE!                                                            | 0,1                      | Nej                                                                                   |  |  |
| NSO-forbindelser                  |                                                                       |                                                                                   |                                                         |                                                                    |                          |                                                                                       |  |  |
| Benzo(b)thiophen                  | 1,009                                                                 | 0                                                                                 | 1,009                                                   | #VALUE!                                                            |                          |                                                                                       |  |  |
| Dibenzofuran                      | 0,0                                                                   | 0                                                                                 | 0,0                                                     | #VALUE!                                                            |                          |                                                                                       |  |  |
| Dibenzothiophen                   | 0,01                                                                  | 0                                                                                 | 0,01                                                    | #VALUE!                                                            |                          |                                                                                       |  |  |
| Acridin                           | 0,0                                                                   | 0                                                                                 | 0,0                                                     | #VALUE!                                                            |                          |                                                                                       |  |  |
| Carbazol                          | 0,107                                                                 | 0                                                                                 | 0,107                                                   | #VALUE!                                                            |                          |                                                                                       |  |  |
| Anilin                            | 0,85                                                                  | 0                                                                                 | 0,85                                                    | #VALUE!                                                            |                          |                                                                                       |  |  |
| Dimethyldisulfid                  | 0,883                                                                 | 0                                                                                 | 0,883                                                   | #VALUE!                                                            |                          |                                                                                       |  |  |
| Sum af NSO-forbindelser           | 2,859                                                                 | 0                                                                                 | 2,859                                                   | #VALUE!                                                            |                          |                                                                                       |  |  |

Nedbrydningskonstanter for nedbrydning i den umættede zone er af Miljøstyrelsen defineret som nul, dvs. at der i standardberegninger antages, at der ikke foregår nedbrydning under den vertikale transport. Dette betyder, at den stationære porevandskoncentration lige over grundvandet vil være lig porevandskoncentrationen lige under kilden.

Der kan i det hvide felt indsættes en tid, t (år), hvorved porevandskoncentrationerne (transiente porevandskoncentrationer) lige over grundvandspejlet efter tiden t beregnes. I følgende eksempel kan det ses, at porevandskoncentrationen lige over grundvandspejlet ikke har nået stationære forhold efter 10 år, fordi koncentrationerne i kolonnen "Stationær porevandskonc. i toppen af GVmagasin" ikke er lig med koncentrationerne i kolonnen "Transcient porevandskonc. o tippen af GVmagasin efter x år

| Målepunkt         JP-01           Dato         25-10-2012           Fri fase?         Nej                                                                                                    |  |
|----------------------------------------------------------------------------------------------------|--|
| Frifase? Nej                                                                                                    |  |
|                                                                                                    |  |
| Anvendt Brugerdata? Ja, se bemærkning                                                                                                    |  |
| Nedbrydnings Stationær Transient Overskridelse<br>Porevand konstant anvendt porevandkonc, i porevandkonc, i Grundvands-<br>s-konc for alle toppen af GV kriteriet toppen af GV<br>konc. oliestoffer magasin magasin efter x år magazin under<br>stationær forhold<br>Bruger |  |
| μg/l dage-1 μg/l μg/l μg/l gange                                                                                                    |  |
| BTEX'er<br>Benzen 0.017 0 0.017 0.013 1 Nei                                                                                                    |  |
| Toluen 0,011 0 0,011 0,007 5 Nej                                                                                                    |  |
| Ethylbenzen 0,008 0 0,008 0,003                                                                                                    |  |
| Sum Xylener 0,008 0 0,008 0,003                                                                                                    |  |
| Sum Xylener + ethylbenzen 0,016 0 0,016 0,007 5 Nej                                                                                                    |  |
| Naphthalen 1,48 0 1,48 0,002 1 1,5                                                                                                    |  |
| Kulbrintefraktioner                                                                                                    |  |
| Cr-Cn 21,335 0 21,335 3,274                                                                                                    |  |
| CurCus 259,341 0 259,341 0,02                                                                                                    |  |
| C <sub>15</sub> -C <sub>11</sub> 0,534 0 0,534 0,0                                                                                                    |  |
| CarCarCarCarCarCarCarCarCarCarCarCarCarC                                                                                                    |  |
| Sum af kulbrinter 284,068 0 284,068 4,957 9 31,6                                                                                                    |  |
| Alkelbenzener, aromatiske kulbrinter                                                                                                    |  |
| Cg-Cg aromatiske kulbrinter 20.962 0 20.962 3.047 1 21.0                                                                                                    |  |
| Polearomatiske Kulbrinter (PAH)                                                                                                    |  |
| Fluoranthen 0,033 0 0,033 0,0 0,1 Nei                                                                                                    |  |
| Benzo(a)pyren 0,001 0 0,001 0,0 0,01 Nej                                                                                                    |  |
| Benzo(b+k)fluoranthen 0,002 0 0,002 0,0                                                                                                    |  |
| Benzo(ghi)perglen 0,0 0 0,0 0,0                                                                                                    |  |
| Indeno(12,3-cd)pyren 0,0 0 0,0 0,0                                                                                                    |  |
| Sum af 4 PAH'er 0,003 0 0,003 0,0 0,1 Nej                                                                                                    |  |
| NCO (arkindelear                                                                                                    |  |
| Benzo(b)thiophen 1,009 0 1,009 0,022                                                                                                    |  |
| Dibenzofuran 0,0 0 0,0 0,0                                                                                                    |  |
| Dibenzothiophen 0,01 0 0,01 0,0                                                                                                    |  |
| Acridin 0,0 0 0,0 0,0                                                                                                    |  |
| Carbazol 0,107 0 0,107 0,0                                                                                                    |  |
| Anilin 0,85 0 0,85 0,85                                                                                                    |  |
| Dimethyldisulfid 0,883 0 0,883 0,791                                                                                                    |  |
| Sum af NSD-forbindelser 2,859 0 2,859 1,663                                                                                                    |  |

Såfremt der foretages følsomhedsberegning af konsekvenser ved nedbrydning i den umættede zone, kan der indsættes én nedbrydningskonstant, som gælder for alle oliestoffer. Derfor giver beregninger med nedbrydning ingen realistisk fordeling af koncentrationer af oliestoffer efter vertikal transport igennem jordlagene. Ved indtastning af en nedbrydningskontant vises en rød advarsel.

| Beregning: Grundvand                                 | Data for fo                 | rurening er ove                                                                         | rført fra fugacite                                      | etsmodulet for olies                                               | stoffer                  |                                                                                       |
|------------------------------------------------------|-----------------------------|-----------------------------------------------------------------------------------------|---------------------------------------------------------|--------------------------------------------------------------------|--------------------------|---------------------------------------------------------------------------------------|
| Målepunkt                                            |                             | JP-01                                                                                   |                                                         |                                                                    |                          |                                                                                       |
| Dato                                                 | 25                          | 10-2012                                                                                 |                                                         |                                                                    |                          |                                                                                       |
| Frifase?                                             |                             | Nej                                                                                     |                                                         |                                                                    |                          |                                                                                       |
| Anvendt Brugerdata?                                  | Ja, se t                    | emærkning                                                                               |                                                         |                                                                    |                          |                                                                                       |
|                                                      | Porevand<br>s-konc<br>konc. | Nedbrydnings<br>konstant anvendt<br>for alle<br>oliestoffer<br>Defaul 0<br>Bruger 0.001 | Stationær<br>porevandkonc. i<br>toppen af GV<br>magasin | Transient<br>porevandkonc. i<br>toppen af GV<br>magasin efter x år | Grundvands-<br>kriteriet | Overskridelse<br>af kriteriet i<br>toppen af GV<br>magasin under<br>stationær forhold |
|                                                      | μg/l                        | dage-1                                                                                  | µg/l                                                    | μg/l                                                               | μg/l                     | gange                                                                                 |
| BTEX'er                                              |                             | -                                                                                       |                                                         |                                                                    |                          |                                                                                       |
| Benzen                                               | 0,017                       | 0,001                                                                                   | 0,006                                                   | 0,006                                                              | 1                        | Nej                                                                                   |
| Toluen                                               | 0,011                       | 0,001                                                                                   | 0,004                                                   | 0,004                                                              | 5                        | Nej                                                                                   |
| Ethylbenzen                                          | 0,008                       | 0,001                                                                                   | 0,003                                                   | 0,002                                                              |                          |                                                                                       |
| Sum Xylener                                          | 0,008                       | 0,001                                                                                   | 0,003                                                   | 0,002                                                              | F                        | Al-:                                                                                  |
| Sum Xylener + ethylbenzen                            | 0,016                       | 0,001                                                                                   | 0,006                                                   | 0,004                                                              | 5                        | Nej                                                                                   |
| Naphthaien<br>Mathaiseacha baile an                  | 1,48                        | 0,001                                                                                   | 0,271                                                   | 0,001                                                              | 1                        | Ive                                                                                   |
| CrC1                                                 | 21,335                      | 0,001                                                                                   | 8,084                                                   | 2,584                                                              |                          |                                                                                       |
| C <sub>10</sub> -C <sub>15</sub>                     | 259,341                     | 0,001                                                                                   | 56,692                                                  | 0,019                                                              |                          |                                                                                       |
| C45-C20                                              | 0,534                       | 0,001                                                                                   | 0,089                                                   | 0,0                                                                |                          |                                                                                       |
| Car-Cas                                              | -0,002                      | 0,001                                                                                   | 0,0                                                     | 0,0                                                                |                          |                                                                                       |
| Sum af kulbrinter                                    | 284,068                     | 0,001                                                                                   | 65,4                                                    | 2,945                                                              | 9                        | 7,3                                                                                   |
| Alkelbanzanar, szomsticka kulkri                     | ntar                        |                                                                                         |                                                         |                                                                    |                          |                                                                                       |
| C <sub>1</sub> -C <sub>4</sub> aromatiske kulbrinter | 20.962                      | 0.001                                                                                   | 7 764                                                   | 2.37                                                               | 1                        | 7.8                                                                                   |
| Polasromaticka Kulbrinter (PAH                       | 20,002                      | 0,001                                                                                   | 1,101                                                   | 2,01                                                               |                          |                                                                                       |
| Fluoranthen                                          | 0.033                       | 0.001                                                                                   | 0.005                                                   | 0.0                                                                | 01                       | Nei                                                                                   |
| Benzo(a)puren                                        | 0.001                       | 0.001                                                                                   | 0.0                                                     | 0.0                                                                | 0.01                     | Nei                                                                                   |
| Benzo(b+k)fluoranthen                                | 0.002                       | 0.001                                                                                   | 0.0                                                     | 0.0                                                                |                          |                                                                                       |
| Benzo(ghi)perulen                                    | 0.0                         | 0.001                                                                                   | 0.0                                                     | 0.0                                                                |                          |                                                                                       |
| Indeno(1.2.3-cd)puren                                | 0.0                         | 0.001                                                                                   | 0.0                                                     | 0.0                                                                |                          |                                                                                       |
| Sum af 4 PAH'er                                      | 0,003                       | 0,001                                                                                   | 0,0                                                     | 0,0                                                                | 0,1                      | Nej                                                                                   |
|                                                      |                             |                                                                                         |                                                         |                                                                    |                          |                                                                                       |
| Benzo(b)thiophen                                     | 1.009                       | 0.001                                                                                   | 0.181                                                   | 0.009                                                              |                          |                                                                                       |
| Dibenzofuran                                         | 0.0                         | 0.001                                                                                   | 0.0                                                     | 0.0                                                                |                          |                                                                                       |
| Dibenzothiophen                                      | 0.01                        | 0,001                                                                                   | 0,002                                                   | 0.0                                                                |                          |                                                                                       |
| Acridin                                              | 0,0                         | 0,001                                                                                   | 0,0                                                     | 0.0                                                                |                          |                                                                                       |
| Carbazol                                             | 0,107                       | 0,001                                                                                   | 0,017                                                   | 0,0                                                                |                          |                                                                                       |
| Anilin                                               | 0,85                        | 0,001                                                                                   | 0,138                                                   | 0,138                                                              |                          |                                                                                       |
| Dimethyldisulfid                                     | 0,883                       | 0,001                                                                                   | 0,197                                                   | 0,194                                                              |                          |                                                                                       |
| Sum af NSO-forbindelser                              | 2,859                       | 0,001                                                                                   | 0,535                                                   | 0,342                                                              |                          |                                                                                       |
|                                                      |                             |                                                                                         |                                                         |                                                                    |                          |                                                                                       |

#### 5.2.3 Navigation, nulstilling og print

Navigeringen til andre moduler og inden for modulet foregår ved hjælp af knapperne i toppen af arket, som beskrevet i kapitel 2 og illustreret i **Fejl! Henvisningskilde ikke fundet.**.

Ved at klikke på knapperne yderst til højre kan de øvrige fagmoduler vælges (**Grundvand-Olie**, **Indeklima-Olie** eller **Udeluft-Olie**).

| Vertikal transport i det umættede zone - Oliestoffer |               |                    | Oliestoffer     | Dataark    | Indeklima-Olie |
|------------------------------------------------------|---------------|--------------------|-----------------|------------|----------------|
| Lokalitetsnavn:                                      | Renseri       |                    | Overfør værdier | Udskrift   | Udeluft-Olie   |
| Adresse:                                             | Stationsvej 2 | Postnr./By: 3450   | Nulstil værdier | Vejledning | Grundvand-Olie |
| Lokalitetshummer.                                    | 200-2001      | Projektin. 1500005 |                 |            |                |

I toppen af arket kan der navigeres tilbage til **Oliestoffer**, hvor koncentrationer kan ændres.

**Overfør værdier** betyder, at der kan overføres oplysninger om jordlagstyper og -tykkelser samt om det forurenede område fra modul for vertikal transport for **Enkeltstoffer**. Inden dataoverførelsen gennemføres, kommer en advarselstekst om at funktionen vil overskrive eventuelt indtastede værdier i regnearket.

**Nulstil værdier** er beskrevet i afsnit 2.5 og betyder, at alle indtastede data, f.eks. de valgte jordtyper, nulstilles. Porevandskoncentrationer, der er overført fra **Olie & Benzin**, nulstilles ikke. Såfremt der er indtastet nye jordtyper i egne lister, vil disse selvfølgelig ikke blive slettet, idet disse data kun kan slettes, mens menuen for egne lister er åben, jf. afsnit 2.3.

Ved at klikke på **Dataark** vises en oversigt over de anvendte værdier og parametre og evt. mellemregninger.

Ved at klikke på **Vejledning** hentes en kort vejledning i, hvordan de enkelte data indtastes. For en mere teoretisk baggrund henvises til /4/

Ved at klikke på **Udskrift** åbnes for et ark som kan udskrives som projektdokumentation enten til den ønskede printer eller som pdf, jf. Figur 5.2. Ved at klikke på **Udskriv ark** udskrives til brugerens standardprinter. For at vælge andre printer, opsætninger m.v. skal der anvendes Excel´s FILE/Print tab.

| Ve  | Udskriv ark                           |                     |                         |     |
|-----|---------------------------------------|---------------------|-------------------------|-----|
| Lo  | · · · · · · · · · · · · · · · · · · · |                     |                         |     |
| Nav | vn:                                   | Renseri             | Lokalitetsnr.: 255-2651 | Luk |
| Adr | esse:                                 | Stationsvej 2       | Postnr/by: 3450         |     |
| Mat | trikel nr.:                           | Udenbys nr. 12f     | Projekt nr.: 588889     |     |
| Not | te                                    | Kontrol af måledata |                         |     |

Ved at klikke på Luk navigeres tilbage til modulet for Vertikal transport for oliestoffer.

| Vertikal transpor                      | t - oliestoffer                                                                                                    | Bemærkninger Dybden til primære | e grundvand er 10 m |
|----------------------------------------|----------------------------------------------------------------------------------------------------|---------------------------------|---------------------|
| Lokaliteten                            |                                                                                                    | om kideomrade                   |                     |
| Navn:                                  | Renseri Lokalitetsnr.: 255-2651                                                                                                    |                                 |                     |
| Adresse:                               | Stationsvej 2 Postnr/by: 3450                                                                                                    |                                 |                     |
| Matrikel nr.:                          | Udenbys nr. 12f Projekt nr.: 588889                                                                                                    |                                 |                     |
| Note                                   | Kontrol af måledata                                                                                                    |                                 |                     |
| Kildeområde                            |                                                                                                    |                                 |                     |
| Kommeniar                              |                                                                                                    |                                 |                     |
| Længde af kildeområdet                 | Y 200,0 m                                                                                                    |                                 |                     |
| brodde ar kildeorritadet               |                                                                                                    |                                 |                     |
| Nettonedbar                            | Standard data indtastede data (angives med fed)                                                                                              |                                 |                     |
| Kommune/Ean                            | Allerød                                                                                                    | Bemærkninger Vandmættede        |                     |
| Afetand til grundvandeenni             | 7 10.0 m                                                                                                    | onijoroparanetre                |                     |
| Pristanu in grunuvanusspej             | 2 10,0 11                                                                                                    |                                 |                     |
| Longitudinal dispersivitet             | GLW 0,0284                                                                                                    |                                 |                     |
| Transversal dispersivitet              | α <sub>T.W</sub> 0,0028                                                                                                    |                                 |                     |
| Jordparametre                          |                                                                                                    |                                 |                     |
| Kommentar                              | Standard data Indtastede data (angives med fed)                                                                                              |                                 |                     |
| Jordtype<br>Vandindhold                | Bw 0.15                                                                                                    |                                 |                     |
| Luftindhold                            | 0a 0.3                                                                                                    |                                 |                     |
| Total porøsitet (VL+VV)                | n 0,45                                                                                                    |                                 |                     |
| % organisk indhold                     | foc 0,1                                                                                                    |                                 |                     |
| Bulkmassetylde                         | ρ 1,4575 kg/l                                                                                                    |                                 |                     |
| Beregning: Vertikal t                  | ransport                                                                                                    | Bemærkninger Teoretisk data     | år.                 |
| Kommentar                              | Malepunkt Dato Fri fase? Anvendt brugerdata                                                                                                  | om beregning Vuldering eiter ro | a                   |
|                                        | JP-01 25-10-2012 Nej Ja                                                                                                    |                                 |                     |
|                                        | Pore- Nedbryd- Stationær Transient Grund Over-                                                                                               |                                 |                     |
|                                        | vands nings porevandkonc, i toppen porevandkonc, i toppen vands-<br>konc konstant all GV manesin all GV manesin efter kritariet af kriteriet |                                 |                     |
|                                        | (stationar                                                                                                    |                                 |                     |
|                                        |                                                                                                    |                                 |                     |
| BTEX'er                                | h8. 0900 h8. h8. h8. h8. h8.                                                                                                    |                                 |                     |
| Benzen                                 | 0,017 0,001 0,006 0,006 1 Nej                                                                                                    |                                 |                     |
| Toluen                                 | 0,011 0,001 0,004 0,004 5 Nej                                                                                                    |                                 |                     |
| Sum Xulener                            | 0,008 0,001 0,003 0,002                                                                                                    |                                 |                     |
| Sum Xvlener+ethvlbenzen                | 0.016 0.001 0.006 0.004 5 Nei                                                                                                    |                                 |                     |
| Naphtalen                              | 1,48 0,001 0,271 0,001 1 Nej                                                                                                    |                                 |                     |
| Kulbrintefraktioner                    |                                                                                                    |                                 |                     |
| C6-C10                                 | 21,3 0,001 8,08 2,58                                                                                                    |                                 |                     |
| C10.C12                                | 259 0,001 56,7 0,019                                                                                                    |                                 |                     |
| C15-C20                                | 0,534 0,001 0,089 0                                                                                                    |                                 |                     |
| C20-C35                                | 0,002 0,001 0,0 0                                                                                                    |                                 |                     |
| Sum af kulbrinter                      | 284 0,001 65,4 2,94 9 7,3                                                                                                    |                                 |                     |
| Alkylbenzener                          |                                                                                                    |                                 |                     |
| Gg-G10 aromatiske kulbrinte            | er 21,0 0,001 7,76 2,37 1 7,8                                                                                                    |                                 |                     |
| Polyaromatiske Kulbrinte               | er (PAH)                                                                                                    |                                 |                     |
| Fluoranthen                            | 0.033 0.001 0.005 0 0.1 Nej                                                                                                    |                                 |                     |
| Sum of 4 PAH or                        | 0,001 0,001 0,0 0 0,01 Nei                                                                                                    |                                 |                     |
| NCO feebladeleer                       | 0,000 0,00 0,0 0,1 100                                                                                                    |                                 |                     |
| Sum of NSO forbindelser                | 2.86 0.001 0.535 0.342                                                                                                    |                                 |                     |
| oom al moo-ioronomoelser               |                                                                                                    |                                 |                     |
| Beregningerne udført                   | at Beregningerne kontrolleret /godkendt af                                                                                                   |                                 |                     |
| Firmanavn<br>Navn/initialer            | IAF Godkendt                                                                                                    |                                 |                     |
| Dato/Underskrift                       | via domina                                                                                                    |                                 |                     |
| Reregningerne er udfert med            | de ovenfor antivne data og uden at der er foretaget ændringer af beregningsformler                                                           |                                 |                     |
| servit inferrie er domit med           | an numun millutun anna all anges es possible servesilles es neraltssillesanses                                                               |                                 |                     |
|                                        |                                                                                                    |                                 |                     |
| I ldskrevet den 03-09-301313           | 55 Cirka 1 of 0                                                                                                    | Lidskrevet den 03-09-201312-55  | Sile 2 al 2         |
| 00000000000000000000000000000000000000 | Side Fail2                                                                                                    | Galarden der Großen die Go      | 306 2 al 2          |
|                                        |                                                                                                    |                                 |                     |

FIGUR 5.2 UDSKRIFT FOR BEREGNING AF VERTIKAL TRANSPORT FOR OLE & BENZIN.

### 5.3 Grundvand - Oliestoffer

I dette modul kan der foretages en beregning af konsekvenser for grundvand, jf. appendiks 5.6 i MST´s Oprydningsvejledning fra 1998, baseret på teoretiske porevandskoncentrationer for forurening med benzin- eller olieblandinger. De teoretiske poreluftkoncentrationer for en række repræsentative kulbrintefraktioner og modelstoffer er beregnet i fugacitetsmodulet **Olie & Benzin**.

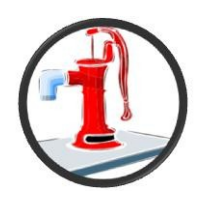

Da der er tale om teoretiske porevandskoncentrationer foretages kun beregninger i henhold til trin for kildestyrkekoncentrationer, dvs. der foretages beregninger svarende til trin 1a, jf. afsnit4.3.

#### 5.3.1 Indtastning af oplysninger om det forurenede område og grundvandsmagasin

Fremgangsmåden er den sammen som for grundvandsmodulet for enkeltstoffer, jf. 4.3.2.

Ved at vælge knappen **Overfør værdier** kan der hentes oplysninger fra modulet for grundvand for enkeltstoffer om grundvandsmagasin og nettonedbør samt om det forurenede område. Inden dataoverførelsen gennemføres, kommer en advarselstekst om at funktionen vil overskrive eventuelt indtastede værdier i regnearket.

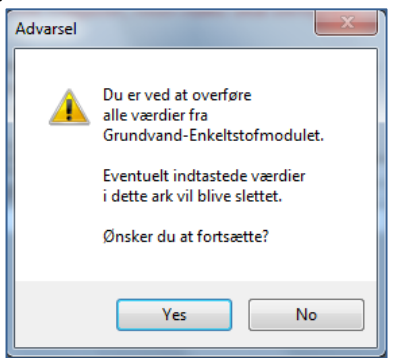

#### 5.3.2 Forureningsdata

Forureningsdata, dvs. de teoretiske porevandskoncentrationer for forurening med benzin- eller olieblandinger, er overført til grundvand-olie-modulet og kan ikke ændres. Kun ved ændringer af jordkoncentrationer i **Olie & benzin** vil der ske ændringer af de anvendte forureningsdata.

Resultaterne vises efter indtastning af oplysninger om det forurenede område, nedbørsdata og grundvandsmagasin.

| Beregning: Grundvand                 | Data for for | rurening er | overført fra fu | igacitetsmo   | odulet for oliesto | ffer               |
|--------------------------------------|--------------|-------------|-----------------|---------------|--------------------|--------------------|
| Målepunkt                            | JP-01        |             |                 | Default       | 0                  | dage <sup>-1</sup> |
| Dato                                 | 25-10        | 25-10-2012  |                 | rydningsko    | nstant V           |                    |
| Fri fase?                            | N            | Nej         |                 | nedbrydning   | gs                 | dage <sup>-1</sup> |
| Anvendt Brugerdata?                  | N            | Nej         |                 | stant (alle s | toffer)            | _1                 |
|                                      | Porevand     | Trin 1      | Trin 2          | Trin 3        | Grundvands-        | Overskridelse      |
|                                      | s-konc       | C1          | C2              | C3            | kriteriet          | af kriteriet       |
| BTEX'er                              | pgn          | pgn         | pgn             | рул           | pgn                | Gange              |
| Benzen                               | 0,02         | 0,01        | 0,00            | 0,00          | 1                  | Nej                |
| Toluen                               | 0,01         | 0,00        | 0,00            | 0,00          | 5                  | Nej                |
| Ethylbenzen                          | 0,01         | 0,00        | 0,00            | 0,00          |                    |                    |
| Sum Xylener                          | 0,01         | 0,00        | 0,00            | 0,00          |                    |                    |
| Sum Xylener + ethylbenzen            | 0,02         | 0,01        | 0,00            | 0,00          | 5                  | Nej                |
| Naphthalen                           | 1,48         | 0,64        | 0,33            | 0,33          | 1                  | Nej                |
| Kulbrintefraktioner                  | •            |             |                 |               |                    |                    |
| C <sub>6</sub> -C <sub>10</sub>      | 21,34        | 9,22        | 4,74            | 4,74          |                    |                    |
| C <sub>10</sub> -C <sub>15</sub>     | 259,34       | 112,03      | 57,60           | 57,60         |                    |                    |
| C15-C20                              | 0,53         | 0,23        | 0,12            | 0,12          |                    |                    |
| C <sub>20</sub> -C <sub>35</sub>     | 0,00         | 0,00        | 0,00            | 0,00          |                    |                    |
| Sum af kulbrinter                    | 284,07       | 122,71      | 63,09           | 63,09         | 9                  | 7,0                |
| Alkylbenzener, aromatiske kulbrinter |              |             |                 |               |                    |                    |
| C9-C10 aromatiske kulbrinter         | 20,96        | 9,06        | 4,66            | 4,66          | 1                  | 4,7                |
| Polyaromatiske Kulbrinter (PAH)      | •            |             |                 |               |                    |                    |
| Fluoranthen                          | 0,03         | 0,01        | 0,01            | 0,01          | 0,1                | Nej                |
| Benzo(a)pyren                        | 0,00         | 0,00        | 0,00            | 0,00          | 0,01               | Nej                |
| Benzo(b+k)fluoranthen                | 0,00         | 0,00        | 0,00            | 0,00          |                    |                    |
| Benzo(ghi)perylen                    | 0,00         | 0,00        | 0,00            | 0,00          |                    |                    |
| Indeno(1,2,3-cd)pyren                | 0,00         | 0,00        | 0,00            | 0,00          |                    |                    |
| Sum af 4 PAH`er                      | 0,00         | 0,00        | 0,00            | 0,00          | 0,1                | Nej                |
| NSO-forbindelser                     |              |             |                 |               |                    |                    |
| Benzo(b)thiophen                     | 1,01         | 0,44        | 0,22            | 0,22          |                    |                    |
| Dibenzofuran                         | 0,00         | 0,00        | 0,00            | 0,00          |                    |                    |
| Dibenzothiophen                      | 0,01         | 0,00        | 0,00            | 0,00          |                    |                    |
| Acridin                              | 0,00         | 0,00        | 0,00            | 0,00          |                    |                    |
| Carbazol                             | 0,11         | 0,05        | 0,02            | 0,02          |                    |                    |
| Anilin                               | 0,85         | 0,37        | 0,19            | 0,19          |                    |                    |
| Dimethyldisulfid                     | 0,88         | 0,38        | 0,20            | 0,20          |                    |                    |
| Sum af NSO-forbindelser              | 2,86         | 1,24        | 0,64            | 0,64          |                    |                    |

#### Trin 3

Da der ikke foreligger nedbrydningsdata for de fleste af de repræsentative kulbrintefraktioner og modelstoffer, er nedbrydningskonstanterne sat til nul og de beregnede grundvandskoncentrationer i trin 3 er dermed lig koncentrationerne i trin 2. I dataarket kan der dog aflæses en række parametre, såsom retardations-koefficient, R, og gennemsnitsstofhastighed med sorption.

Såfremt der ønskes foretaget følsomhedsberegning af konsekvenser ved nedbrydning i grundvandszone, kan der indsættes én nedbrydningskonstant, som gælder for alle oliestoffer. Derfor giver beregninger med nedbrydning ingen realistisk fordeling af koncentrationer af oliestoffer i grundvandszonen nedstrøms en forurening.

Ved indtastning af en nedbrydningskontant vises en rød advarsel.

| Beregning: Grundvand                 | Data for for   | urening er | overført fra fu        | gacitetsm     | odulet for oliestoff | er                 |
|--------------------------------------|----------------|------------|------------------------|---------------|----------------------|--------------------|
| Målepunkt                            | JP-01          |            | Default 0              |               |                      | dage <sup>-1</sup> |
| Dato                                 | 25-10-         | 25-10-2012 |                        | rydningsko    | onstant              |                    |
| Fritase?                             | Nej            |            | nedbrydnings 0,001     |               |                      | dage <sup>-1</sup> |
| Anvendt Brugerdata?                  | Ja             |            | kons                   | stant (alle s | stoffer)             | _                  |
|                                      | Porevand       | Trin 1     | Trin 2                 | Trin 3        | Grundvands-          | Overskridelse      |
|                                      | s-konc<br>ua/l | C₁<br>uɑ/l | C <sub>2</sub><br>uo/l | C₃<br>uɑ/l    | kriteriet<br>ug/l    | Gange              |
| BTEX'er                              |                | P 3        |                        | P.5           |                      |                    |
| Benzen                               | 0,02           | 0,01       | 0,00                   | 0,00          | 1                    | Nej                |
| Toluen                               | 0,01           | 0,00       | 0,00                   | 0,00          | 5                    | Nej                |
| Ethylbenzen                          | 0,01           | 0,00       | 0,00                   | 0,00          |                      |                    |
| Sum Xylener                          | 0,01           | 0,00       | 0,00                   | 0,00          |                      |                    |
| Sum Xylener + ethylbenzen            | 0,02           | 0,01       | 0,00                   | 0,00          | 5                    | Nej                |
| Naphthalen                           | 1,48           | 0,64       | 0,33                   | 0,22          | 1                    | Nej                |
| Kulbrintefraktioner                  |                |            |                        |               | -                    |                    |
| C <sub>6</sub> -C <sub>10</sub>      | 21,34          | 9,22       | 4,74                   | 2,90          |                      |                    |
| C <sub>10</sub> -C <sub>15</sub>     | 259,34         | 112,03     | 57,60                  | 8,05          |                      |                    |
| C <sub>15</sub> -C <sub>20</sub>     | 0,53           | 0,23       | 0,12                   | 0,04          |                      |                    |
| C <sub>20</sub> -C <sub>35</sub>     | 0,00           | 0,00       | 0,00                   | 0,00          |                      |                    |
| Sum af kulbrinter                    | 284,07         | 122,71     | 63,09                  | 11,42         | 9                    | 1,3                |
| Alkylbenzener, aromatiske kulbrinter |                |            |                        |               |                      |                    |
| C9-C10 aromatiske kulbrinter         | 20,96          | 9,06       | 4,66                   | 2,87          | 1                    | 2,9                |
| Polyaromatiske Kulbrinter (PAH)      |                |            |                        |               |                      |                    |
| Fluoranthen                          | 0,03           | 0,01       | 0,01                   | 0,00          | 0,1                  | Nej                |
| Benzo(a)pyren                        | 0,00           | 0,00       | 0,00                   | 0,00          | 0,01                 | Nej                |
| Benzo(b+k)fluoranthen                | 0,00           | 0,00       | 0,00                   | 0,00          |                      |                    |
| Benzo(ghi)perylen                    | 0,00           | 0,00       | 0,00                   | 0,00          |                      |                    |
| Indeno(1,2,3-cd)pyren                | 0,00           | 0,00       | 0,00                   | 0,00          |                      |                    |
| Sum af 4 PAH`er                      | 0,00           | 0,00       | 0,00                   | 0,00          | 0,1                  | Nej                |
| NSO-forbindelser                     |                |            |                        |               |                      |                    |
| Benzo(b)thiophen                     | 1,01           | 0,44       | 0,22                   | 0,15          |                      |                    |
| Dibenzofuran                         | 0,00           | 0,00       | 0,00                   | 0,00          |                      |                    |
| Dibenzothiophen                      | 0,01           | 0,00       | 0,00                   | 0,00          |                      |                    |
| Acridin                              | 0,00           | 0,00       | 0,00                   | 0,00          |                      |                    |
| Carbazol                             | 0,11           | 0,05       | 0,02                   | 0,01          |                      |                    |
| Anilin                               | 0,85           | 0,37       | 0,19                   | 0,13          |                      |                    |
| Dimethyldisulfid                     | 0,88           | 0,38       | 0,20                   | 0,14          |                      |                    |
| Sum af NSO-forbindelser              | 2,86           | 1,24       | 0,64                   | 0,43          |                      |                    |

#### 5.3.3 Navigation, nulstilling og print

Navigeringen til andre moduler og inden for modulet foregår ved hjælp af knapperne i toppen af arket, som beskrevet i kapitel 2 og illustreret i **Fejl! Henvisningskilde ikke fundet.**.

Ved at klikke på knapperne yderst til højre kan de øvrige fagmoduler vælges (**Indeklima-olie**, **Udeluft-olie** eller **Vertikal transport-olie**).

| Grundvandskoncentrationen i det først betydende magasin - oliestoffer<br>Lokaliteten |               |             |        |               |      | Dataark    | Indeklima-Olie      |
|--------------------------------------------------------------------------------------|---------------|-------------|--------|---------------|------|------------|---------------------|
| Lokalitetsnavn:                                                                      | Renseri       |             |        | Overfør værd  | lier | Udskrift   | Udeluft-Olie        |
| Adresse:                                                                             | Stationsvej 2 | Postnr./By: | 3450   | Nulstil værdi | ier  | Veiledning | Vertikal trans-Olie |
| Lokalitetsnummer:                                                                    | 255-2651      | Projektnr:  | 588889 | Wursch voerun |      | vejedning  | Ventikar trans-One  |

I toppen af arket kan der navigeres tilbage til **Oliestoffer**, hvor koncentrationer kan ændres. **Overfør værdier** betyder, at der kan overføres oplysninger om jordlagstyper og -tykkelser samt om det forurenede område fra modul for grundvand for **Enkeltstoffer**. Inden dataoverførelsen
gennemføres, kommer en advarselstekst om at funktionen vil overskrive eventuelt indtastede værdier i regnearket.

**Nulstil værdier** er beskrevet i afsnit 2.5 og betyder, at alle indtastede data, f.eks. de valgte aquifertyper og det forurenede område, nulstilles. Grundvands- eller porevandskoncentrationer, der er overført fra **Olie & Benzin**, nulstilles ikke. Såfremt der er indtastet nye jordtyper i egne lister, vil disse selvfølgelig ikke blive slettet, idet disse data kun kan slettes, mens menuen for egne lister er åben, jf. afsnit 2.3.

Ved at klikke på **Dataark** vises en oversigt over de anvendte værdier og parametre og evt. mellemregninger.

Ved at klikke på **Vejledning** hentes en kort vejledning i, hvordan de enkelte data indtastes. For en mere teoretisk baggrund henvises til Miljøstyrelsens vejledning nr. 7, 1998, appendiks 5.3 /6/.

Ved at klikke på **Udskrift** åbnes for et ark som kan udskrives som projektdokumentation enten til den ønskede printer eller som pdf, jf. Figur 5.3.

Ved at klikke på **Udskriv ark** udskrives til brugerens standardprinter. For at vælge andre printer, opsætninger m.v. skal der anvendes Excel´s FILE/Print tab.

| Grundvand-Olie |                     |                         | Udskriv ark |
|----------------|---------------------|-------------------------|-------------|
| Lokaliteten    |                     |                         |             |
| Navn:          | Renseri             | Lokalitetsnr.: 255-2651 | Luk         |
| Adresse:       | Stationsvej 2       | Postnr/by: 3450         |             |
| Matrikel nr.:  | Udenbys nr. 12f     | Projekt nr.: 588889     |             |
| Note           | Kontrol af måledata |                         |             |

Ved at klikke på Luk navigeres tilbage til modulet for Grundvand - oliestoffer.

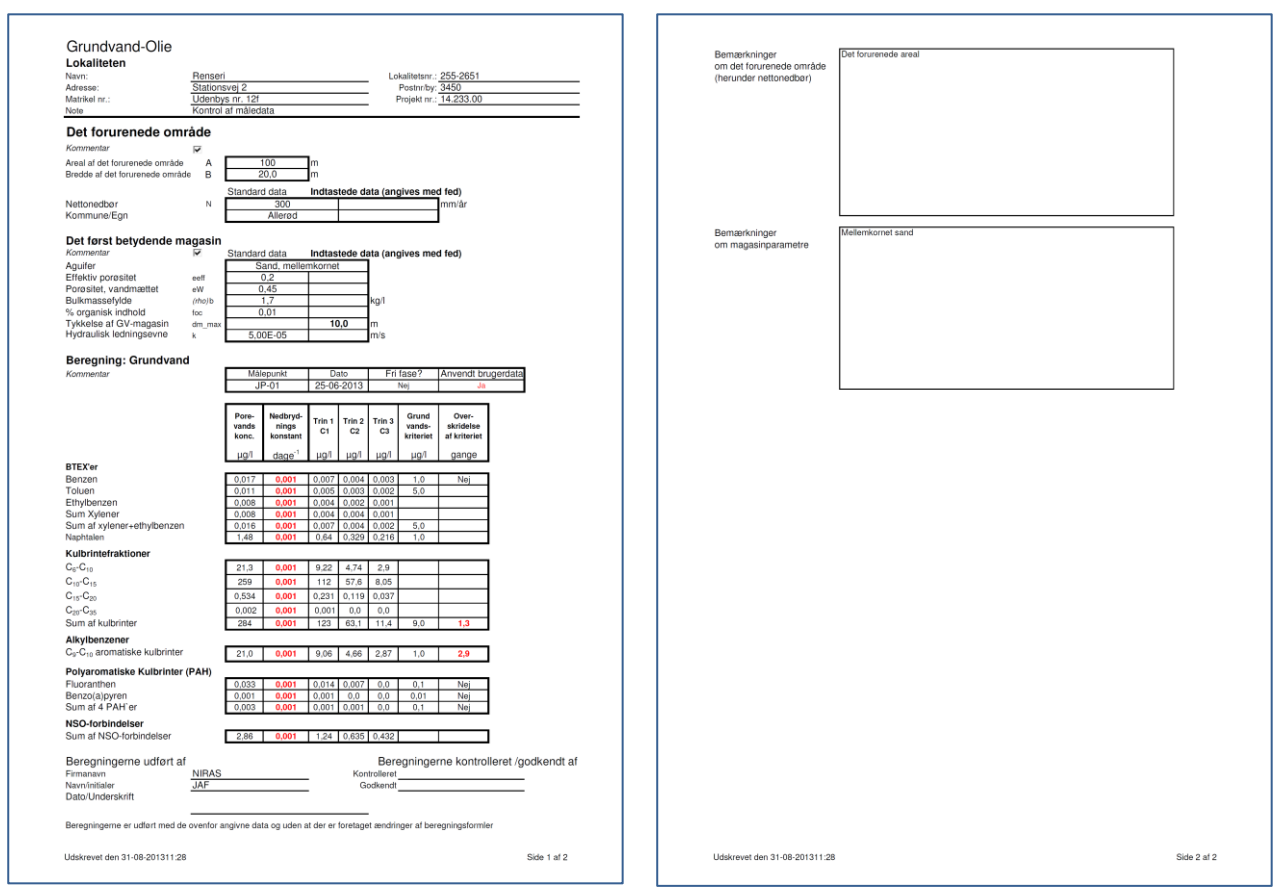

#### FIGUR 5.3

UDSKRIFT FOR GRUNDVANDSBEREGNING FOR OLE & BENZIN.

### 5.4 Indeklima - Oliestoffer

Efter indtastning af lokalitetsdata på opstartsiden og forureningsdata i fugacitetsmodulet, kan der foretages en beregning af konsekvenser for indeklimaet, jf. appendiks 5.3 i MST´s oprydnings-vejledning fra 1998 /6/, med opdateringer fra 2011.

Indledningsvis skal man vælge mellem to beregningssituationer:

- beregningerne for bygninger med et betondæk (enten kælderdæk eller terrændæk)
- eller beregninger for bygninger med krybekælder

#### 5.4.1 Beregninger for bygninger med et betondæk

#### 5.4.1.1 Indtastning af jordlag

Den umættede zone som forureningen skal afdampe gennem skal indledningsvis beskrives. Den umættede zone medtager både de jordlag, som findes mellem forureningen og betondækket, et eventuelt kapillarbrydende lag og en eventuel membran.

Der kan indtastes oplysninger for en membran og et kapillarbrydende lag og op til 4 forskellige jordlag.

For hvert lag vælges typen som standardtyper ved at klikke på knappen [Membran], [Kapillarbrydende lag] eller [Jordtype]. Alternativt kan der vælges lag fra [Egen Liste], eller der kan manuelt indtastes værdier i de hvide felter.

Anvendelse af standardliste, vedligeholdelse af egen liste, bemærkningsfelt og nulstilling er beskrevet i afsnit 2.

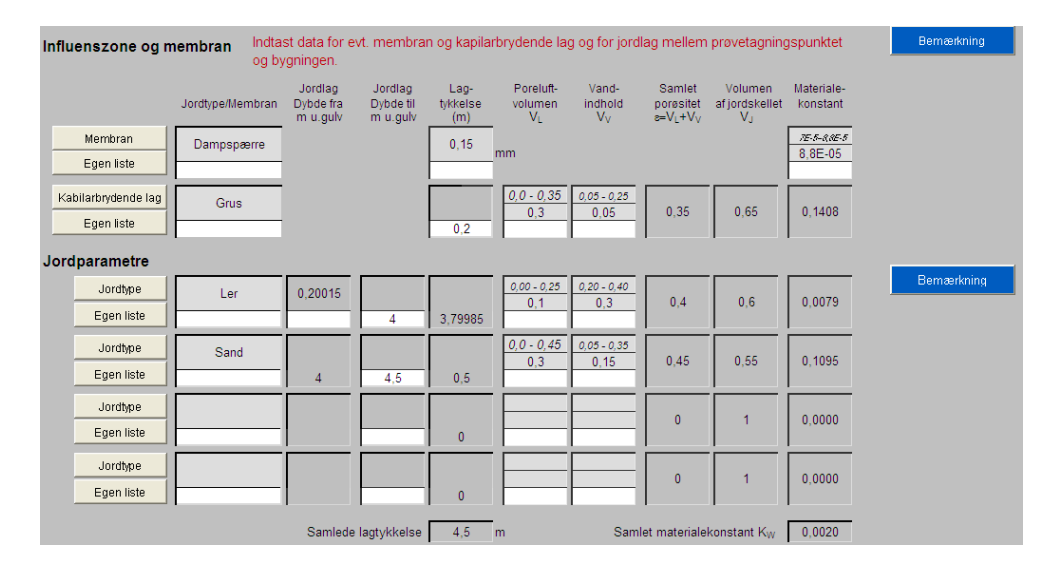

For membran og det kapillarbrydende lag indtastes tykkelsen i henholdsvis mm og meter. For jordlagene indtastes dybden som jordlaget går til. Dybden angives i meter under gulvet. For det øverste jordlag er det muligt at indtaste dybden målt fra overkanten af jordlaget. Tykkelsen af de individuelle lag vises automatisk, som f.eks. vist ovenover, hvor lerlaget fortsætter til 4,0 m u. gulv under et 0,2 m lag kapillarbrydende lag og et dampspærre. Tykkelsen af lerlaget er 3,8 m herunder er et sandlag med en tykkelse på 0,5 m ned til målepunktet. Den samlede lagtykkelse er 4,5 m.

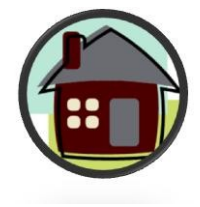

Såfremt der ikke vælges en jordtype, eller der indtastes en fejl ved dybdeangivelse, ses fejlmeddelelser.

| Influenszone og m                 | Bemærkning       |                                  |                                  |                         |                            |                                    |                                |                                |                        |                             |
|-----------------------------------|------------------|----------------------------------|----------------------------------|-------------------------|----------------------------|------------------------------------|--------------------------------|--------------------------------|------------------------|-----------------------------|
|                                   | Jordtype/Membran | Jordlag<br>Dybde fra<br>m u.gulv | Jordlag<br>Dybde til<br>m u.gulv | Lag-<br>tykkelse<br>(m) | Poreluft-<br>volumen<br>VL | Vand-<br>indhold<br>V <sub>V</sub> | Samlet<br>porøsitet<br>e=VL+VV | Volumen<br>afjordskellet<br>Vj | Materiale-<br>konstant |                             |
| Membran<br>Egen liste             | Dampspærre       |                                  |                                  | 0,15<br>0,1             | mm                         |                                    |                                |                                | 7E-5-8.0E-5<br>8,8E-05 |                             |
| Kabilarbrydende lag<br>Egen liste | 0                |                                  |                                  | 0,2                     | 0                          | 0                                  | 0                              | 1                              | 0,0000                 | FEJLI Typeangivelse mangler |
| Jordparametre                     |                  |                                  |                                  |                         |                            |                                    |                                |                                |                        |                             |
| Jordtype<br>Egen liste            | Ler              | 0,2001                           | 4                                | 3,7999                  | 0,00 - 0,25<br>0,1         | 0,20 - 0,40<br>0,3                 | 0,4                            | 0,6                            | 0,0079                 | Bemærkning                  |
| Jordtype<br>Egen liste            |                  |                                  | 3,5                              | -0,5                    |                            |                                    | 0                              | 1                              | 0,0000                 | FEJLI Jordtype mangler      |
| Jordtype<br>Egen liste            |                  |                                  |                                  | 0                       |                            |                                    | 0                              | 1                              | 0,0000                 |                             |
| Jordtype<br>Egen liste            |                  |                                  |                                  | 0                       |                            |                                    | 0                              | 1                              | 0,0000                 |                             |
|                                   |                  | Samlede                          | lagtykkelse                      | FEJL!! Der<br>3,5       | er jordlag med<br>m        | l negativ højde<br>Saml            | e<br>let materialel            | konstant K <sub>W</sub>        | 0,0021                 |                             |

Bemærkningsfelterne kan anvendes til en beskrivelse af de valgte inputdata.

#### 5.4.1.2 Indtastning af oplysninger om Bygningsdata

#### Terrændæk

Typen af terrændæk indtastes, enten ved at vælge en standardtype eller ved at vælge et terrændæk fra [Egen Liste]. Desuden indtastes betondækkets tykkelse.

| Bygningsdata     | Vælg type af terrændæk, eller indtast egen data | Bemærkning            |
|------------------|-------------------------------------------------|-----------------------|
| Terrændæk        | Betontype Egen liste                            | Vis detailoplysninger |
| Type afterrændæk | Uarmeret beton (beton 10)                       |                       |
| Betontværsnit    | h <sub>b</sub> 80 mm                            |                       |

Klik på knappen [Vis detailoplysninger] giver mulighed for at se og redigere i oplysningerne om terrændækket.

| Bygningsdata              |                | Vælg type af terrændæk, eller indtast egen data |              |                   |                              |    |          |            |        |  |
|---------------------------|----------------|-------------------------------------------------|--------------|-------------------|------------------------------|----|----------|------------|--------|--|
| Terrændæk                 |                | Betontype Egen liste                            |              |                   |                              |    |          |            |        |  |
| Type afterrændæk          | L              | Jarmeret beto                                   | n (beton 10) |                   |                              |    |          |            |        |  |
| Betontværsnit             | hb             | 80                                              |              | mm                |                              |    |          |            |        |  |
| Relativ luftfugtighed     | RF             | 60                                              |              | %                 | Armeringsdiameter            | da |          | mm         | Ind_da |  |
| Vand/cement-tallet        | v/c            | 0,82                                            |              |                   | Armeringskonstant            | k  |          |            | Ind_k  |  |
| Cementindhold             | СМ             | 220                                             |              | kg/m <sup>3</sup> | Afstand mellem armeringsjern | Δb |          | mm         | Ind_Db |  |
| Svindtid                  | t <sub>s</sub> | 7300                                            |              | døgn              | Dynamisk viskositet af luft  | μ  | 1,80E-05 | kg/(m * s) | Ind_my |  |
| Elasticitetskoeff. Beton  | E₀             | 20000                                           |              | MPa               | Elasticitetskoeff. Stål      | E, | 210.000  | MPa        | Ind_Es |  |
| Materialekonst. for beton | Nb             | 0,002                                           |              |                   |                              |    |          |            |        |  |

#### Bygningsdata

Bygningsdata er opdelt i en "indtastede bygningsdata" og "beregnede bygningsdata. Under bygningsdata indtastes oplysninger om det eller de rum, som risikovurderingen foretages i forhold til herunder anvendelse højde, brede og længde samt luftskifte og trykforskel over terrændækket.

Under beregnede data gives de beregnede oplysninger om revnedannelse i terrændækket og volumenstrømmen gennem terrændækket. Såfremt disse parametre er målt i felten, er det muligt at indføre dem i beregningerne.

| Bygningsdata              | Indtast bygnings data |         | Beregnede bygningsdata |     | Anvend beregnede bygningsdata,<br>eller indtast målte data |           |          | Bemærkning |             |  |
|---------------------------|-----------------------|---------|------------------------|-----|------------------------------------------------------------|-----------|----------|------------|-------------|--|
| Rumtype/anvendelse        |                       | Stue og | køkken                 |     |                                                            |           |          |            |             |  |
| Loftshøjde                | Lh                    |         | 2,8                    | m   | Revnevidde                                                 | W         | 0,592933 |            | mm          |  |
| Luftskifte                | L <sub>s</sub>        | 8,3E-05 |                        | S ' | Gnmsn. revneafstand                                        | $I_{w}$   | #VALUE!  |            | mm          |  |
| Gulvbredde                | l <sub>b</sub>        |         | 10                     | m   | Total revnelængde                                          | $I_{tot}$ | 28       |            | m           |  |
| Gulvlængde                | $-\mathbf{h}$         |         | 4                      | m   | Vol. strøm gennem beton                                    | qb        | 0,001689 |            | m³/s        |  |
| Trykforskel over betondæk | ΔP                    | 5       |                        | Pa  | Vol. strøm gennem beton pr. m²                             | Qb        | 4,22E-05 |            | m³/(s · m²) |  |

Bemærkningsfeltet kan anvendes til en beskrivelse af de valgte inputdata.

#### 5.4.2 Beregninger for bygninger med krybekælder

#### 5.4.2.1 Indtastning af jordlag

Den umættede zone, som forureningen skal afdampe gennem, skal indledningsvis beskrives. Den umættede zone medtager både de jordlag som findes mellem forureningen og gulvet i krybekælderen, et eventuelt gulv i krybekælderen og en eventuel membran.

Der kan indtastes oplysninger for en membran og et kapillarbrydende lag og op til 4 forskellige jordlag.

For hvert lag vælges typen som standardtyper ved at klikke på knappen [Betontype], [Membrantype], eller [Jordtype]. Alternativt kan der vælges lag fra [Egen Liste], eller der kan manuelt indtastes værdier i de hvide felter.

Anvendelse af standardliste, vedligeholdelse af egen liste, bemærkningsfelt og nulstilling er beskrevet i afsnit 2.

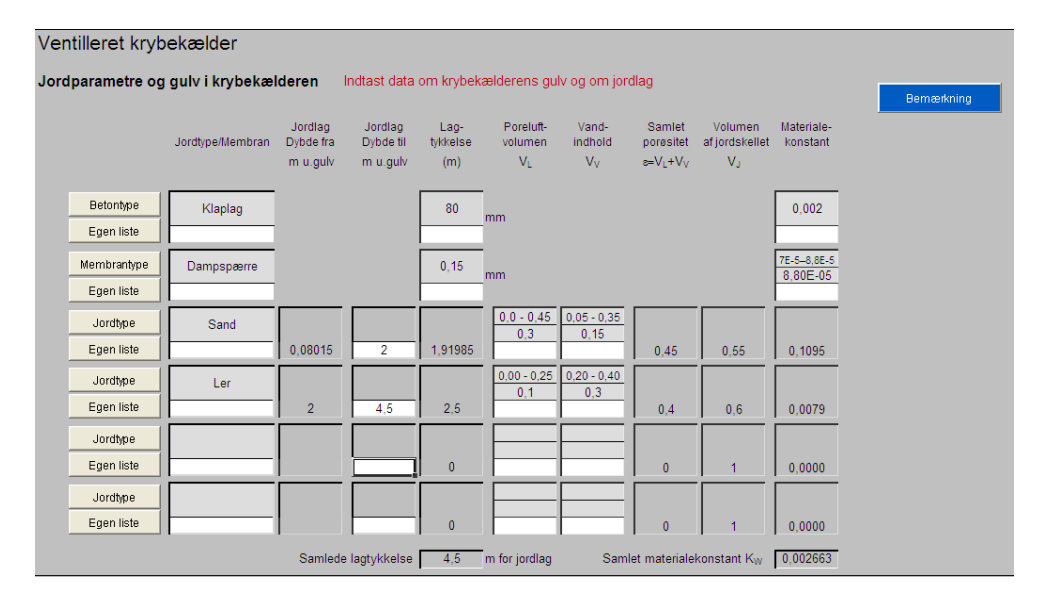

For beton- og membrantype indtastes tykkelsen i mm. For jordlagene indtastes dybden som jordlaget går til. Dybden angives i meter under gulvet. Tykkelsen af de individuelle lag vises automatisk, som f.eks. vist ovenover, hvor sandlaget fortsætter til 2,0 m u. gulv under et klaplag og et dampspærre. Tykkelsen af sandlaget er 1,9 m herunder er et lerlag med en tykkelse på 2,5 m ned til målepunktet. Den samlede lagtykkelse er 4,5 m.

Såfremt der ikke vælges en jordtype, eller der indtastes en fejl ved dybdeangivelse, ses fejlmeddelelser.

| Ventilleret kryk                      | pekælder         |                                  |                                                   |                         |                                 |                                    |                                |                                |                        |                         |
|---------------------------------------|------------------|----------------------------------|---------------------------------------------------|-------------------------|---------------------------------|------------------------------------|--------------------------------|--------------------------------|------------------------|-------------------------|
| Jordparametre og gulv i krybekælderen |                  |                                  | Indtast data om krybekælderens gulv og om jordlag |                         |                                 |                                    |                                |                                |                        | Bemærkning              |
|                                       | Jordtype/Membran | Jordlag<br>Dybde fra<br>m u.gulv | Jordlag<br>Dybde til<br>m u.gulv                  | Lag-<br>tykkelse<br>(m) | Poreluft-<br>volumen<br>VL      | Vand-<br>indhold<br>V <sub>V</sub> | Samlet<br>porøsitet<br>≈=VL+VV | Volumen<br>afjordskellet<br>VJ | Materiale-<br>konstant |                         |
| Betontype<br>Egen liste               | Klaplag          |                                  |                                                   | 80                      | mm                              |                                    |                                |                                | 0,002                  |                         |
| Membrantype<br>Egen liste             |                  |                                  |                                                   | 10                      | mm                              |                                    |                                |                                |                        | Fejl! Typeangivelse man |
| Jordtype<br>Egen liste                | Sand             | 0,09                             | 2                                                 | 1,91                    | 0,0 - 0,45                      | 0,05 - 0,35<br>0,15                | 0,45                           | 0,55                           | 0,1095                 |                         |
| Jordtype<br>Egen liste                |                  |                                  | 1,9                                               | -0,1                    |                                 |                                    | 0                              | 1                              | 0,0000                 | FEJLI Jordtype mangler  |
| Jordtype<br>Egen liste                |                  |                                  |                                                   | 0                       |                                 |                                    | 0                              | 1                              | 0,0000                 |                         |
| Jordtype<br>Egen liste                |                  |                                  |                                                   | 0                       |                                 |                                    | 0                              | 1                              | 0,0000                 |                         |
|                                       |                  | Samleo                           | le lagtykkelse                                    | FEJL!! Der<br>1,9       | er jordlag med<br>m for jordlag | i negativ højd<br>Sam              | e<br>let materiale             | konstant K <sub>W</sub>        | 0,017438               |                         |

Bemærkningsfelterne kan anvendes til en beskrivelse af de valgte inputdata.

#### 5.4.2.2 Indtastning af oplysninger om Bygningsdata

#### Bygningsdata

Bygningsdata indeholder oplysninger om det ellerde rum, der er over krybekælderen, og dermed om det eller de rum, som risikovurderingen foretages i forhold til, herunder anvendelse højde, brede og længde samt luftskifte.

| Bygningsdata       |                | dtast data om etagen over krybekælderen | Bommetrying |
|--------------------|----------------|-----------------------------------------|-------------|
| Rumtype/anvendelse |                | Stue og Køkken                          | Demonkhing  |
| Loftshøjde         | L <sub>h</sub> | 3 m                                     |             |
| Luftskifte         | Ls             | ,000083 s                               |             |
| Gulvbredde         | I <sub>b</sub> | 9 m                                     |             |
| Gulvlængde         | h              | 5 m                                     |             |

Bemærkningsfeltet kan anvendes til en beskrivelse af de valgte inputdata.

#### Krybekælder

Krybekælder indeholder oplysninger om krybekælderen herunder etageadskillelsen mellem krybekælder og opholdsrum, højde, brede og længde samt eventuelt luftskifte. Brede og længde sættes standardværdier til de samme værdier som under bygningsdata.

Luftskiftet for krybekælderen beregnes, så snart der er indtastet data for højde, brede og længde af krybekælderen, ligesom volumenstrømmen gennem etageadskillelsen mellem krybekælder og opholdsrum beregnes. Der beregnes ligeledes en reduktionsfaktor som er den samme som for etageadskillelsen, medmindre der indtastes værdier for luftskifte og volumenstrøm gennem etageadskillelsen.

Såfremt de indtastede data giver luftstrømme gennem etageadskillelsen, som er større end de luftstrømme, som enten er i krybekælderen eller i opholdsrummene, så kommer der advarsler.

| Data for krybekælder     |                 | Indtast dat | ta om kryb | ekælde | ren                                                                                    | Bemærkning |
|--------------------------|-----------------|-------------|------------|--------|----------------------------------------------------------------------------------------|------------|
| Etageadskillelse         |                 | Træ med     | d indskud  | i      |                                                                                        |            |
| Reduktionsfaktoren       | R <sub>kr</sub> | 1           |            |        |                                                                                        |            |
| Loftshøjde               | L <sub>h</sub>  |             | 0,5        | m      |                                                                                        |            |
| Gulvbredde               | l <sub>b</sub>  | 9           |            | m      |                                                                                        |            |
| Gulvlængde               | - h             | 5           |            | m      |                                                                                        |            |
| Luftskifte               | Ls              | 0,000498    |            | ST     |                                                                                        |            |
| Vol. strøm gennem loft i |                 |             |            | _      |                                                                                        |            |
| krybekælderen            | q <sub>gv</sub> | 0,000249    | 0,1        | mª/s   | FEJL: Luftstrømmen igennem etageadskillelsen er større end luftskiftet i krybekælderen |            |
| Reduktionsfaktor beregn. | R <sub>kr</sub> | 0,00249     |            |        | FEJL: Luftstrømmen igennem etageadskillelsen er større end luftudskiftet i beboelsen   |            |

#### 5.4.3 Samlet for begge beregninger

#### 5.4.3.1 Beregning af indeluftbidrag for bygninger med terrændæk

Det beregnede bidrag til indeluften vises, så snart der er indtastet data for jordlagene, idet koncentrationerne automatisk hentes fra fugacitetsmodulet.

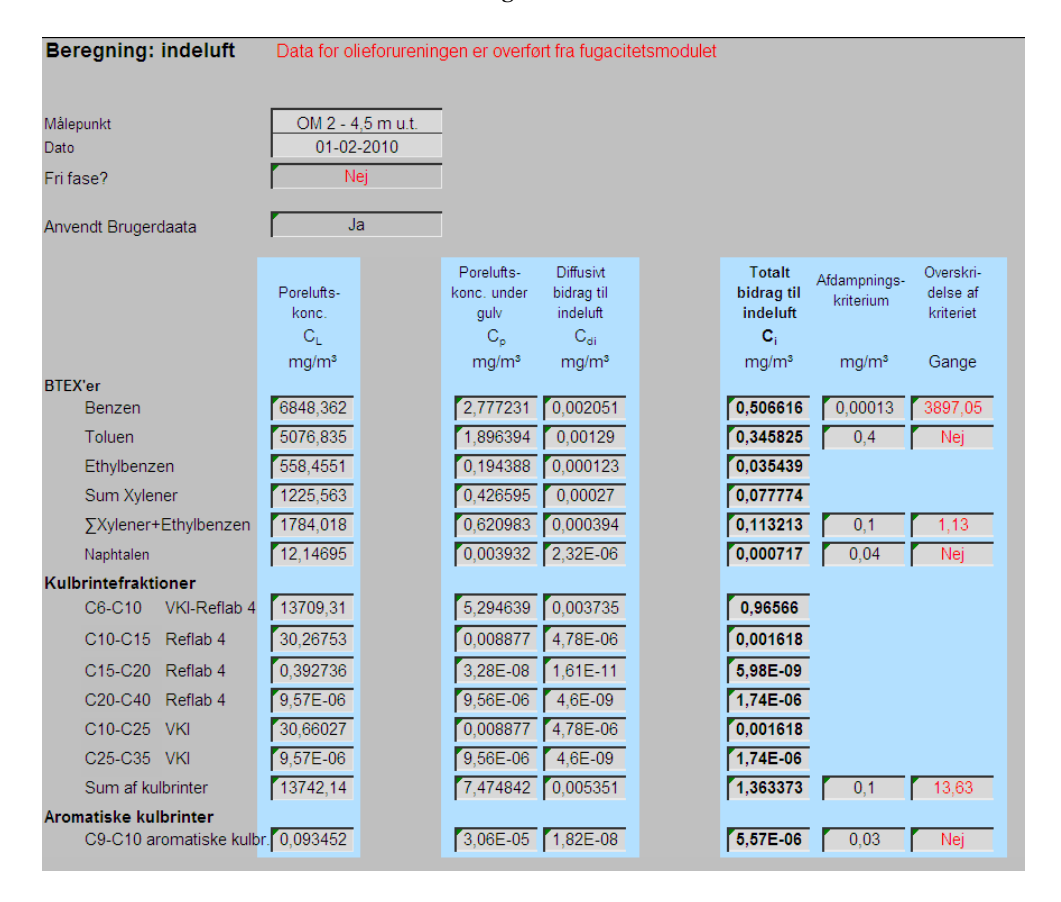

#### 5.4.4 Navigation, print og nulstilling af værdier

Navigeringen til andre moduler og inden for modulet foregår ved hjælp af knapperne i toppen af arket, som beskrevet i kapitel 2 og illustreret i

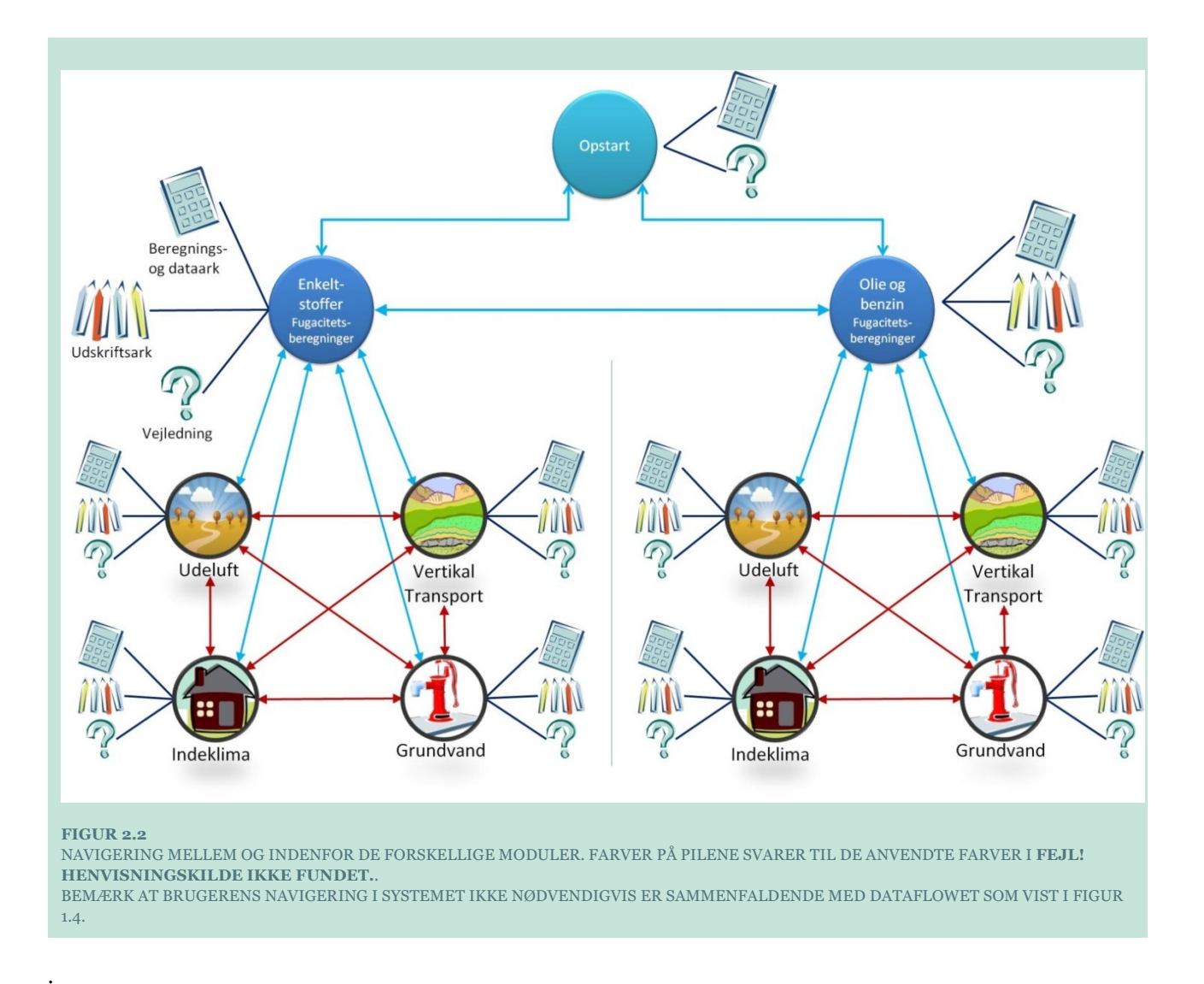

Ved at klikke på knapperne yderst til højre kan fagmodulerne vælges (**Grundvand**, **Udeluft** eller **Vertikal transport**) og dermed hvilke andre risikovurderinger, der eventuelt skal udføres.

| Beregning af indeklin<br>i bygning med terrær | Oliestoffer              | Dataark       | Grundvand-Olie |                   |            |                     |
|-----------------------------------------------|--------------------------|---------------|----------------|-------------------|------------|---------------------|
| Lokalitetsnavn:                               | oKford rens              |               |                | Overfør værdier   | Udskrift   | Udeluft-Olie        |
| Adresse:                                      | Peter Libsvej            | Postnr./By:   | 2610/Rødovre   | Nulstil værdier   | Veiledning | Vertikal trans-Olie |
| Lokalitetsnummer:                             | 122-00502X               | Projektnr:    | A07412-A.01    | Transar vier area |            |                     |
|                                               | For krybekælder: benyt k | nap til højre |                | Krybekælder       |            |                     |

I toppen af arket kan der navigeres tilbage til **Oliekomponenter**, hvor koncentrationer kan ændres.

Ved at klikke på **Dataark** vises en oversigt over de anvendte værdier og parametre og evt. mellemregninger.

**Nulstil værdier** er beskrevet i afsnit 2.5 og betyder, at alle indtastede data f.eks. valgte aquifertype og indtastede værdier som baggrundskoncentrationer og "Test af andre værdier" nulstilles. Poreluftskoncentrationer der overført fra **Olie&Benzin** nulstilles ikke. **Overfør værdier** betyder, at der kan overføres oplysninger om jordtyper, kapilarbrydende lag bygningsdata m.v. fra modul Enkeltstoffer. Inden dataoverførelsen gennemføres kommer en advarselstekst om at funktionen vil overskrive eventuelt indtastede værdier i regnearket.

Ved at klikke på **Vejledning** hentes en kort vejledning i, hvordan de enkelte data indtastes. For en mere teoretisk baggrund henvises til Miljøstyrelsens vejledning nr. 7, 1998, appendiks 5.6 /6/ og Miljørappport Opgradering af JAGG indeklimamodul /2/.

Der kan generes en udskrift af beregningen til projektdokumentation ved at klikke på **Udskrift**, jf.Figur 5.4. Ved at klikke på **Luk** navigeres tilbage til modulet for **Indeklima**.

Detail

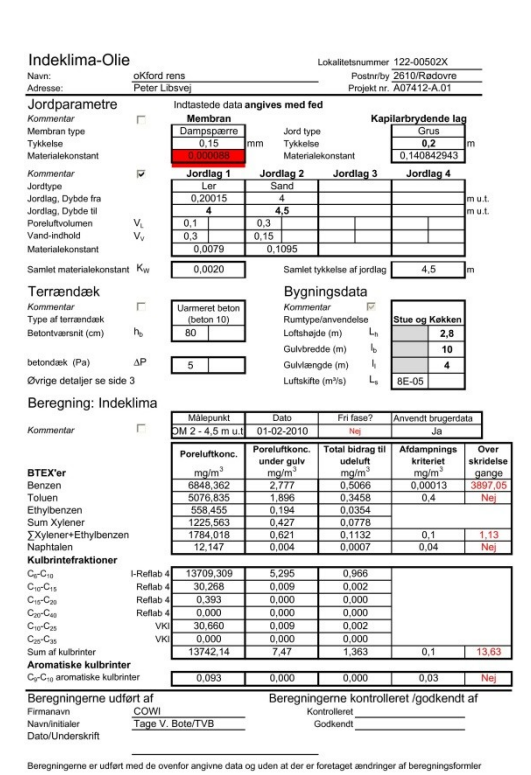

| terrændæk            |                | Uarmeret beton<br>(beton 10) | Uarmeret beton<br>(beton 10) |
|----------------------|----------------|------------------------------|------------------------------|
| luftfugtighed        | RF             | 60                           |                              |
| ement-tallet         | v/c            | 0,82                         |                              |
| indhold              | CM             | 220                          |                              |
|                      | t.             | 7300                         |                              |
| lekonst. for beton   | Nb             | 0,002                        |                              |
| gsdiameter           | d <sub>a</sub> |                              |                              |
| gskonstant           | k              |                              |                              |
| mellem<br>gsiern     | Δb             |                              |                              |
| sk viskositet af     | μ              | 0,000018                     |                              |
| etskoeff. Beton      | E <sub>b</sub> | 20000                        |                              |
| etskoeff. Stål (MPa) | E <sub>s</sub> | 210000                       |                              |
| nede data om terra   | ændæk          |                              |                              |
|                      |                | Bereanede                    | Indtastede                   |

|                      |                | væruter     | 14 |
|----------------------|----------------|-------------|----|
| nstant for terrændæk | KN             | 0,025       | t  |
|                      | w              | 0,592932959 | Γ  |
| neafstand            | l <sub>w</sub> | #VALUE!     | Γ  |
| ængde                | Itot           | 28          | Г  |
| ennem beton          | q <sub>b</sub> | 0,001688889 | t  |
| bygningen            | qbyg           | 0,00        | 92 |

#### FIGUR 5.4

EKSEMPEL PÅ UDSKRIFT FOR INDEKLIMA BEREGNING FOR BYGNINGER MED TERRÆNDÆK. (SIDE 2 MED BEMÆRKNINGER ER IKKE VIST.)

#### 5.5 Udeluft - Oliestoffer

I dette modul kan der foretages en beregning af konsekvenser for udeluft, jf. appendiks 5.3 i MST´s Oprydningsvejledning fra 1998, baseret på teoretiske poreluftkoncentrationer for forurening med benzin- eller olieblandinger. De teoretiske poreluftkoncentrationer for en række repræsentative kulbrintefraktioner og modelstoffer er beregnet i fugacitetsmodulet **Olie & Benzin**.

#### 5.5.1 Indtastning af jordtype og oplysninger om det forurenede område

Fremgangsmåden er den sammen som for udeluftmodulet for Enkeltstoffer, jf.o.

Ved at vælge knappen **Overfør værdier** kan der hentes oplysninger fra modulet for udeluft for enkeltstoffer om jordlagstyper og -tykkelser samt om det forurenede område. Inden

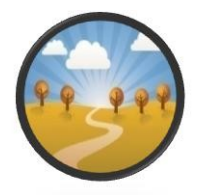

dataoverførelsen gennemføres, kommer en advarselstekst om, at funktionen vil overskrive eventuelt indtastede værdier i regnearket.

Man kan vælge op til 4 forskellige jordlag, enten som standardjordtyper fra listen, eller man kan oprette eller hente egenskaber fra egen liste ved at markere den ønskede jordtype.

Det er også muligt at oprette og anvende egne "**Jordtyper**" ved at klikke på knappen "**Egen liste**", jf. 2.3.1.

Desuden kan der indtastes oplysninger om længden af det forurenede område og opblandingshøjde, jf. afsnit o.

#### 5.5.2 Forureningsdata

Forureningsdata, dvs. de teoretiske poreluftkoncentrationer for forurening med benzin- eller olieblandinger, er overført til udeluft-olie-modulet og kan ikke ændres. Kun ved ændringer af jordkoncentrationer i **Olie & Benzin** vil der ske ændringer af de anvendte forureningsdata.

Resultaterne vises efter indtastning af jordlagene.

| Beregning: Udeluft                                                         | Data for olieforureningen er overført fra fugacitetsmodulet |                              |                          |                                   |  |  |  |  |  |
|----------------------------------------------------------------------------|-------------------------------------------------------------|------------------------------|--------------------------|-----------------------------------|--|--|--|--|--|
| Målepunkt<br>Dato<br>Fri fase?<br>Anvendt Brugerdata?                      | JP-01<br>25-10-2012<br>Nej<br>Nej                           |                              |                          |                                   |  |  |  |  |  |
|                                                                            | Porelufts-<br>konc.                                         | Totalt bidrag<br>til udeluft | Afdampnings-<br>kriterie | Over<br>skridelse<br>af kriteriet |  |  |  |  |  |
|                                                                            | mg/m³                                                       | mg/m³                        | mg/m³                    | gange                             |  |  |  |  |  |
| BTEX'er<br>Benzen                                                          | 3 225                                                       | 1.09E-05                     | 1 30E-04                 | Nei                               |  |  |  |  |  |
| Toluen                                                                     | 0.897                                                       | 2.78E-05                     | 0.4                      | Nei                               |  |  |  |  |  |
| Ethylbonzon                                                                | 0,037                                                       | 8 13E 06                     | 0,4                      | IVEJ                              |  |  |  |  |  |
| Sum Yulonor                                                                | 0,202                                                       | 6.94E.06                     |                          |                                   |  |  |  |  |  |
|                                                                            | 0,241                                                       | 0,542-00                     | 0.1                      | N:                                |  |  |  |  |  |
| ∑Xylener+Ethylbenzen                                                       | 0,522                                                       | 1,51E-05                     | 0,1                      | Nej                               |  |  |  |  |  |
| Naphtalen                                                                  | 0,533                                                       | 1,43E-05                     | 0,04                     | Nej                               |  |  |  |  |  |
| Kulbrintefraktioner<br>C <sub>8</sub> -C <sub>10</sub>                     | 8416.624                                                    | 2.39E-01                     |                          |                                   |  |  |  |  |  |
| C10-C15                                                                    | 149.671                                                     | 3.33E-03                     |                          |                                   |  |  |  |  |  |
| C <sub>15</sub> -C <sub>20</sub>                                           | 1.450                                                       | 2.60E-05                     |                          |                                   |  |  |  |  |  |
| C20-C25                                                                    | 5 000                                                       | 4 07E-10                     |                          |                                   |  |  |  |  |  |
| Sum af kulbrinter                                                          | 8572 59                                                     | 2.42E-01                     | 0.1                      | 24                                |  |  |  |  |  |
|                                                                            | 0072,00                                                     | 2,422 01                     | 0,1                      | 2,7                               |  |  |  |  |  |
| Aromatiske kulbrinter<br>C <sub>9</sub> -C <sub>10</sub> aromatiske kulbr. | 139,795                                                     | 3,63E-03                     | 0,03                     | Nej                               |  |  |  |  |  |

#### 5.5.3 Navigation, print og nulstilling af værdier

Navigeringen til andre moduler og inden for modulet foregår ved hjælp af knapperne i toppen af arket, som beskrevet i kapitel 2 og illustreret i **Fejl! Henvisningskilde ikke fundet.**.

Ved at klikke på knapperne yderst til højre kan de øvrige fagmodulerne vælges (**Grundvand-olie**, **Indeklima-olie** eller **Vertikal transport-olie**).

| Beregning af udeluftkon | centrationen - Oliestoffer | Oliestoffer | Dataark | Grundvand-Olie  |            |                     |  |
|-------------------------|----------------------------|-------------|---------|-----------------|------------|---------------------|--|
| Lokalitetsnavn:         | Renseri                    |             |         | Overfør værdier | Udskrift   | Indeklima-Olie      |  |
| Adresse:                | Stationsvej 2              | Postnr./By: | 3450    | Nulstil værdier | Veiledning | Vertikal trans-Olie |  |
| Lokalitetsnummer:       | 255-2651                   | Projektnr:  | 588889  |                 |            |                     |  |

I toppen af arket kan der navigeres tilbage til **Oliestoffer**, hvor koncentrationer kan ændres.

**Overfør værdier** betyder, at der kan overføres oplysninger om jordlagstyper og -tykkelser samt om det forurenede område fra modul for Udeluft for **Enkeltstoffer**.

**Nulstil værdier** er beskrevet i afsnit 2.5 og betyder, at alle indtastede data, f.eks. de valgte jordtyper og – dybder, nulstilles. Poreluftskoncentrationer, der er overført fra **Olie & Benzin**, nulstilles ikke. Såfremt der er indtastet nye jordtyper i egne lister, vil disse selvfølgelig ikke blive slettet, idet disse data kun kan slettes, mens menuen for egne lister er åben, jf. afsnit 2.3.

Ved at klikke på **Dataark** vises en oversigt over de anvendte værdier og parametre og evt. mellemregninger.

Ved at klikke på **Vejledning** hentes en kort vejledning i, hvordan de enkelte data indtastes. For en mere teoretisk baggrund henvises til Miljøstyrelsens vejledning nr. 7, 1998, appendiks 5.3 /6/.

Ved at klikke på **Vejledning** hentes en kort vejledning i, hvordan data indtastes. Ved at klikke på **Vejledning** hentes en kort vejledning i, hvordan de enkelte data indtastes. For en mere teoretisk baggrund henvises til Miljøstyrelsens vejledning nr. 7, 1998, appendiks 5.3 /6/.

Ved at klikke på **Udskrift** åbnes for et ark som kan udskrives som projektdokumentation enten til den ønskede printer eller som pdf, jf. Figur 5.5.

Ved at klikke på **Udskriv ark** udskrives til brugerens standardprinter. For at vælge andre printer, opsætninger m.v. skal der anvendes Excel's FILE/Print tab.

| Udeluft-Olie  |                     |                         | Udskriv ark |
|---------------|---------------------|-------------------------|-------------|
| Lokaiiteten   | Renseri             | Lokalitetsor : 255-2651 | Luk         |
| Adresse:      | Stationsvej 2       | Postnr/by: 3450         |             |
| Matrikel nr.: | Udenbys nr. 12f     | Projekt nr.: 588889     |             |
| Note          | Kontrol af måledata |                         |             |

Ved at klikke på Luk navigeres tilbage til modulet for Udeluft - oliestoffer.

| UGEIUIT-OIIE<br>Lokaliteten<br>Navn: <u>P</u><br>Adresse: S<br>Matrikel nr.: <u>U</u><br>Note K                                                                                   | Renseri<br>Stationsvej 2<br>Jdenbys nr. 12f<br>Control af måledata                        |                                                                                                    | Lokalitetsnr.:<br>Postnr/by:<br>Projekt nr.:                                    | 255-2651<br>3450<br>14.233.00               | Bemærkninger<br>om jordlag | Kun sandmuld og sand |
|----------------------------------------------------------------------------------------------------|-------------------------------------------------------------------------------------------|----------------------------------------------------------------------------------------------------|---------------------------------------------------------------------------------|---------------------------------------------|----------------------------|----------------------|
| Jordparametre<br>Kommentar p<br>Jordlag, Dybde fra m<br>Jordlag, Dybde til m<br>Jordtype<br>Materialekonstant<br>Samlet ækivalent jordlagtykk<br>Det forurenede om<br>Kommentar p | ✓     Indtastede data       Jordiag 1     0       n u.t.     0,2       Sandmuld     0,007 | a (angives med fe<br>Jordiag 2<br>0,2<br>0,5<br>Sand<br>0,1095<br>0,0321 m                                               | d)<br>Jordlag 3<br>Tykkelse af jo                                               | Jordiag 4                                   | Bemærkninger               | Standard vilkår      |
| zengde af det forurenede<br>mråde<br>Spblandingshejde<br>Spblandingshejde/<br>ængde<br>Beregning: Udeluft                                                                         | I 100<br>h/l 8,0<br>h/l 0,08<br>t<br>Målepunkt<br>JP-01                                   | m<br>m<br>Dato<br>25-06-2013                                                                                             | Fri fase?                                                                       | Anvendt brugerda<br>Nej                     |                            |                      |
| Ollestofgrupper<br>BTEX'er<br>Benzen<br>Toluen<br>Ethylbenzen<br>Sum Xylener<br>Zxylener+Ethylbenzen<br>Naphtalen                                                                 | Poreluftkonc.<br>mg/m <sup>3</sup><br>3,23<br>0,897<br>0,282<br>0,241<br>0,522<br>0,533   | Total bidrag til<br>udeluft<br>mg/m <sup>3</sup><br>1,09E-05<br>2,78E-05<br>8,13E-06<br>6,94E-06<br>1,51E-05<br>1,43E-05 | Afdampnings<br>kriteriet<br>mg/m <sup>3</sup><br>1,30E-04<br>0,4<br>0,1<br>0,04 | Overskridelse<br>gange<br>Nej<br>Nej<br>Nej |                            |                      |
| Kulbrintefraktioner<br>Ce <sup>-C</sup> 10<br>C10 <sup>-</sup> C15<br>C15 <sup>-</sup> C20<br>C20 <sup>-</sup> C35<br>Sum af kulbrinter                                           | 8.420<br>150<br>1,45<br>5,0<br>8.570                                                      | 0,239<br>0,0033<br>2,60E-05<br>4,07E-10<br>0,242                                                                         | 0,1                                                                             | 2,4                                         |                            |                      |
| Aromatiske kulbrinter<br>C <sub>9</sub> -C <sub>10</sub> aromatiske kulbr.<br>Beregningerne udført<br>Firmanavn<br>Navn/initialer J.<br>Dato/Underskrift                          | 140<br>NIRAS<br>NAF                                                                       | 0,0036<br>Beregninge<br>Kont<br>Go                                                                                       | 0,03<br>erne kontroll<br>rolleret<br>dkendt                                     | Nej<br>eret /godkendt                       |                            |                      |

FIGUR 5-5 UDSKRIFT FOR UDELUFTBEREGNING FOR OLIE & BENZIN

# 6. Problemløsning

JAGG 2.0 er udviklet til at køre under Excel 2007 /2010.

Der anbefales, at applikationerne (add-ins) ""Analyse ToolPak" og "Analyse ToolPak-VBA" er aktiveret.

I Microsoft Office XP kan kontrolfunktion-filen "**MSCOMCT2.OCX**" mangle, hvilket betyder, at visse funktioner ikke virker efter hensigten. Filen er en gemt ("hidden") fil, som bør ligge under c:\windows\system32. Filen kan downloades fra Microsoft <u>http://support.microsoft.com/kb/297381</u>.

## Referencer

- /1/ Larsen, T.H. 2007. Opdatering af JAGG projektkatalog. Miljøstyrelsen. Miljøprojekt 1210.
- /2/ Bote, T.V., Glensvig, D., Ravnsbæk, N.D., Østergaard Hansen, B., Brendstrup, J., Vestergaard, M., Schondelmaier, A., Kristensen, A.T. og Buck, C. 2010. Opgradering af JAGG indeklimamodul. Miljøprojekt nr. XXXX. Miljøstyrelsen.
- /3/ Andersen, L. og Oberender, A. 2010. Opgradering af JAGG. Revision af fugacitetsberegninger, håndtering af fri fase og blandingsforureninger. Miljøprojekt nr. XXXX. Miljøstyrelsen.
- Christensen, A. G., Binning, P., Troldborg, M., Kjeldsen, P. og
   Broholm, M. 2010. Opgradering af JAGG. Vertikal transport ned til førstkommende betydende magasin. Miljøprojekt nr. XXX. Miljøstyrelsen.
- /5/ Videncenter for Jordforurening. 2008. Teknik og administration nr. 2. SprækkeJAGG -Regneark til risikovurdering af sprækker i moræneler.
- /6/ Miljøstyrelsen. 1998. Vejledning nr. 7. Oprydning på forurenede lokaliteter Appendikser.

| Systemnavn Oprindelsessted | C. Du vali<br>C. Du vali<br>D. Du vano<br>D. Du vano<br>D. Du va | O Chu Jinin, J. Ingul, Jordan Myrruik,<br>O. Cu Juniu, J. Ingul, Jordan Myrruik,<br>O. Cu Juniu, J. Ingul,<br>D. Cu Juniu, J. O. Bergins,<br>D. Cu Juniu, Q. Januar, Bergins,<br>D. Cu Juniu, Q. Januar, Bergins,<br>D. Cu Juniu, Q. Januar, Bergins,                                                                                                    | 0.0.1.4. Bodd<br>0.0.1.2. Bodd<br>0.0.1.<br>0.0.1.0.000000 Egenation<br>0.0.0.000000 Egenation<br>0.0.0.0000 Egenation<br>0.0.0.000 Egenation<br>0.0.0.000 Egenation<br>0.0.000 Egenation<br>0.0.0000 Egenation<br>0.0.0000 Egenation<br>0.0.000 Egenation<br>0.                                                                                                    | Spintnam         Optimization         Optimization           0. double addressing         0. double addressing         0. double addressing           0. double addressing         0. double addressing         0. double addressing           0. double addressing         0. double addressing         0. double addressing           0. double addressing         0. double addressing         0. double addressing           0. double addressing         0. double addressing         0. double addressing           0. double addressing         0. double addressing         0. double addressing                                                                                                    | Konsentravun<br>Ort Vorgentravun<br>O. O. vord. v. J. J. N. Berguns<br>O. O. vord. C. D. Berguns<br>D. O. vord. M. O. energies                                                                                                    | Kontentinuona Oprofessasta<br>dol 1.<br>0.0 | Aconstitutional Confidence of<br>0. August Carlo (Control (Control (Contro) (Control (Contro) (Control (Contro) |
|----------------------------|----------------------------------------------------------------------------------------------------|----------------------------------------------------------------------------------------------------|----------------------------------------------------------------------------------------------------|----------------------------------------------------------------------------------------------------|----------------------------------------------------------------------------------------------------|---------------------------------------------|----------------------------------------------------------------------------------------------------|
| alag for grundvand         | Register Reserveration         AUXIVILIAR<br>AUXIVILIARIA           Register Reserveration         AUXIVILIARIA<br>AUXIVILIARIA           Consolidition         AUXIVILIARIA           Register Reserveration         AUXIVILIARIA           Consolidition         AUXIVILIARIA           Register Reserveration         AUXIVILIARIA           Register Reserveration         AUXIVILIARIA           Reserveration         AUXIVILIARIA           Reserveration         AUXIVILIARIA           Reserveration         AUXIVILIARIA           Reserveration         AUXIVILIARIA           Reserveration         AUXIVILIARIA           Reserveration         AUXIVILIARIA           Reserveration         AUXIVILIARIA           Reserveration         AUXIVILIARIA           Reserveration         AUXIVILIARIA           Reserveration         AUXIVILIARIA                                                                                                    | All         Fordenties         Endenties         Endenties <thendentis< th=""> <thendenties< th=""> <thendenti< th=""><th>Matcher         A         m2         m2         m3         m3         <th< th=""><th>UNDVAND (Kitldestyrtekonstruttion - thirta)         Gat         Gat          Gat         G</th><th>UNDVAND (Kildestyrketoncentration - trin2a) <u>and</u> <u>and</u></th><th></th><th>UNUDVAND (Konc. med scyclion og nedbrydning - trins)         strin         strin         <t< th=""></t<></th></th<></th></thendenti<></thendenties<></thendentis<> | Matcher         A         m2         m2         m3         m3 <th< th=""><th>UNDVAND (Kitldestyrtekonstruttion - thirta)         Gat         Gat          Gat         G</th><th>UNDVAND (Kildestyrketoncentration - trin2a) <u>and</u> <u>and</u></th><th></th><th>UNUDVAND (Konc. med scyclion og nedbrydning - trins)         strin         strin         <t< th=""></t<></th></th<> | UNDVAND (Kitldestyrtekonstruttion - thirta)         Gat         Gat          Gat         G | UNDVAND (Kildestyrketoncentration - trin2a) <u>and</u> <u>and</u> |                                             | UNUDVAND (Konc. med scyclion og nedbrydning - trins)         strin         strin <t< th=""></t<>                                                                                                    |

### Bilag 1: Eksempel på dataark (grundvand)

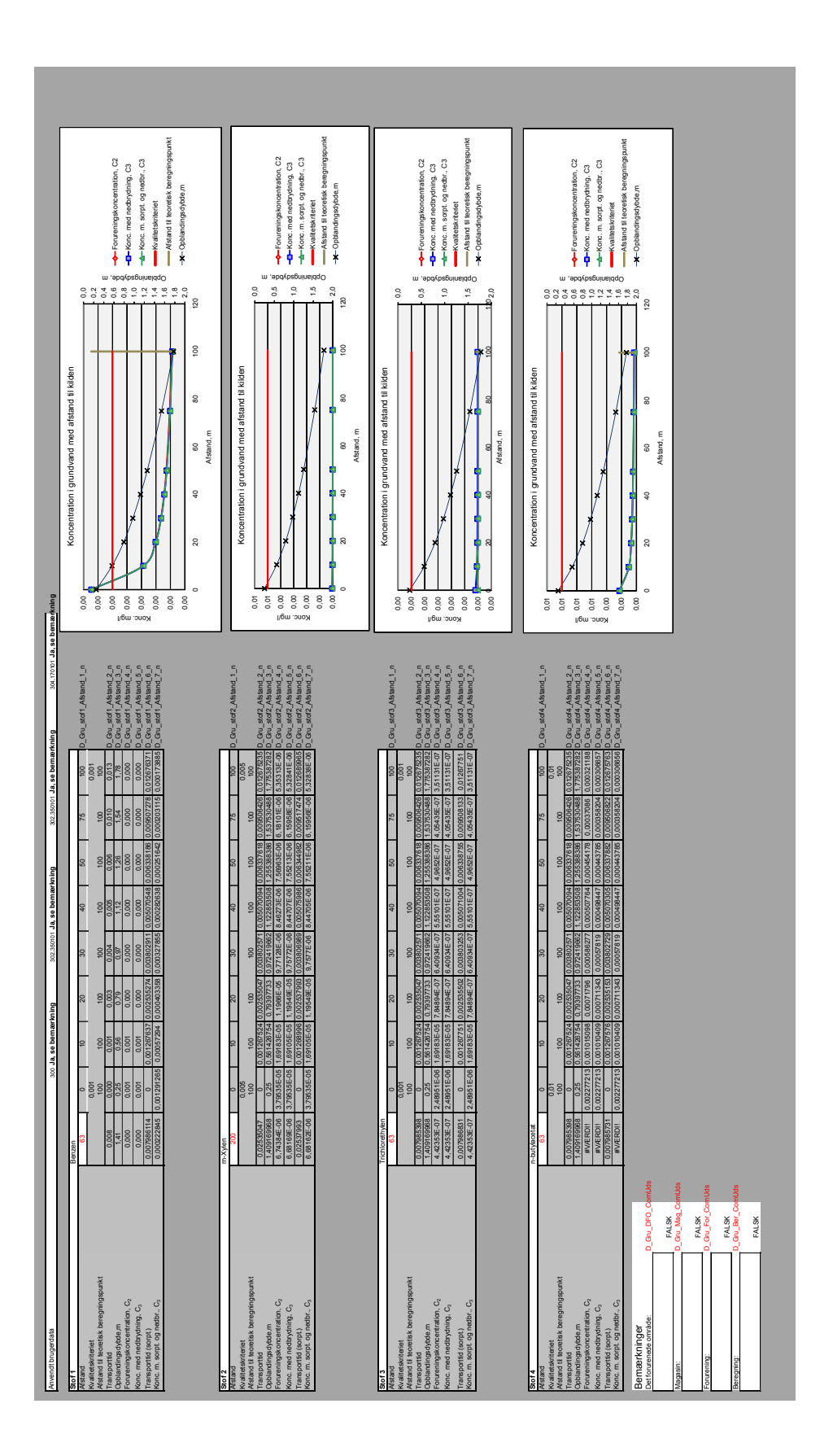

#### Manual for program til risikovurdering – JAGG 2.0

Denne brugermanual beskriver hvordan der udføres beregninger i JAGG 2.0, dvs. indtastning af data og udskrivning af resultaterne. Den teoretiske baggrund for beregninger findes i de respektive baggrundsrapporter og i Miljøstyrelsens vejledninger nr. 6 og 7 fra 1998 om oprydning på forurenede lokaliteter.

I JAGG 2.0 kan der foretages beregninger af fugacitet og vertikal tranport i den umættede zone samt risikovurdering over for grundvand, udeluft og indeklimaet. Ligeledes kan der med grundlag i olieindhold i jordprøver foretage fugacitetsberegninger af stofsammensætning i porevand og poreluft. De teoretiske olieprofiler (stofsammensætninger) i porevand og poreluft kan overføres til tilsvarende beregnings moduler for grundvand vertikal tranport i den umættede zone samt risikovurdering over for grundvand, udeluft og indeklimaet.

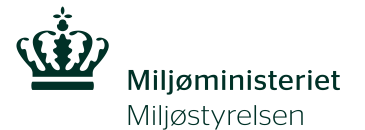

Strandgade 29 DK - 1401 København K Tlf.: (+45) 72 54 40 00

www.mst.dk